# 209 PROGRAM USER'S GUIDE

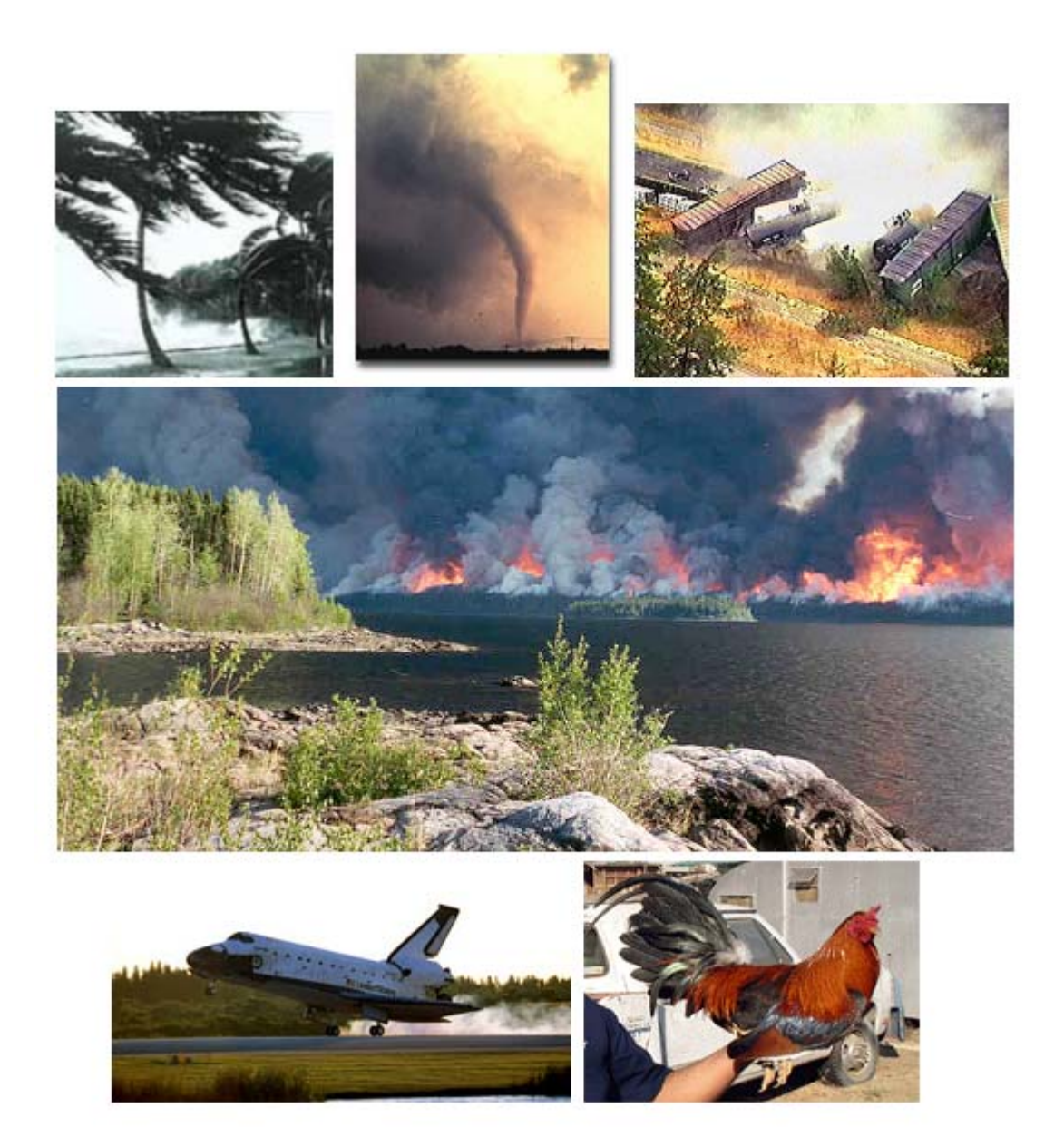

## **June 2003**

This page intentionally left blank

## TABLE OF CONTENTS

| Section I.<br>ا                    | INTRODUCTION                                                                                                    | 1<br>1                                       |
|------------------------------------|----------------------------------------------------------------------------------------------------|----------------------------------------------|
| T<br>2                             | Iroubleshooting         209 Account and Program Security                                                                                                    | 1<br>2                                       |
| Section I                          | II. ACCESSING the WEB SITE                                                                                                    | 3<br>3                                       |
| Section II                         | II. SITE NAVIGATION                                                                                                    | 5                                            |
| Section IN<br>(<br> 1              | V. ICS-209 DATA ENTRY<br>General ICS-209 Instructions<br>CS-209 Program Entry<br>New Incident Editing/Updating/Finalizing an ICS-209                                                                                                    | 7<br>7<br>13                                 |
| F<br>II<br>F<br>E<br>C             | Previous Final 209 Reports<br>CS-209 Instructions – by Block<br>Processing Official ICS-209s<br>Edit Incident Number<br>Creating a Complex                                                                                                    | 21<br>23<br>52<br>53<br>54                   |
| Section V<br>C<br>A<br>S<br>L<br>C | /. REPORTS.<br>Current ICS-209s.<br>Archived ICS-209s.<br>Summary Reports.<br>Multiple Current 209s for Printing.<br>Significant Incident Summary.<br>Land Management Unit Summary.<br>GACC WFU Summary.                                                 | 55<br>58<br>60<br>62<br>64<br>66<br>67<br>68 |
| Section V<br>[<br>[<br>[<br>]<br>S | /I. SITE MANAGEMENT.         Dispatch Office Add.         Dispatch Office Update/Delete.         Jnit Add.         Jnit Update/Delete.         Security Add.         Security Update/Delete.                                                             | 69<br>71<br>72<br>74<br>76<br>77<br>79       |
| Section V<br>(                     | /II. APPENDIX.         Official ICS-209 Form.         CS-209 General Instructions Summary Sheet.         Attachment #1, Block 6. Incident Kind.         Attachment #2, Block 32. Fuels/Materials Involved.         Attachment #3, Block 45. Agency List. | 81<br>83<br>87<br>91<br>92<br>93             |

|         | Attachment #4, Block 45. Committed Resources:         |     |
|---------|-------------------------------------------------------|-----|
|         | Supplemental Resources for California                 | 94  |
|         | Attachment #5, Block 45. Committed Resources:         |     |
|         | Supplemental Resources for Eastern and Southern Areas | 95  |
|         | Attachment #6, Block 45. Committed Resources:         |     |
|         | Resources for an Earthquake Incident                  | 96  |
|         | Attachment #7, Block 45. Committed Resources:         |     |
|         | Resources for a Hazardous Materials Incident          | 97  |
|         | Attachment #8, Block 45. Committed Resources:         |     |
|         | Resources for a Mass Casualty Incident                | 98  |
|         | Attachment #9, Block 45. Committed Resources:         |     |
|         | Resources for a Search and Rescue Incident            | 99  |
|         | Attachment #10, Block 45. Committed Resources:        |     |
|         | Resources for a Structure Fire Incident               | 100 |
|         | Attachment #11, Block 45. Committed Resources:        |     |
|         | Resources for an Urban Search and Rescue Incident     | 101 |
| Example | ICS-209s                                              |     |
|         | Wildland Fire                                         | 103 |
|         | Wildland Fire caused by Volcano                       | 105 |
|         | Wildland Fire Used for Resource Benefit               | 107 |
|         | Wildland Fire Used for Resource Benefit – Complex     | 109 |
|         | Prescribed Fire                                       | 111 |
|         | Hazardous Materials                                   | 113 |
|         | Hurricane                                             | 115 |
|         | Mass Casualty                                         | 117 |
|         | Other                                                 | 119 |
|         | Tornado                                               | 121 |

## INTRODUCTION

The 209 Program is a web-based application that allows for more efficient processing of the Incident Status Summary, Form ICS-209. The Incident Status Summary, also known as a "209", is used for reporting information on incidents of significance. Accurate and timely completion of the ICS-209 is necessary to determine appropriate resource allocation during multiple incident occurrences. The information included on the form often determines the priority of a given incident, and thus its share of available resources.

The intent of this program is for the ICS-209 information to be entered at the incident or the dispatch level closest to the incident. Once the incident information has been submitted it can be accessed and utilized at the local, geographic, and national levels.

ICS-209s should be completed according to each Geographic Area's Mobilization Guide. Please refer to Chapter 25 of your Geographic Area's Mobilization Guide and the National Interagency Mobilization Guide for more specifics on reporting requirements ICS-209s.

Nationwide implementation of online ICS-209 data entry was effective May 19, 2002. In order to ensure that the information submitted is as complete as possible, please follow the guidelines in this User's Guide when completing or reviewing ICS-209s for submission into this database.

#### **USER SUPPORT**

Technical support for the 209 Program can be found through the National Fire and Aviation Management (F&AM) Web Applications site (FAMWEB) or at the Fire Applications Help Desk. Contact the Help Desk at 1-800-253-5559 or (208) 387-5290 or via e-mail at: fire\_help@dms.nwcg.gov. Calls to the Help Desk are handled 24 hours a day. After normal business hours (07:30am – 5:00pm Mountain Time) leave a message and the on-call duty officer will return your call.

If you have questions on data entry, what to report, program access, etc., contact your local dispatch center or your Geographic Area Intelligence Coordinator/Officer.

#### TROUBLESHOOTING

Specific instructions are explained in this User's Guide for many of the data entry and the program features. In some cases, instructions must be followed carefully for the program to work. Additional troubleshooting instructions are outlined in specific sections of the User's Guide. Please follow the instructions in this User's Guide carefully before contacting the Fire Applications Help Desk or GACC.

Note: If you lose internet connection while in the program, reconnect and then click the "Submit" button. You should not lose any of the data you entered before being disconnected.

#### 209 ACCOUNT and PROGRAM SECURITY

The 209 Program is essentially a database of ICS-209s. It is important to maintain and protect the security of the program. User names and passwords are assigned to individuals, and should be protected. **User name information should not under any circumstance be shared with the public or the media as this is a government program.** 

## **ACCESSING the WEB SITE**

If you do not already have a bookmark on your computer to get to the 209 Program on the National Fire and Aviation Management Web (FAMWeb) site, you will need to enter the site for the first time via the URL-- <u>http://famweb.nwcg.gov/</u>.

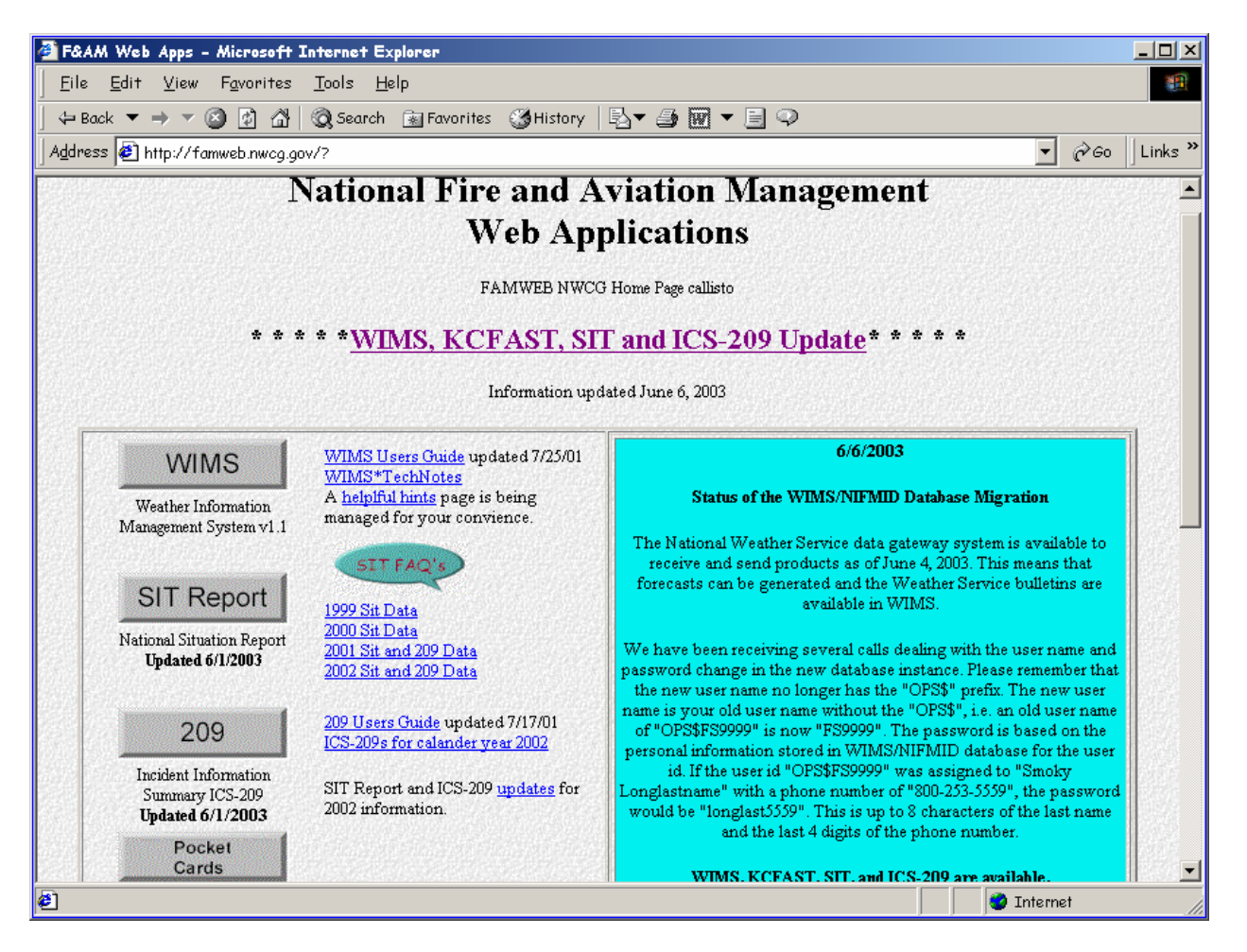

Note: Microsoft's Internet Explorer is the preferred browser for completing ICS-209s. Netscape browser may be used but note that there have been reported difficulties. The site will look slightly different when viewed in each browser.

#### Log-on ID and Password

The 209 Program is hosted in a web site environment on a server at the U.S. Department of Agriculture's National Information Technology Center (NITC) at Kansas City. You will need to have a Kansas City Log-on ID (KCLID) and an Oracle password (different from your WIMS password) in order to gain access to the program. If you need help getting a Log-on ID and password, contact your GACC Intelligence Coordinator/Officer or the WO Help Desk at 1-800-253-5559 or (208) 387-5290. Be sure to inform them that you will be using the 209 Program and need an Oracle password.

- Note: Users with SIT Program access can use their SIT Oracle Log-on ID and password once they have been given permission to use the 209 Program from their GACC or Local Dispatch center.
- Note: Users who currently have access to the WIMS Program at Kansas City can access the 209 Program, but will also need an Oracle password, which is different from their WIMS password.

From the FAMWeb home page, click the "209" button (as shown below).

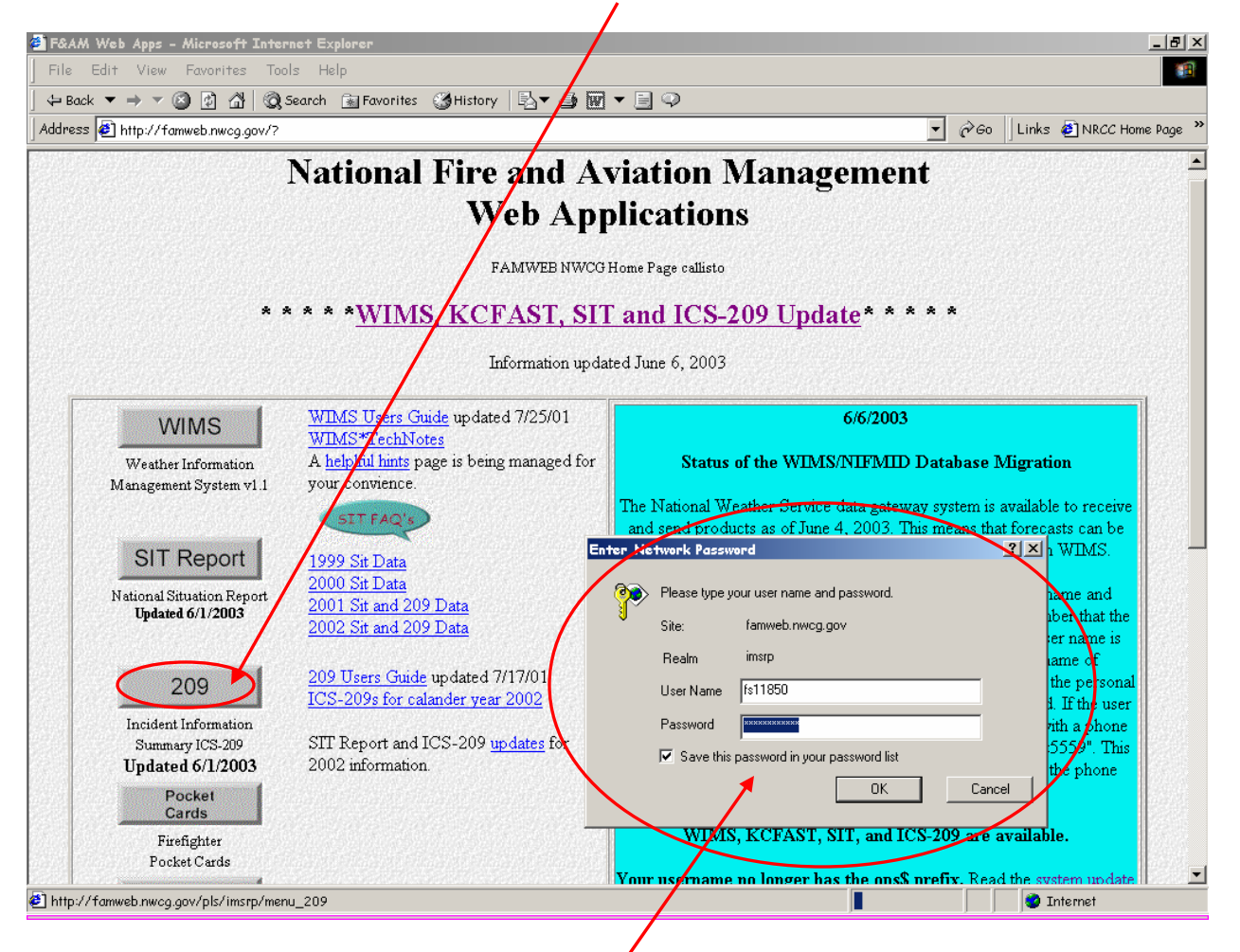

A dialog box, as shown above, will pop up.

Enter your "User Name" and "Password".

Click "OK".

## SITE NAVIGATION

To navigate within the 209 Program you can use either a mouse or a combination of keys including the Tab key. The Tab key can be used to navigate through the main web site. Using your mouse to navigate will allow you to move forward and backward through the data entry screens. You can also use your mouse to scroll up and down or from left to right within a screen in order to view the rest of the data entry fields.

Below is an example of the 209 Welcome screen. You can select "**Reports**", "**Data Entry**", and "**Setup**" functions. The "**Application Menu**" button will return you to the FAMWeb home page.

| 🚰 http://famweb.nwcg.gov/pls/imsrp/menu_209 - Microsoft Internet Explorer 📃 📃                                              |
|----------------------------------------------------------------------------------------------------|
| <u>F</u> ile <u>E</u> dit <u>V</u> iew F <u>a</u> vorites <u>T</u> ools <u>H</u> elp                                       |
| 🖕 Back 🔻 🔿 🔻 🥝 🕼 🔞 Search 👔 Favorites 🔇 History 📴 🕶 🎒 🕅 🔻 🗐 🖓                                                              |
| Address 🔄 http://famweb.nwcg.gov/pls/imsrp/menu_209 🔽 🔗 Go 🗍 Links                                                         |
| Welcome to 209 fs11850                                                                                                    |
| Enter the desired date 6/9/2003<br>Select the desired Dispatch Office Northern Rockies Coordination Center                 |
| Reports Data Entry Setup<br>Application Menu                                                                               |
| You can find the 209 User's Guide 2001 version in pdf format is on line at http://www.fs.fed.us/fire/planning/nist/209.htm |
| For support contact the Fire Applications Helpdesk                                                                         |
| phone: 1-800-253-5559 or 208-387-5290                                                                                      |
| or e-mail: <u>fire_help@dms.nwcg.gov.</u>                                                                                  |
| e Internet                                                                                                    |

To use the keyboard for the Data Entry screens:

- Pressing the **Shift** key and then pressing the **Tab** key will move the cursor back to the previous field.
- The **Tab** key can be used to advance through various fields.
- **Up** and **Down Arrow** keys will allow you to move through pull-down menu choices.

- Pressing the **Tab** key selects the highlighted choice and moves the cursor to the next block.
- Arrow keys can be used to navigate through the radio buttons, and the **Space Bar** can be used to select or deselect one.
- The **Tab** key can be used to navigate through the check boxes, and the **Space Bar** can be used to select or deselect one.

## **ICS-209 DATA ENTRY**

#### **GENERAL – ICS-209 Data Entry Instructions**

Note: Some specific instructions exist for particular Geographic Areas. These are noted following the general instructions that are listed for each procedure in this guide.

The ICS-209 screens are used to capture information pertaining to incidents that meet the large fire criteria (i.e., 100+ acres in timber/300+ acres in grass/shrub fuel types), Wildland Fire Use (WFU) events and wildland fires in confinement strategy, incidents to which an Incident Management Team (IMT) is assigned, or any other significant events on lands under federal protection or federal ownership.

Note: Refer to your Geographic Area Mobilization Guide for additional reporting guidelines.

There are 5 different screens you will be entering ICS-209 data. The screens are comprised of the following incident information:

- **Screen #1:** Current Date, Initial/Update/Final information, Cause, Incident Commander, Latitude/Longitude, Descriptive Location, etc.
- Screen #2: Current Situation
- Screen #3: Outlook
- **Screen #4:** Committed Resources
- Screen #5: Approval Information

Examples of each of these screens can be viewed in the "**ICS-209 Instructions – by Block**" pages of this section (pages 23-50).

There are 49 blocks in which to enter data for each individual ICS-209. Pay careful attention to the way the blocks are used to report information. Instructions have been written to assist users in finding the most appropriate location to report specific information (e.g., current and future threats, control problems and concerns, projected incident movement/spread, etc.). Additionally, Block 44 – "Remarks" can be used to expand upon entries made in previous blocks and marked accordingly.

The information in some of the blocks will be carried over each day. Blocks that clear each day are marked as such in the instructions for each block. Information that carries over from day to day may need to be updated, such as a change in Incident Commander or resources committed, a corrected location, etc. Existing data must be deleted before new data is entered—it does not automatically delete. Leave blocks

blank if there is nothing to report. Zeros are not required if there are no numbers to report.

- Note: Blocks 1, 2, 4, and 11 must be completed in order for any ICS-209 to be accepted by the program. Error messages will be generated if this information is not received or is incorrectly entered.
- Note: Some blocks are number-only blocks in which no text data will be accepted. These are noted in the instructions for each block later in this section. Text entries in these blocks will create errors upon submission of the ICS-209.

Character maximums are listed for each individual block in the instructions below and on the Data Entry portion of the program. They appear at the bottom of the text blocks as:

char count: (2000 max)

NOTE FOR CALIFORNIA USERS ONLY: Most of the information in the data entry blocks will not be cleared during the same date as it would for users reporting only once per day. Please enter or update information in each individual block when submitting an updated report on the same date.

To navigate within the ICS-209 screens you can use either a mouse or a combination of keys including the Tab key. The Tab key can be used to navigate through the data entry blocks. Using your mouse to navigate will allow you to move forward and backward through the data entry blocks. You can also use your mouse to scroll up and down or from left to right within a screen in order to view the rest of the data entry blocks.

To use the keyboard for the Data Entry screens:

- Pressing the **Shift** key and then pressing the **Tab** key will move the cursor back to the previous field.
- The **Tab** key can be used to advance through various fields.
- **Up** and **Down Arrow** keys will allow you to move through pull-down menu choices.
- Pressing the **Tab** key selects the highlighted choice and moves the cursor to the next block.
- Arrow keys can be used to navigate through the radio buttons, and the **Space Bar** can be used to select or deselect one.
- The **Tab** key can be used to navigate through the check boxes, and the **Space Bar** can be used to select or deselect one.

Use the following tips for effective data entry:

Don't use the "Enter" key - it could submit the data you have entered (depending on the browser you are using) before you have filled in all the blocks on the screen, but it is not completely dependable as a method of submitting data.

- The "Submit Data" button is the most important button on any screen in the program. By clicking this button the information you just entered is transmitted and stored in the database. It also will automatically take you to the next data entry screen.
  - Note: An error message, like the one shown below, will display if you forget to input required data or you enter bad data prior to clicking the "Submit Data" button. Use the "Back" button to return to the previous screen. Enter any required data or fix any erroneous data, then click "Submit Data".

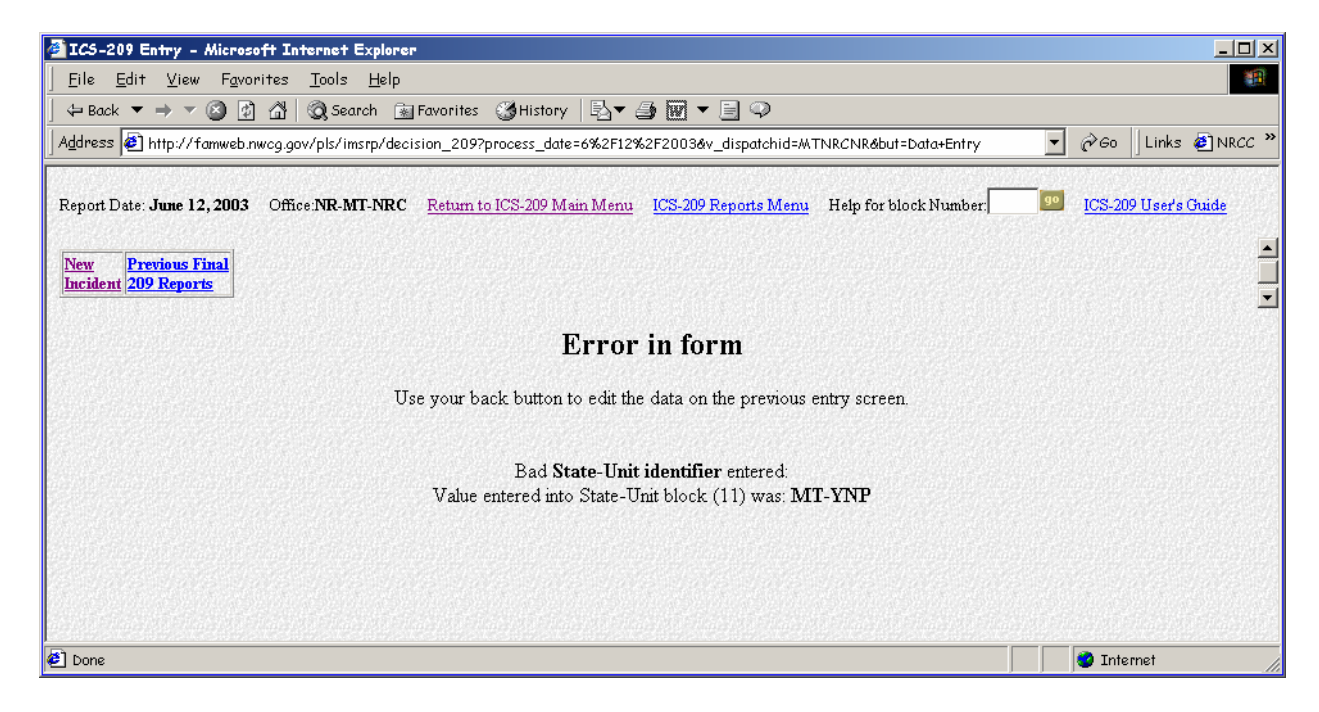

Note: If you forget to click on the "Submit Data" button before leaving a screen, a window (shown below) will pop up.

| Microsoft | t Internet Explorer                                                                             | ×    |
|-----------|-------------------------------------------------------------------------------------------------|------|
| ⚠         | You are exiting this page without saving the da<br>Use your back button to return to this page. | ita. |
|           | ОК                                                                                              |      |

Click "**OK**". This will take you to the next data entry screen. Use the "**Back**" button on your browser to return to the previous screen. You will see this window again. Clicking the "**OK**" button will take you to the screen you just entered data. Click the "**Submit Data**" button.

Help Links for each data entry block have been added to the program. By clicking on any of the links a help screen explaining what information is needed for that specific block will appear. In the example shown below, a link to block "24. Structure Information" was clicked.

| Wridext Number<br>structure<br>reporting<br>the number<br>for the of<br>Destroy<br>destroy                                     | Threatened: Enter the nu<br>is threatened by type dur<br>g period. Number Damag<br>ber of structures damage-<br>huration of the incident. N<br>ed: Enter number of struc<br>ed by type for the duratio                                                                                                    | mber of<br>ing this<br>ged: Enter<br>d by type<br>fumber<br>tures<br>n of the                                                                                                    | Date: 06/12/2003 Time: 130<br>rrent Situation & Threats<br>7: Expected containment 18 | 95 Last 209 Date: 0                                                                                                    | 6/12/2003 Tim                            | e: <b>1305</b> Screen:<br>ared Controlled |
|----------------------------------------------------------------------------------------------------|----------------------------------------------------------------------------------------------------|----------------------------------------------------------------------------------------------------|---------------------------------------------------------------------------------------|----------------------------------------------------------------------------------------------------|------------------------------------------|-------------------------------------------|
| 540 structure<br>breakdo                                                                                                    | If necessary, detail addit<br>information, such as stru-<br>wns, in the Remarks sec                                                                                                    | tion (block                                                                                                    | Jate: / /2003                                                                         | CHAINS - 50000                                                                                                    | Date:<br>Date:<br>Date:                  | 1/1/2003                                  |
| 540 structure<br>breakdo                                                                                                    | If necessary, detail addit<br>e information, such as stru-<br>wins, in the Remarks section<br>details and the section of the section of | tion (block 23: Fatalities                                                                                                    | 7ate: / /2003<br>Time:                                                                | CHAINS  CHAINS | Date Date:<br>Time:                      | ///2003                                   |
| 1 uncident<br>540 structure<br>breakdo<br>21. mytries im<br>Reporting Peric<br>0                                               | If necessary, detail addit<br>information, such as stru-<br>wrns, in the Remarks sector<br>additional addition<br>to Date                                                                                                    | tonal the state of the state of | Time: 1/2003                                                                          | CHAINS  CHAINS | Date<br>Date:<br>Time:<br>#Damaged       | #Destroyed                                |
| 1 mcident<br>540 structur<br>breakdo<br>21. movines im<br>Reporting Peno<br>0<br>Threat to Human                               | If necessary, defail addit<br>information, such as stru-<br>wors, in the Remarks sector<br>defailed to Date<br>to Date                                                                                                    | tion (block )                                                                                                    | Type of Structure<br>Residence                                                        | 24: Structure Information                                                                                                    | Date Date:<br>Time:<br>Ation<br>#Damaged | / /2003<br>#Destroyed                     |
| 540 structure<br>breakdo<br>21. mytrissine<br>Reporting Penc<br>D<br>Threat to Human<br>acuation(s) in pro<br>Evacuation(s) im | If necessary, detail addit<br>e information, such as stri-<br>wrns, in the Remarks sector<br>to Date<br>to Date                                                                                                    | tonal ticture type tion (block )                                                                                                    | Type of Structure Residence Commercial Property                                       | 24 Structure Information<br># Threatened                                                                                                    | Date Date:<br>Time Time #Damaged         | # Destroyed                               |

Use the scroll bar to see all of the help instructions.

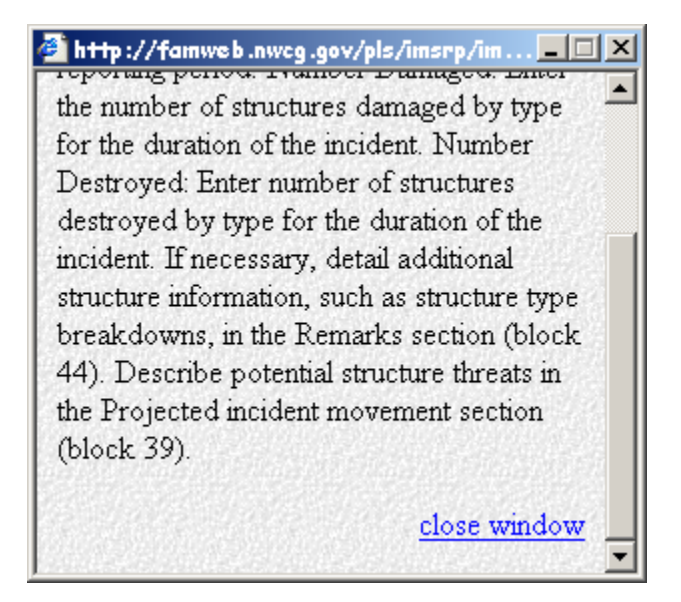

Be sure to click on the "close window" link to exit the help screen.

Certain fields have pull-down lists (marked with down arrows, as shown below) that will let you select from the different choices available with a click of your mouse.

| 🚰 ICS-209 Entry - Microsoft Internet Explorer                                                                                                    |                                |  |  |  |  |
|----------------------------------------------------------------------------------------------------|--------------------------------|--|--|--|--|
| <u>F</u> ile <u>E</u> dit <u>V</u> iew F <u>a</u> vorites <u>T</u> ools <u>H</u> elp                                                                                                    |                                |  |  |  |  |
| ↓ Back ▼ → ▼ 🔕 🔯 🚮 🔞 Search 🗟 Favorites 🎯 History 🔤 ▼ 🎒 🗑 ▼ 🗐 🖓                                                                                                    |                                |  |  |  |  |
| Address 🕘 http://famweb.nwcg.gov/pls/imsrp/decision_209?process_date=6%2F12%2F2003&v_dispatchid=MTNRCNR&but=Data+Entry                                                                                                    | ▼ 🖓 Go 🛛 Links ≫               |  |  |  |  |
| Report Date: June 12, 2003 Office: NR-MT-NRC Return to ICS-209 Main Menu ICS-209 Reports Menu Help for block Number.                                                                                                    | 90 ICS-209 User's Guide        |  |  |  |  |
| New Previous Final<br>Incident 209 Reports                                                                                                    |                                |  |  |  |  |
| 1: Date     2: Time     3: Initial     Update     Final       06 /9 /2003     Image: Constraint of the second second seco | <u>5: Incident Name</u>        |  |  |  |  |
| B: Incident Kind       Wildland Fire       Wildland Fire                                                                                                    | 10: IMT Type<br>11: State-Unit |  |  |  |  |
| Wildland Fire Used for Resource Benefit<br>Prescribed Fire<br>Burned Area Emergency Rehabilitation<br>Earthquake                                                                                                    | nce to nearest town):          |  |  |  |  |
| Hazardous Materials<br>Hurricane<br>Law Enforcement<br>Mass Casualty<br>Oil Spill                                                                                                    | Delete: No 💌                   |  |  |  |  |
| é                                                                                                    | 🔹 🔮 Internet                   |  |  |  |  |

Do not use any special characters such as #, &, !, @,\*,?, etc. in numeric fields. A window, like the one shown below, will pop up and state you need to enter a positive number if you have entered a character in a numeric field.

| Microsof | l Internet Explorer 📃 🗅       | 4 |
|----------|-------------------------------|---|
| ⚠        | Please enter a postive number | r |
|          | OK                            |   |

Press "OK" to go back and make the correction.

Note: If you notice that you made a mistake while entering your data, don't panic. If you're still in that screen, you can use the mouse to go back and select another value or clear out the field.

#### **ICS-209 Forms and Documentation**

All official ICS-209s generated by the FAMWeb applications can be printed out, signed by the Incident Commander, and maintained with other official incident documentation. Specific instructions for this process are located in the **"Processing Official ICS-209s"** section (page 52).

Note: ICS-209 information maintained in this program's database should not be regarded as the official legal documentation required by the incident. This program was designed to allow for ICS-209 information to be placed and stored in a central database for more efficient access to incident information and summaries.

A blank copy of the official ICS-209 form can be referenced in Section VII. Appendix (pages 83-85). Various examples of completed ICS-209s can be referenced in that section as well.

#### **"DELETE" Button Function**

Located in the bottom right corner of Screen #1 adjacent to the "Submit Data" button you will see the "Delete" pull-down menu. The delete button drop-down menu defaults to "No". You would only select "yes" from the drop-down on the rare occasion that an ICS-209 was entered that did not need to be. Deleting the record will only delete the current ICS-209 record and not the entire record for that incident number.

#### **ICS-209 PROGRAM ENTRY**

Enter the 209 Program on the National Fire and Aviation Management Web (FAMWeb) site via the *http://famweb.nwcg.gov/* URL.

Click the "209" button, as shown below.

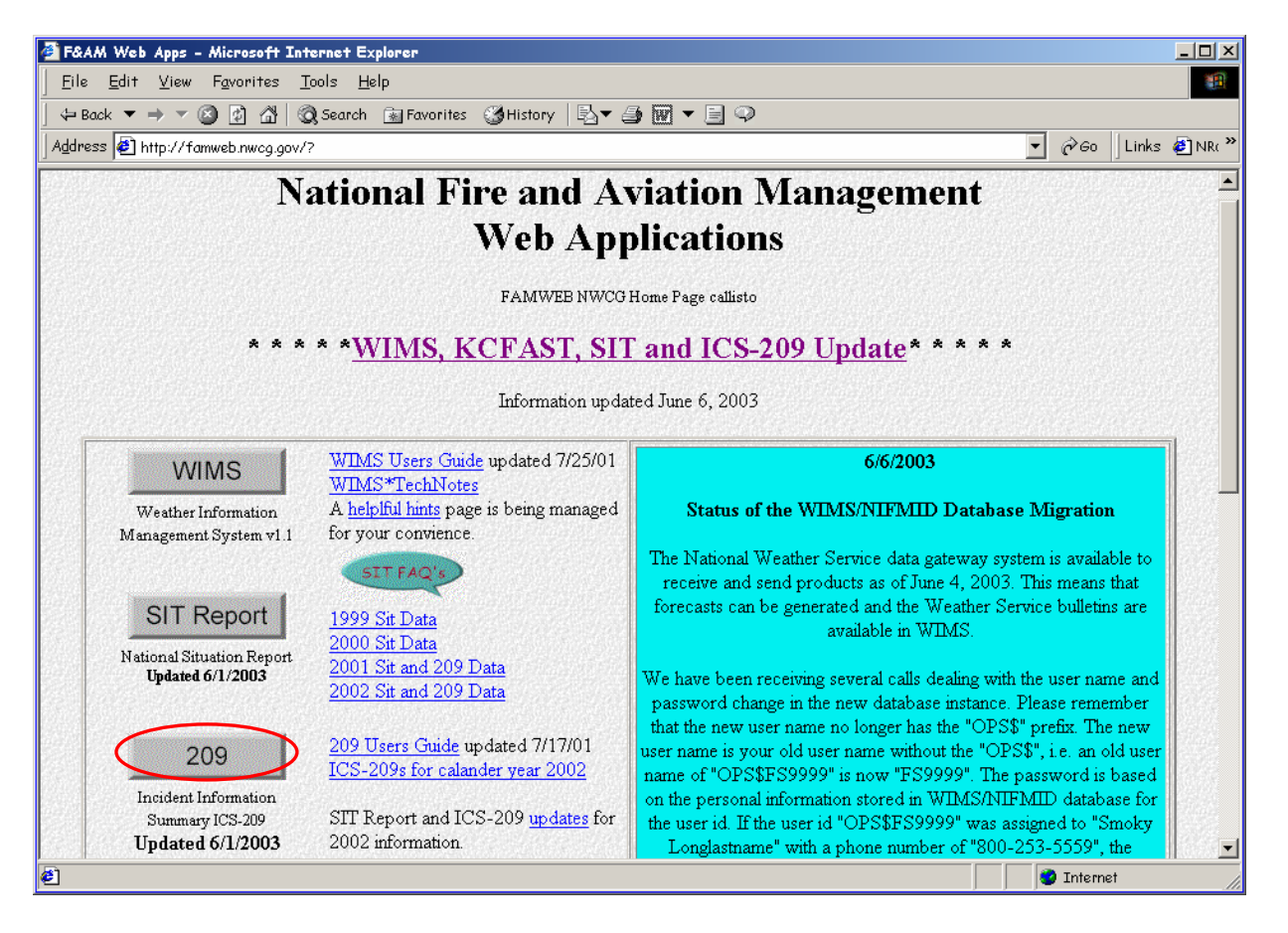

Note: Microsoft's Internet Explorer is the preferred browser for completing ICS-209s. Netscape browser may be used but note that there have been reported difficulties. The site will look slightly different when viewed in each browser.

Enter your "User Name" and "Password", as shown below.

| Enter Ne   | twork Passw   | ord                            | <u>? ×</u> |
|------------|---------------|--------------------------------|------------|
| <b>?</b> > | Please type y | our user name and password.    |            |
| ₹U -       | Site:         | famweb.nwcg.gov                |            |
|            | Realm         | imsrp                          |            |
|            | User Name     | FS11850                        |            |
|            | Password      | *******                        |            |
|            | 🔲 Save this   | password in your password list |            |
|            |               | OK Can                         | cel        |

Note: If you are unsure of your log-on ID or password, reference "Log-on and Password" instructions in Section II. Accessing the Web Site (page 3).

Click the "**OK**" button.

The 209 Welcome screen will look like the example shown below.

| 🚰 http://famweb.nwcg.gov/pls/imsrp/menu_209 - Microsoft Internet Explorer 📃 🗌 🗶                                            |
|----------------------------------------------------------------------------------------------------|
| <u>F</u> ile <u>E</u> dit <u>V</u> iew F <u>a</u> vorites <u>T</u> ools <u>H</u> elp                                       |
| ↔ Back ▼ → ▼ 🙆 🖄 🖓   Q Search 👔 Favorites 🎯 History   🖏 ▼ 🎒 🐨 ▼ 🗐 📿                                                        |
| Address 🔄 http://famweb.nwcg.gov/pls/imsrp/menu_209                                                                        |
| Welcome to 209 fs11850                                                                                                    |
| Enter the desired date 6/9/2003 Select the desired Dispatch Office Bozeman Interagency Dispatch Center                     |
| Reports     Data Entry     Setup       Application Menu                                                                    |
| You can find the 209 User's Guide 2001 version in pdf format is on line at http://www.fs.fed.us/fire/planning/nist/209.htm |
| For support contact the Fire Applications Helpdesk                                                                         |
| phone: 1-800-253-5559 or 208-387-5290                                                                                      |
| or e-mail: <u>fire_help@dms.nwcg.gov.</u>                                                                                  |
|                                                                                                    |
| 🖉 🔰 🔮 Internet                                                                                                    |

#### Enter the desired date

From the Welcome screen, select the desired date of the report. The date will default to the current day's date in Central Time.

Note: If the current time is past 2400 Central Time, you must change the date back to the current date in your time zone.

#### Select the desired Dispatch Office

Select the correct data entry point from the drop-down menu.

Note: If you do not select the appropriate dispatch office, the Unit ID you enter for the incident will not be accepted by the program.

- Note: GACCs and Incident Management Teams with GACC access can select either the GACC or the "local" dispatch center that has ICS-209 reporting authority for the Unit where the incident is occurring.
- Note: Emergency Coordination Centers (ECCs) and Dispatch Offices that have been assigned "local" access will only see their center in the drop-down menu.

Click the "Data Entry" button, shown below.

| 🚰 http://famweb.nwcg.gov/pls/imsrp/menu_209 - Microsoft Internet Explorer                                                  |
|----------------------------------------------------------------------------------------------------|
| Eile Edit View Favorites Iools Help                                                                                        |
| 🖕 Back 🔻 🔿 🔻 🙆 👔 🦓 Search 📾 Favorites 🔇 History 🗟 🕶 🎒 👿 🖛 📄 💬                                                              |
| Address 🔄 http://famweb.nwcg.gov/pls/imsrp/menu_209                                                                        |
| Welcome to 209 fs11850                                                                                                    |
| Enter the desired date 6/9/2003<br>Select the desired Dispatch Office Clear/Nez Dispatch Center                            |
| Reports     Data Entry     Setup       Application Menu                                                                    |
| You can find the 209 User's Guide 2001 version in pdf format is on line at http://www.fs.fed.us/fire/planning/nist/209.htm |
| For support contact the Fire Applications Helpdesk                                                                         |
| phone: 1-800-253-5559 or 208-387-5290                                                                                      |
| or e-mail: <u>fire_help@dms.nwcg.gov.</u>                                                                                  |
| E Internet                                                                                                    |

The incident data entry screen will look like either of the example screens shown below.

• Screen view without any ICS-209 incidents.

| TCS-209 Entry - Microsoft T    | ternet Explorer            |                                   |                             |                       |           |
|--------------------------------|----------------------------|-----------------------------------|-----------------------------|-----------------------|-----------|
| Eile Edit View Favorites       | <u>T</u> ools <u>H</u> elp |                                   |                             |                       | 1         |
| \$+ Bock ▼ → ▼ 🕲 🛃 🚮           | 🕄 Search  🖻 Favorites      | 🕃 History 🔄 🖬 🐨 🖃                 | Q                           |                       |           |
| Address 🗿 http://famweb.nwcg.g | ov/pls/imstp/decision_2097 | process_date=6%2F12%2F2003&v_disp | atchid=IDCDCNR&but=Data+Ent | ry 🔻 🔗 Go Links       | NRCC F ** |
|                                | alan balan kata            |                                   |                             |                       |           |
| Report Date: June 12, 2003     | Office:NR-ID-CDC           | Return to ICS-209 Main Menu       | ICS-209 Reports Menu        | Help for block Number |           |
| ICS-209 User's Guide           |                            |                                   |                             |                       |           |
|                                |                            |                                   |                             |                       | Ē         |
| New Previous Final             |                            |                                   |                             |                       |           |
| Incident 209 Reports           |                            |                                   |                             |                       | _         |
|                                |                            |                                   |                             |                       | -         |
|                                |                            |                                   |                             |                       |           |
|                                |                            |                                   |                             |                       |           |
| a filling at a splitter        |                            |                                   |                             |                       |           |
|                                |                            |                                   |                             |                       |           |
|                                |                            |                                   |                             |                       |           |

• Screen view with active ICS-209 incidents.

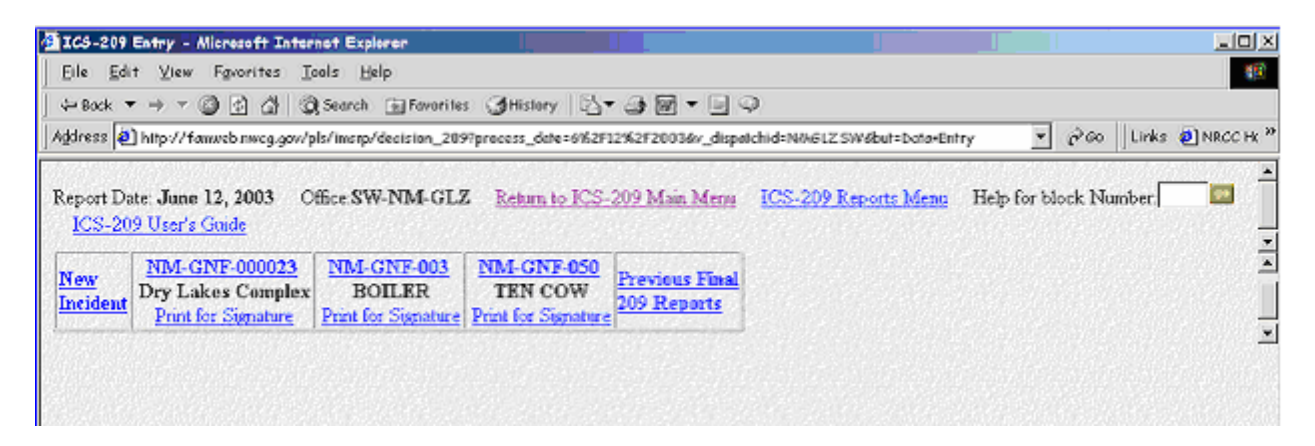

Current "Report Date" and reporting "Office" are identified in bold black print in the upper right corner of either screen view.

- <u>Note</u>: The "Return to the 209 Menu" link at the top will return the user to the 209 Welcome screen. Additionally, the "ICS-209 Reports Menu" link at the top will take the user to the Incidents 209 Reports menu screen.
- Note: Another way to view the help screens for data entry blocks, enter the desired block number in the text box next to "Help for block Number", then click "Go".
- > Note: The programs' guide can be accessed via the "ICS-209 User Guide" link.

#### **NEW INCIDENT**

Click the "**New Incident**" button to create a record for a new incident. To begin entering data, go to page 23 "**ICS-209 Instructions – by Block**".

| 🚰 ICS-209 Entry - Microsoft Internet Explorer                                                                                                    |                              |          | <u>_   ×</u> |
|----------------------------------------------------------------------------------------------------|------------------------------|----------|--------------|
| Eile Edit View Favorites Iools Help                                                                                                    |                              |          | <b>1</b>     |
| 🕁 Back 🔻 🔿 🔻 🚳 🚰 🖓 Search 🝙 Favorites 🔇 History   🖏 🖛 🎒 👿 🖛 🗐 🥥                                                                                                    |                              |          |              |
| Address 🙆 http://famweb.nwcg.gov/pls/imsrp/decision_209?process_date=6%2F09%2F2003&v_dispatchid=MTGDCNR&but=Data+Entry                                               |                              | Links    | 🧿 NRCC H 🎽   |
| Report Date: June 09, 2003 Office:NR-MT-GDC Return to ICS-209 Main Menu ICS-209 Reports Menu He<br>ICS-209 User's Guide<br>New Trevious Final<br>Incident 09 Reports | elp for block P              | Tumber   |              |
| <ul> <li>Done</li> </ul>                                                                                                    | - <b>- - - - - - - - - -</b> | internet |              |

#### "EDITING" an ICS-209

For the user's convenience, you can edit any of the 5 data entry screens.

- To edit screen #1, click the incident number link: example: "NM-GNF-000023" for the Dry Lakes Complex, as shown below.
  - Note: An ICS-209 that has been entered and submitted can be edited again if the time (Block 2) and date (Block 1) are not changed. Changing the information in these blocks will create an additional ICS-209 rather than an edited version of the current ICS-209.
- To edit screen #2, click the "<u>2</u>" link to edit "Current Situation" information for the existing fire.
- To edit screen #3, click the "3" link to edit "Outlook" information.
- To edit screen #4, click the "<u>4</u>" link to edit "Committed Resources" information.
- To edit screen #5, click the "5" link to edit "Approval" information.

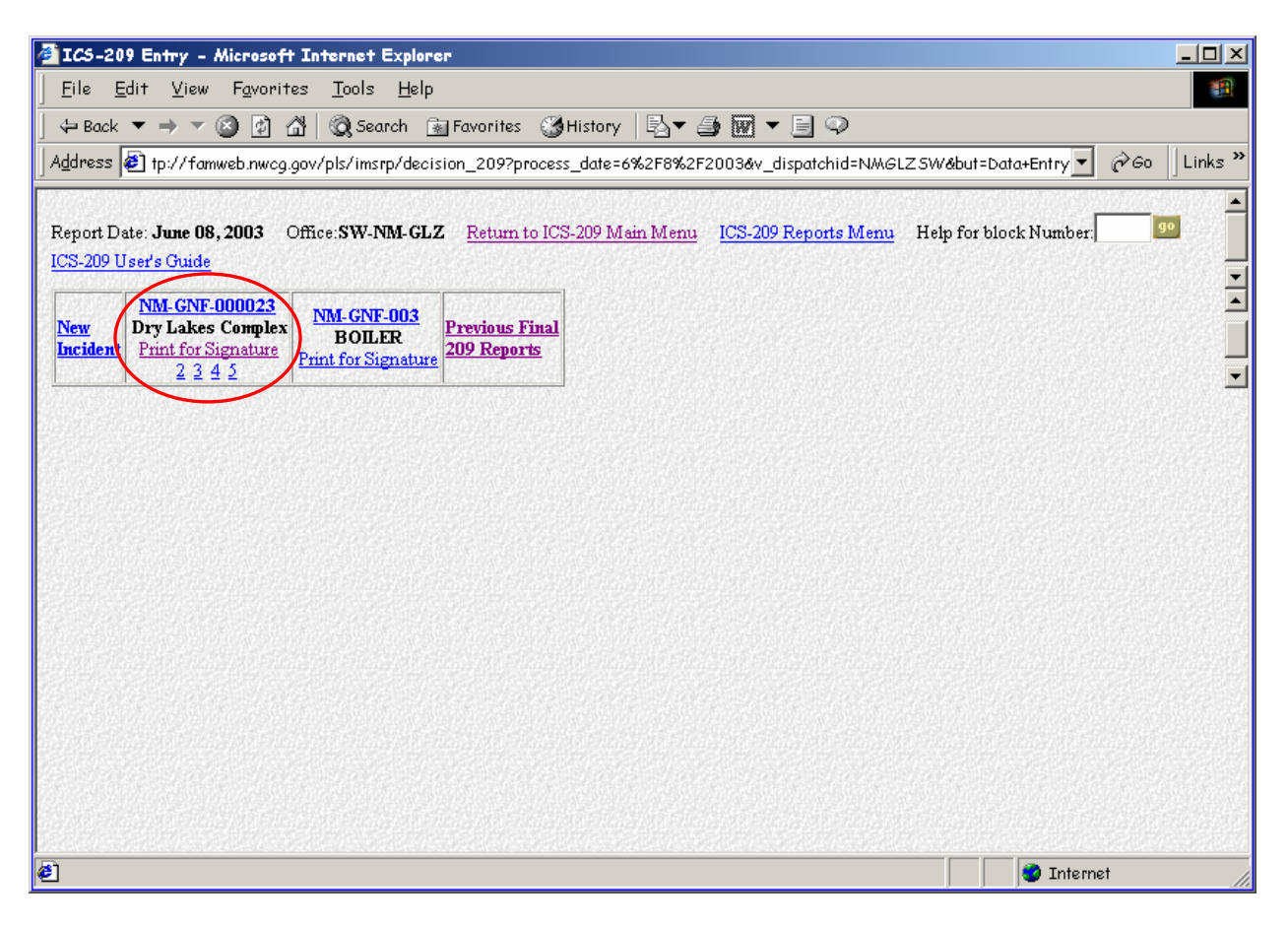

#### "UPDATING" an ICS-209

Links to previously entered ICS-209s are arranged in the middle of the screen between the "**New Incident**" and "**Previous Final 209 Reports**" links as shown below.

| 🚰 ICS-209 Entry - Microsoft Internet Explorer                                                                                                    |                        |  |  |  |
|----------------------------------------------------------------------------------------------------|------------------------|--|--|--|
| <u>F</u> ile <u>E</u> dit <u>V</u> iew F <u>a</u> vorites <u>T</u> ools <u>H</u> elp                                                                                                    | <b>1</b>               |  |  |  |
| ← Back ▼ → ▼ 🙆 🖄 🖓 Search 👔 Favorites 🖽 History 🚯 ▼ 🎒 🕅 ▼ 🗐 🖓                                                                                                    |                        |  |  |  |
| Address 🛃 ttp://famweb.nwcg.gov/pls/imsrp/decision_209?process_date=6%2F9%2F2003&v_dispatchid=CAOSC5O&but=Data+6                                                                                                    | Entry 🔻 🧬 Go 🛛 Links 🎽 |  |  |  |
| Report Date: June 09, 2003 Office: SO-CA-OSC <u>Return to ICS-209 Main Menu</u> <u>ICS-209 Reports Menu</u> Help for block N<br>ICS-209 User's Guide                                                                                                    | lumber.                |  |  |  |
| New<br>Incident         CA.AEU-008205<br>Consumnes VMP<br>Print for Signature<br>Edit Incident Number         CA.OSC-15<br>END-South Coast<br>Print for Signature<br>Edit Incident Number         CA.UR-0405<br>165         Previous Final           Print for Signature<br>Edit Incident Number         Print for Signature<br>Edit Incident Number         Print for Signature<br>2 3 4 5         Previous Final | 4                      |  |  |  |
|                                                                                                    |                        |  |  |  |
|                                                                                                    |                        |  |  |  |
|                                                                                                    |                        |  |  |  |
|                                                                                                    |                        |  |  |  |
|                                                                                                    |                        |  |  |  |
|                                                                                                    |                        |  |  |  |
| 🛃 Done                                                                                                    | Internet //            |  |  |  |

Clicking the desired incident number link (circled above) will bring up the latest ICS-209 submitted. From this point, the ICS-209 can be updated or finalized.

- Note: An ICS-209 that has been entered and submitted can be updated by changing the time (Block 2) and/or date (Block 1) and selecting "Update" in Block 3. Other blocks can be updated according to "ICS-209 Instructions – by Block" (page 23).
- NOTE FOR CALIFORNIA USERS ONLY: An updated ICS-209 can be submitted as often as required each day within California. Each changed time that is entered in Block 2 will generate an additional ICS-209. No fields will be cleared as they would if you were entering an update on a different date. Please update fields or delete existing data when it is no longer relevant.

#### "FINALIZING" an ICS-209

A final ICS-209 can be created **only** when "**Final**" in Block 3 is selected. The time (Block 2) and date (Block 1) should be updated accordingly as well as the control information in Block 20.

- Note: "Final" ICS-209s will be submitted according to each GACC's reporting procedures:
  - Alaska until incident 100% contained or when the incident no longer has significant effect on resource availability
  - **California** when less than 15 single resources remain assigned to an incident or when the incident no longer has any significant effect on agency resource availability
  - Eastern 100% controlled
  - Great Basin 100% controlled
  - Northern Rockies 100% controlled
  - Northwest 100% controlled
  - Rocky Mountain 100% contained
  - Southern 100% controlled
  - **Southwest** 100% **contained**, unless otherwise directed in the SWA Mobilization Guide

Incidents that are marked "Final" in Block 3 can be accessed on the day they were marked "Final" either by clicking the incident link in the ICS-209 entry screen, or by clicking the "Previous Final 209 Reports" link.

#### **PREVIOUS FINAL 209 REPORTS**

The **"Previous Final 209 Reports"** link will allow you to edit any ICS-209s that have been marked as "Final" in Block 3.

Note: ICS-209s can be edited and changed back to "Updates" if necessary, provided that the time (Block 2) and date (Block 1) are not changed.

| 🚰 ICS-209 Entry - Microsoft Internet Explorer                                                                                                    |           |
|----------------------------------------------------------------------------------------------------|-----------|
| <u>F</u> ile <u>E</u> dit <u>V</u> iew F <u>a</u> vorites <u>T</u> ools <u>H</u> elp                                                                                                    | <b>11</b> |
| ] ↔ Back ▼ → ▼ 🙆 🙋 🖓 😡 Search 👔 Favorites 🖓 History 🛛 🛃 🐨 ▼ 🗐 🍄                                                                                                    |           |
| Address 🗃 tp://famweb.nwcg.gov/pls/imsrp/decision_209?process_date=6%2F8%2F2003&v_dispatchid=NMGLZ SW&but=Data+Entry 💌 🔗 Go 🗍 Li                                                                                                    | nks »     |
| Pageness 12       p://famiweb.nwcg.gov/pis/imstp/decision_209/process_date=6%2F9%2F20036v_dispdatchid=NAGL2.5W8buH=Data+Entry       @ 60       0         Report Date: June 08, 2003       Office:SW-NM-GLZ       Return to ICS-209 Main Menu       ICS-209 Reports Menu       Help for block Number.       Image: State of the state of the state of the |           |
| Internet                                                                                                    |           |

Clicking the "Previous Final 209 Reports" link will take you to the screen shown below.

| 🚰 ICS-209 Entry - Microsoft Internet Explorer                                                                                                    | ×   |
|----------------------------------------------------------------------------------------------------|-----|
| Eile Edit View Favorites Iools Help                                                                                                    |     |
| 🖕 Back 🔻 🔿 🔻 🔯 🚮 🗔 Search 👔 Favorites 👹 History 🖏 🖬 🖛 📃 📿                                                                                                    |     |
| Address 🛃 tp://famweb.nwcg.gov/pls/imsrp/decision_209?process_date=6%2F8%2F2003&v_dispatchid=NMGLZSW&but=Data+Entry 💌 🔗 Go 🗍 Link                                                                                                    | s » |
| Report Date: June 08, 2003       Office: SW-NM-GLZ       Return to ICS-209 Main Menu       ICS-209 Reports Menu       Help for block Number.         ICS-209 User's Cuide         NM_GNF-079       NM_N3S-3042       Active<br>CUB       SAN FRANCISCO 209 Reports |     |
| Done                                                                                                    |     |

Note: Selecting "Active 209 Reports" will return you to the incident data entry screen.

### **ICS-209 INSTRUCTIONS - by Block**

| 🚰 ICS-209 Entry - Microsoft Internet Ex                                                                                                    | plorer                                                                                  |                             |                                               |                                       |                            |
|----------------------------------------------------------------------------------------------------|-----------------------------------------------------------------------------------------|-----------------------------|-----------------------------------------------|---------------------------------------|----------------------------|
| Eile Edit View Favorites Iools Help                                                                                                    |                                                                                         |                             |                                               |                                       |                            |
| ⇐ Back 🔻 ⇒ 🔻 🙆 😰 🚮 😡 Search                                                                                                    | n 🔝 Favorites 🎯 History   🖏                                                             | - 🗿 🗹 - 🖻 📿                 |                                               |                                       |                            |
| Address 🕘 http://famweb.nwcg.gov/pls/imsr                                                                                                    | p/decision_209?process_date=6%21                                                        | 12%2F2003&v_dispatchic      | d=MTBZCNR&but=Data+                           | Entry                                 | ▼ 🖉 Go 🛛 Links ≫           |
| Report Date: June 12, 2003       Office:NR-MT-BZC       Return to ICS-209 Main Menu       ICS-209 Reports Menu       Help for block Number.       99       ICS-209 User's Guide         New       Previous Final         Incident       209 Reports |                                                                                         |                             |                                               |                                       |                            |
| 1: Date         2: Time           06 / 12 / 2003         1305                                                                                                    | <u>3: Initial</u> Update Final                                                          | 4: Incident                 | Number<br>0                                   | <u>5: Incident I</u><br>Grizzly Gulch | Name                       |
| <u>6: Incident Kind</u><br>Wildland Fire                                                                                                    | 7: Start Date           6         /11/2003           Time         1800                  | 8: Cause<br>htning          | <u>9: Incident Commar</u><br>Frye             | nder 10: IMT Type                     | 11: State-Unit<br>WY - YNP |
| 12: County<br>Park - WY                                                                                                    | 13: Latitude and Longitude           Lat: 44 ° 46 ' 20 "           Long: 110 ° 21 ' 5 " | <u>14: Short Lo</u><br>20 m | ocation Description (i<br>niles SE of Mammoth | n reference to nearest<br>n, WY       | town):                     |
|                                                                                                    | Submit                                                                                  | Data                        |                                               | Dele                                  | te: No 💌                   |
|                                                                                                    |                                                                                         |                             |                                               |                                       |                            |
|                                                                                                    |                                                                                         |                             |                                               |                                       |                            |
| <b>e</b> ]                                                                                                    |                                                                                         |                             |                                               | 🚺 🚺 Int                               | ternet //                  |

#### SCREEN #1: Initial/Update/Final Information

#### Block 1. Date

The date of the entry time is automatically shown in Central Time. If you need to change the date to match the time zone you are in, enter the date using the preferred format of mm/dd/yyyy (e.g., 06/09/2003). However, the program will accept, for example, 6/9/2003.

#### > <u>Note</u>: This block must be completed for the form to be accepted.

#### Block 2. Time

Enter the time you are actually doing the entry of the data. This should be entered in military time (e.g., 1630). Do not add "hrs" as this block will **only accept numeric characters**. This block will be cleared out each day.

#### > <u>Note</u>: This block must be completed for the form to be accepted.

#### Block 3. Initial/Update/Final

Choose "Initial", "Update" or "Final" for the current ICS-209 you are entering.

- Note: This block defaults to "Initial" for a new entry, and "Update" for any update. All ICS-209s except for the "Initial" and "Final" should be marked "Update".
- Note: A "Final" ICS-209 is the one in which the incident meets the local GACC's reporting procedures OR joins a complex.
- Note: If "Final" is selected, the ICS-209 can be accessed through the "Previous Final 209 Reports" link at the right side of the incident data entry screen after it has been submitted.
- Note: Incidents marked as "Final" can be seen on the incident data entry screen only on the date that they are marked as "Final".

#### **Block 4. Incident Number**

Enter the incident number that has been assigned by the jurisdictional agency. Incident numbers should be entered in capital letters.

> <u>Note</u>: This block must be completed correctly for the form to be accepted.

The incident number should start with the 2-letter state identifier, followed by the 3- or 4letter unit identifier and the fire/incident number. This is usually the incident project order number in Block 3 of the Resource Order (e.g., AZ-ASD-006, ID-BOF-P44681, UT-MLF1-035, MT-YNP-500, or CO-CRD-R236).

- Note: Unit identifiers MUST already exist in the 209 Program in order for the ICS-209 to be accepted to the database.
- Note: Incident numbers can be changed through the "Edit Incident Number" link. This can be done only by those users with GACC access, and should not be done without contacting the GACC first. Instructions for editing the incident number are located in "Edit Incident Number" (page 53).

#### Block 5. Incident Name

Once a name has been assigned to the incident, it should not be changed if at all possible. However, if a name change does occur, be sure to make a note of it in the **"Remarks"** (Block 44).

Note: If the ICS-209 is for a "Complex", put the name of the complex in this block and list the individual fires and acreages in "Remarks" (Block 44). Instructions for "Creating a Complex" are on page 54.

#### Block 6. Incident Kind

Select the incident kind from the drop-down menu:

- Wildfire
- Wildland Fire Used for Resource Benefit
- Prescribed Fire
- Burned Area Emergency Rehabilitation
- Earthquake
- Flood
- Hazardous Materials
- Hurricane
- Law Enforcement
- Mass Casualty
- Oil Spill
- Other (explain in Block 44 "Remarks")
- Search and Rescue
- Structure Fire
- Tornado
- Urban Search and Rescue

#### Block 7. Start Date / Time

Enter the month, day, and year (mm/dd/yyyy) and the time (military time - 1630) the incident began in the respective data entry blocks.

#### Block 8. Cause

Select the appropriate choice from the drop-down menu.

- Note: For fire incidents: enter the general cause (e.g., Human, Lightning, or Under Investigation).
- > <u>Note</u>: For other incident kinds enter non-applicable (N/A).

#### Block 9. Incident Commander

For incidents managed by a single Incident Commander, enter both the first and last name.

Note: If the incident is under unified command, list all Incident Commanders by last name separated by a hyphen (e.g., Vail-Frye).

#### Block 10. IMT Type

This block defaults to a blank. Select the appropriate type from the drop-down menu, e.g. Type 1, 2, 3 or FUMT.

#### Block 11. State-Unit

This block will default with the State and Unit that is entered in "**Incident Number**" (Block 4). However, this block can be overridden with a different State and Unit identifier if needed.

- Note: Unit identifiers MUST already exist in the 209 Program in order to be used when filling out the ICS-209.
- NOTE FOR CALIFORNIA USERS: Incident Management Teams have access to all of the unit identifiers that have been entered into the program for California.

#### Block 12. County

Enter the county in which the incident originated.

> Note: If other counties are involved, enter them in "Remarks" (Block 44).

#### Block 13. Latitude and Longitude

Enter the latitude and longitude in degrees, minutes and seconds where the incident originated.

#### Block 14. Short Location Description (in reference to nearest town)

Give a general location (compass direction and number of miles) in reference to the nearest town or landmark. You may also include Township, Range, Section, and Meridian (e.g., 20 miles SE of Mammoth, WY / T55N, R112W, Sec. 3 SP).

#### Submit - Screen #1

Upon completing Blocks 1 thru 14 and ensuring all information entered is correct, click the "**Submit Data**" button at the bottom of Screen #1. This will take you to the #2 data entry screen.

Note: Located in the bottom right corner of Screen #1 adjacent to the "Submit Data" button you will see the "Delete" pull-down menu. The delete button drop-down menu defaults to "No". You would only select "yes" from the drop-down on the rare occasion that an ICS-209 was entered that did not need to be. Deleting the record will only delete the current ICS-209 record and not the entire record for that incident number.

#### **SCREEN #2:** Current Situation

As shown below, the top line of data entry Screen #2 (shaded gray) will illustrate the type of incident, Incident Number, Incident Name, Current Report Date / Time, and active screen you are entering data. Screens #3, #4, and #5 will contain this information as well.

| 🚰 ICS-209 Entry - Microsoft Internet Explorer                                                                               |                                                                                                    |                                            |                               | _ <b>_ _ _ _</b>    |
|----------------------------------------------------------------------------------------------------|----------------------------------------------------------------------------------------------------|--------------------------------------------|-------------------------------|---------------------|
| Eile Edit View Favorites Iools Help                                                                                         |                                                                                                    |                                            |                               |                     |
| 😓 Back 🔻 🔿 🔻 🙆 🔯 🏠 🔞 Search 👔 Favorites 👹 History 🔂 🖛 🚔 🌆 🔻 🚍 💬                                                             |                                                                                                    |                                            |                               |                     |
| Address 🕢 http://famweb.nwcg.gov/pls/imsrp/decision_209?pro                                                                 | cess_date=6%2F12%2F2003&v_dispatchid=                                                                                                    | :MTBZCNR&but=Data+En                       | try                           | ▼ 🖓 Go 🛛 Links »    |
| Report Date: June 12, 2003 Office:NR-MT-BZC Return to IC                                                                    | IS-209 Main Menu I <mark>CS-209 Reports Men</mark>                                                                                                    | u Help for block Num                       | ber: 90 I                     | CS-209 User's Guide |
| WY-YNP-500<br>Grizzly Gulch<br>Incident         Previous Final           Print for Signature<br>2 3 4 5         209 Reports |                                                                                                    |                                            |                               | ۲<br>۲              |
| WF Number: WY-YNP-500 Name: Grizzly Gulch                                                                                   | Report Date: 06/12/2003 Time:<br>1305                                                                                                    | Last 209 Date:                             | 06/12/2003<br>1305            | Time: Screen:<br>2  |
| Current Situation & Threats                                                                                                 |                                                                                                    |                                            |                               |                     |
| 15: Size/Area Involved         16: % Contained or MI           540         ACRES         Image: Contained or MI             | Instruction         Instruction         Instruction | Line to Build 19: (\$)<br>to 0<br>CHAINS • | <u>Costs</u><br>Date<br>Time: | lared Controlled    |
| 21: Injuries this<br>Reporting Period         22: Injuries<br>to Date         23: Fata                                      | lities                                                                                                    | 24: Structure Informa                      | ation                         |                     |
|                                                                                                    | Type of Structure                                                                                                    | # Threatened                               | #Damaged                      | #Destroyed          |
| 25: Threat to Human Life/Safety;<br>Evacuation(s) in progress                                                               | Residence                                                                                                    |                                            |                               |                     |
| No Evacuation(s) imminent                                                                                                   | Commercial Property                                                                                                    | 94                                         |                               |                     |
| Potential Future Threat     ✓       No Likely threat     □                                                                  |                                                                                                    |                                            |                               |                     |
| e e e e e e e e e e e e e e e e e e e                                                                                       | 1 IO I I I I I I I I                                                                                                    | Bernfellen ander sinder and                |                               | Internet            |

#### Block 15. Size/Acres Involved

**Fire incidents** should enter the acreage in the first box. If the incident has more than one jurisdiction, show the total acreage here and break out the different agencies' acreages in "**Remarks**" (Block 44). The first box is a number-only entry box. This block will be cleared out each day.

Note: If this number decreases from the previous ICS-209, a note needs to be included in "Remarks" (Block 44) as to why the decrease occurred, e.g. acreage decrease due to better mapping.

Select the appropriate descriptive label from the drop-down menu in the second block (acres, square miles, hectares, square kilometers) for the incident size.

#### Block 16. % Contained or MMA

From the drop down menu select the appropriate choice. For **Wildland Fire incidents**, enter the % of the incident that is contained. For **Wildland Fire Use and/or Prescribed Fire incidents**, enter the Maximum Manageable Area (MMA) as an acreage value. For **non-fire incidents**, leave blank. This block will be cleared out each day.

#### **Block 17. Expected Containment**

For **fire incidents**, enter the date (mm/dd/yyyy) and military time (1630) full containment is expected.

#### Block 18. Line to Build

For **fire incidents**, enter the number of chains, feet, meters, or miles of line still to be completed. The drop-down box defaults to chains, so if using miles, meters, or feet please specify. This block will be cleared out each day.

#### Block 19. (\$) Costs to Date

Enter the total incident costs to date in a whole dollar amount. **Do not** enter a "\$" sign or any commas (e.g., 250000). This block will be cleared out each day.

Note: If costs decrease, explain in "Remarks" (Block 44) as to why the decrease occurred, e.g. Cost decrease due to better accounting once team took over the incident.

#### **Block 20. Declared Controlled**

Enter the date (mm/dd/yyyy) and military time (1800) the incident was declared controlled.

Note: If the incident has been declared controlled, then Block 3 should also indicate that the report is "Final".

#### Block 21. Injuries This Reporting Period

Enter the number of serious injuries for this reporting period. The nature of the injuries must be explained in "**Remarks**" (Block 44). Serious injuries to include are those in which the person is unable to continue to perform in their incident assignment. This number-entry only block will be cleared out each day.

#### Block 22. Injuries to Date

Enter the total number of serious injuries for the **duration** of the incident. **Add** the number of injuries you entered in Block 21 to the number brought forward from the previous reporting period. This is a number-only entry box.

#### Block 23. Fatalities

Enter the total number of fatalities for the duration of the incident. This is a number-only entry box.

#### **Block 24. Structure Information**

Structure information is to be accounted for according to structure type. The types include: **Residence, Commercial Property and Outbuilding/Other.** 

These are number-only entry boxes.

- **# Threatened:** Enter the number of structures threatened by type for the current reporting period. This block will be cleared out each day.
- **# Damaged:** Enter the number of structures damaged by type for the duration of the incident. This block will be carried over each day.
- **# Destroyed:** Enter number of structures destroyed by type for the duration of the incident. This block will be carried over each day.

These boxes can be left blank. If needed, describe additional information about structure type in **"Remarks"** (Block 44). Describe potential structure threats in **"Communities/Critical Infrastructure Threatened"** (Block 26).

#### Block 25. Threat to Human Life/Safety

These blocks will be cleared out each day. Click to check any or all that are relevant for this reporting period for each of these situations:

- Evacuation(s) in progress
- No evacuations(s) imminent
- Potential future threat
- No likely threat

#### Block 26. Communities/Critical Infrastructure Threatened

Describe communities/critical infrastructure threatened in terms of 12, 24, 48, and 72hour time frames (e.g., a ranch house, barns and other outbuildings, located in Division C have the probability of being burned over in about 12 hours, a community of 300 homes and businesses northeast of the fire could be impacted by the fire-front in 48 hours, and the fire will directly threaten a water storage area in 72 hours. An example of a non-wildfire incident would be when flood waters are rising and a mobile home park will be inundated in 48 hours). Each data entry block has a maximum of 500 characters.

| 26: Com     | munities/Critical Infrastructure Threatened (in 12, 24, 48 a                                                                                          | and 72 hour ti | ne frames):                                                                                                    |   |
|-------------|----------------------------------------------------------------------------------------------------|----------------|----------------------------------------------------------------------------------------------------|---|
| 12<br>Hours | Significant cultural structures<br>threatened. Smoke in Cooke City, Red<br>Lodge, and Mammoth causing public<br>concern for potential health impacts. | 24<br>Hours    | Same as 12 hr. Economic impacts<br>resulting from business losses<br>associated with actual reductions in<br>tourism and the potential for reduced | • |
|             | char count: 141 (500 max)                                                                                                    |                | char count: 217 (500 max)                                                                                                    |   |
|             | Same as 12 and 24 hours.                                                                                                    |                | Same as 12, 24 and 48 hours.                                                                                                    |   |
| 48<br>Hours |                                                                                                    | 72<br>Hours    |                                                                                                    | ~ |
|             | char count: 24 (500 max)                                                                                                    |                | char count: 28 (500 max)                                                                                                    |   |

Data entry examples of Blocks 27, 28 and 29 are shown below:

| 27: <u>Critical Resource Needs</u> (kind & amount, in priority order):                                                                                                    |                            |
|----------------------------------------------------------------------------------------------------|----------------------------|
| 1, 1 ype 1 Crews (4)                                                                                                    |                            |
| 2. Type 1 Helitanker (1)                                                                                                    |                            |
| 3. Aviation Support positions                                                                                                    |                            |
| 28: Major problems and concerns (control problems, social/political/economic concerns or impacts, etc.) Relati<br>identified above to the Incident Action Plan.                                                                                                    | e critical resources needs |
| Difficult access, continuous fuels, anticipated hot and dry weather, and<br>extreme fire behavior make ground operations hazardous. The use of self<br>reliant crews will be necessary to operate safely and effectively. Several<br>campsites and trails are closed and as the fire grows it will be necessary to<br>assess the need to close more sites and trails. Smoke inversions will continue<br>to be a problem for aviation safety and may be a health concern to nearby<br>communities and park visitors. Public and media interest is extremely high in<br>communities adjacent to the park. | ▲<br>▼                     |
| char count: <mark>565 (2000 max)</mark>                                                                                                    |                            |
| 29: Resources threatened (kind(s) and value/significance):                                                                                                    |                            |
| National Park Service and concessionaire facilities at Canyon Village                                                                                                    |                            |
|                                                                                                    |                            |
| char count: <mark>69 (500 max)</mark>                                                                                                    |                            |
|                                                                                                    | 1                          |

#### Block 27. Critical Resource Needs

In order of priority, list the specific types and numbers of resources needed. This block will be cleared each day.

• **Example:** Type 1 Crews (4), Type 1 Helitankers, Aviation Support Positions, etc.

#### Block 28. Major Problems and Concerns

Describe safety concerns and control problems such as heavy fuels, steep terrain, difficult access, adverse weather conditions, and erratic/extreme fire behavior anticipated in the next 2-3 operational periods. Include social/political/economic concerns or impacts, and relate critical resource needs to the planned actions if given the critical resource, how are you going to use them to mitigate the situation (e.g., T1 engines critical for structure protection). Specific resources that are threatened should be listed in Block 26. This block will be cleared out each day. Maximum of 2000 characters.

#### Block 29. Resources Threatened (kind(s) and value/significance)

Summarize significant threats to resources such as timber, wildlife, habitat, watershed, agricultural areas, endangered species, or other valuable resources and describe their value or significance. This block will be cleared out each day. Maximum of 500 characters.

The screen shown below is an example for Blocks 30 and 31.

|                   |                         | 31: Resources benefits/objectives (for prescribed/wildland fire use): |
|-------------------|-------------------------|-----------------------------------------------------------------------|
| <u>30: Cun</u>    | rent Weather Conditions |                                                                       |
| Wind Speed: 4-6   | mph Temperature: 94     |                                                                       |
| Wind Direction: N | Relative Humidity: 8    | V                                                                     |
|                   |                         | char count; <mark>0         (</mark> 600 max)                         |

#### **Block 30. Current Weather Conditions**

For **fire incidents**, enter the current readings for wind speed, wind direction, temperature, and relative humidity. For **non-fire incidents** in which other weather conditions are a factor, use "**Remarks**" (Block 44) to describe the conditions. This block will be cleared each day.

#### Block 31. Resource Benefits/Objectives

This block is for Wildland Fire Use and Prescribed Fire incidents only. Describe the resource objective and benefit derived. Maximum of 500 characters.

#### Block 32. Fuels/Materials Involved

For **fire incidents**, select the appropriate primary fuel involved from the thirteen Fire Behavior Fuel Models from the pull-down menu, shown below.

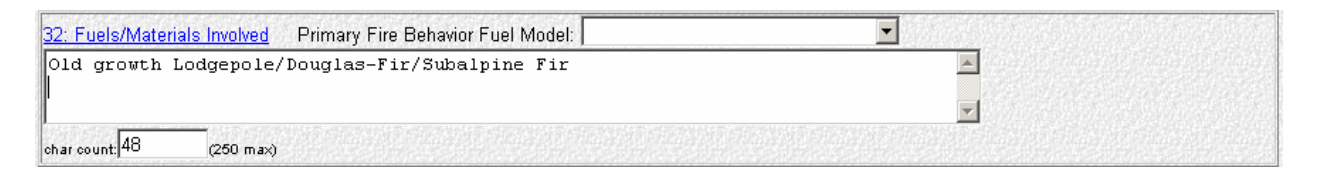

The Primary Fire Behavior Fuel Models include:

- 1 Short grass (1 Foot)
- 2 Timber (grass and understory)
- 3 Tall Grass (2.5 Feet)
- 4 Chaparral (6 Feet)
- 5 Brush (2 Feet)
- 6 Dormant Brush, Hardwood Slash
- 7 Southern Rough
- 8 Closed Timber Litter
- 9 Hardwood Litter
- 10 Timber (litter and understory)
- 11 Light Logging Slash
- 12 Medium Logging Slash
- 13 Heavy Logging Slash

Additional information pertinent to fuels/materials involved can be entered in the text block for any incident or event kind, including additional detail on the types of fuels

involved (e.g., while the primary fuel on a wildfire may be light logging slash, a number of other fuel types may be involved such as grass and chaparral. A structure fire may involve common combustible building materials. A hazardous materials incident might involve 120 gallons of diesel fuel or propane). This block will carry over each day. Maximum of 250 characters.

Data entry examples of Blocks 33 and 34 are shown below:

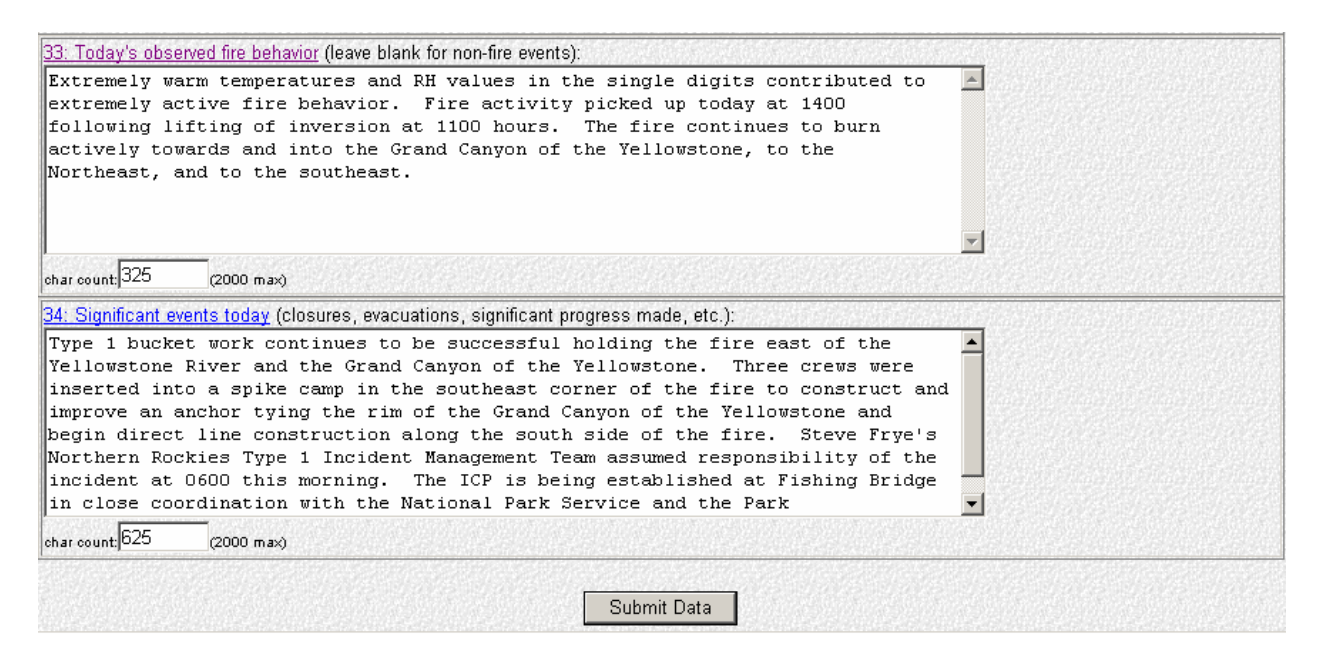

#### Block 33. Today's Observed Fire Behavior

**This block is for fire incidents.** Describe the fire behavior observed for this reporting period in general terms, e.g. moderate rate of spread, spotting, torching, area ignition, etc. This block will be cleared out each day. Maximum of 2000 characters.

#### Block 34. Significant Events Today

Describe significant events occurring during the period being reported. Include the following: closures, evacuations, progress made, accomplishments, team transition, re-occupation of formerly evacuated areas including where this occurred in relation to the incident, etc. This block will be cleared out each day. Maximum of 2000 characters.

#### Submit - Screen #2

Upon completing Blocks 15 thru 34 and ensuring all information entered is correct, click the "**Submit Data**" button at the bottom of Screen #2. This will take you to the #3 data entry screen.
# SCREEN #3: Outlook

| ICS-209 Entry - Microsoft Internet Explorer                                                                                                    |
|----------------------------------------------------------------------------------------------------|
| <u>File E</u> dit <u>V</u> iew F <u>a</u> vorites <u>T</u> ools <u>H</u> elp                                                                                                    |
| ⇔ Back ▼ → ▼ 🙆 🖄 🖄 🥘 Search 👔 Favorites 🗳 History 🛛 🖏 🖉 🎒 👿 ▼ 🗐 🥥                                                                                                    |
| Address 🗃 http://famweb.nwcg.gov/pls/imsrp/decision_209?process_date=6%2F12%2F2003&v_dispatchid=M.TBZCNR&but=Data+Entry 🗾 🔗 60 🗍 Links                                                                                                    |
| Report Date: June 12, 2003 Office: NR-MT-BZC Return to ICS-209 Main Menu ICS-209 Reports Menu Help for block Number. 99 ICS-209 User's Guide                                                                                                    |
| WY-YNP-500<br>Grizzly Guich<br>Print for Signature<br>2 3 4 5     Previous Final<br>209 Reports       WE     Number: WV VNP 500     Name: Grizzly Guich     Report Date: 06/12/2003     Time: 1305     Last 209 Date: 06/12/2003     Time: 1305     Screen: 3                 |
| WF Number: W1-11VP-500 Name: Grizzly Guich Report Date: 00/12/2003 Time: 1305 Last 209 Date: 00/12/2003 Time: 1305 Screen: 3                                                                                                    |
| Outlook                                                                                                    |
| 35: Estimated Control 36: Projected Final Size 37: Estimated Final Cost 38: Tomorrow's Forecasted Weather   Date: 1/2003 25000 5000000 Wind Speed: 7 mph Temperature: 90   Time: 1 1 1 1 1 1 1 1 1                                                                            |
| 39: Actions planned for next operational period:                                                                                                    |
| Continue helitanker actions to prevent fire spread to the west across<br>Yellowstone River Canyon. Initiate construction of an anchor on the southwest<br>corner of the fire. Continuous to prepare assessment of long term fire<br>potential, spread distance and direction. |
| ohar count;(2000 max)                                                                                                    |
| ] @ Internet                                                                                                    |
|                                                                                                    |

# Block 35. Estimated Control

For **fire incidents**, give the date and time at which control is expected. For **non-fire incidents**, enter the date incident support is expected to be completed.

#### Block 36. Projected Final Size

Enter an estimate of the total area that is expected to be involved/affected over the course of the incident. This is **not** a number-entry only box, so character labels can be entered.

#### **Block 37. Estimated Final Cost**

Enter an estimate of the total costs for the incident once all bills will have been processed (e.g. 250000). This is a number-only entry box—do not enter a "\$" sign or any commas.

#### Block 38. Tomorrow's Forecasted Weather

For **fire incidents**, enter the next reporting period's forecast wind speed, wind direction, temperature, and relative humidity. Highlight significant forecasted weather events such as dry lightning, frontal passages, inversions, and gusty/erratic winds in "**Remarks**" (Block 44). For **non-fire incidents** in which other weather conditions are a factor, use "**Remarks**" (Block 44) to describe the conditions. This block will be cleared each day.

#### Block 39. Actions Planned for Next Operational Period

Provide a short summary of actions planned for the next operational period. Describe the actions/activities being carried out by the responders. This block will be cleared out each day. Maximum of 2000 characters.

• **Example:** Team transition, line construction, structure protection, secondary line being constructed by dozers, ventilation of structure, triage of structure, diking and containment of spilled product, etc.

Data entry examples of Blocks 40 thru 42 are shown below:

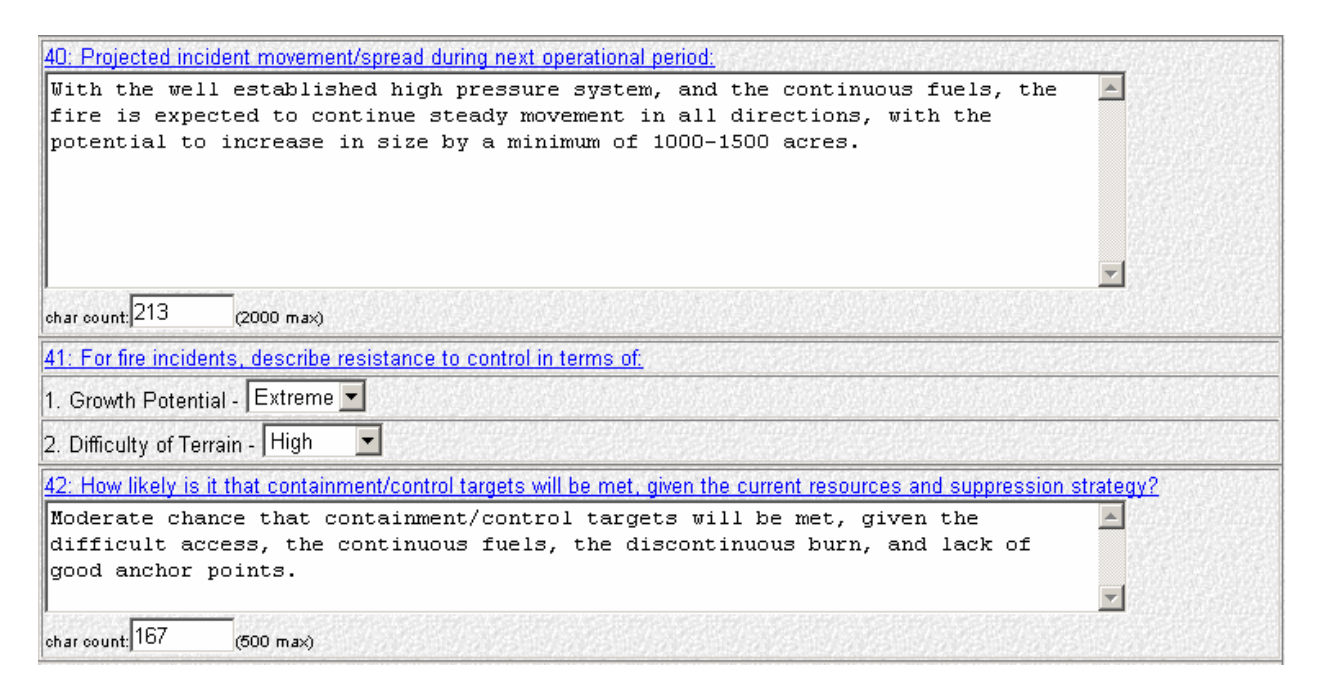

# Block 40. Projected Incident Movement During Next Operational Period

Provide an estimate of the direction in which the incident is expected to spread/migrate/expand during the next operational period (e.g., an estimate of the acreage/area that will likely be affected, direction of spread of plume or spilled product). Describe potential structure threats and evacuations. Projections should be made for 12, 24, and 48 hours. This block will be cleared each day. Maximum of 2000 characters.

#### Block 41. For Fire Incidents, Describe Resistance to Control in terms of...

From the drop-down menus, select the fire's resistance to control (Low, Medium, High, Extreme) in terms of growth potential and difficulty of terrain. This block will be cleared out each day.

#### Block 42. How Likely is it that Containment/Control targets will be met...

Give a short assessment of the likelihood of meeting the containment/control targets, given the current resources and strategy. If containment is unlikely, explain why and/or adjust the containment/control targets accordingly in Blocks 17 and 35. This block will be cleared out each day. Maximum of 500 characters.

Data entry example of Blocks 43 and 44 shown below:

| 43: Projected Demobe Start Date: / / 2003 Time:                                                                                                    |  |
|----------------------------------------------------------------------------------------------------|--|
| 44: Remarks:                                                                                                    |  |
| Continued drying of fuels coupled with extremely hot and dry weather patterns<br>will challenge control efforts. Expect vigorous fire behavior and substantial<br>growth. Continuous fuels, discontinuous nature of the burn, difficult access,<br>and significant increase in wind has the potential to substantially increase<br>the fire size. |  |
|                                                                                                    |  |
| char count 327 (2000 max)                                                                                                    |  |
| Submit Data                                                                                                    |  |

# Block 43. Projected Demobe Start Date

Enter the date (mm/dd/yyyy) and military time (0800) at which significant demobilization is expected to begin. Enter any specific demobilization information in "**Remarks**" (Block 44).

• **Example**: Release of IHCs and most aircraft expected on 08/16. Type 2 crews and engines will be released following containment.

#### **Block 44. Remarks**

This block is used to expand on information as outlined in the previous blocks, or to include other pertinent information not previously addressed. Include description of what injuries occurred today, e.g. 2 injuries were sprained ankles in camp; reasons for acreage or cost reductions reported; anticipated team transition or team ordering. Other possible items to include are: locations of potential or current evacuations, ICP and Staging Area sites, incident Web site addresses, phone numbers for the Planning Section and the Incident Information Officer. Also discuss threats to power grids or other major utilities. This block will be cleared out each day. Maximum of 2000 characters.

#### Submit - Screen #3

Upon completing Blocks 35 thru 44 and ensuring all information entered is correct, click the **"Submit Data"** button at the bottom of Screen #3. This will take you to the #4 data entry screen.

# **SCREEN #4: Committed Resources**

## **Block 45. Committed Resources**

This section of the ICS-209 is used to summarize general agency ownership of resources committed to the incident. Enter/update the number of resources committed by agency. Identify each agency on a separate line and break out that agency's resources by type under the appropriate heading.

# <u>Note</u>: There are various data entry screens for "Committed Resources" depending on which "Incident Kind" you selected in Block 6.

An example of the standard "Committed Resources" data entry screen is shown below.

| W | F Number: | WY-YNI | P- <b>500</b> 1 | Vame: Gi | rizzly G | ulch I | Report Da    | te: 06/23/ | /2003 🗇 | Time: <b>0000</b> | Last | 209 Da | te: <b>06/23</b> / | <b>2003</b> I | 'ime: <b>000</b> | 0 Screen: 4 |
|---|-----------|--------|-----------------|----------|----------|--------|--------------|------------|---------|-------------------|------|--------|--------------------|---------------|------------------|-------------|
|   |           |        |                 |          |          |        | <u>45: C</u> | ommitted   | Resourc | es.               |      |        |                    |               |                  |             |
| X | 1 A geney | CR     | W1              | CF       | W2       | HEL1   | HEL2         | HEL3       | EN      | IGS               | DC   | ZR     | WTDR               | OVHD          | Camp             | Total       |
|   | Trigonoy  | SR     | ST              | SR       | ST       | SR     | SR           | SR         | SR      | ST                | SR   | ST     | SR                 | SR            | Crews            | Personnel   |
| Γ | NPS 💽     |        |                 |          |          |        |              | 1          |         |                   |      |        |                    | 5             |                  | 10          |
| ſ |           | 2      |                 | 1        |          | 3      | 2            |            |         |                   |      |        |                    | 39            | 1                | 135         |
| ſ |           |        |                 |          |          |        |              |            |         |                   |      |        | 3                  | 16            |                  | 21          |
| 1 |           |        |                 |          |          |        |              |            |         |                   |      |        |                    | 1             |                  | 1           |
| Γ | BA        |        |                 |          |          |        |              |            |         |                   |      |        | 1                  | 3             |                  | 4           |
| 1 | В_М 💌     |        |                 |          |          |        |              |            |         |                   |      |        |                    | 3             |                  | 3           |
| 1 | ा हा 💽    |        |                 |          |          |        |              |            |         |                   |      |        |                    | 6             |                  | 6           |
| I |           |        |                 |          |          |        |              |            |         |                   |      |        |                    | 3             |                  | 3           |
| I |           |        |                 |          |          |        |              |            |         |                   |      |        |                    |               |                  |             |
| Г |           |        |                 |          |          |        |              |            |         |                   |      |        |                    |               |                  |             |
|   | Total     | 2      | 0               | 1        | D        | 3      | 2            | 1          | O       |                   | 0    | 0      | 4                  | 76            | 1                | 183         |

Note: Checking the box under the red "X" allows you to clear an agency and its' resources for that reporting period. When you check the box, a popup window (shown below) will appear. Click "OK" to remove this agency.

| Microsof | ft Internet Exp | lorer              | ×        |
|----------|-----------------|--------------------|----------|
| ?        | Do you want to  | o remove this agen | cy: <0>? |
| [        | ОК              | Cancel             |          |

From the agency drop down menu in the left column of Block 45, select the appropriate agency that owns the resource. The agency selection list is as follows:

- **APHI** Animal and Plant Health Inspection Service
- **BIA** Bureau of Indian Affairs
- **BLM** Bureau of Land Management
- **CNTY** Any and all county resources
  - List individual counties in "Cooperating Agencies" (Block 46).
- **DHS** US Department of Homeland Security
- **DDQ** US Department of Defense
  - **Example:** all military and National Guard resources
- FWS US Fish and Wildlife Service
- IA Interagency Resources
  - Crews comprised of multi-agency personnel
  - Resources ordered as interagency resources
  - List individual agencies in "Cooperating Agencies" (Block 46).
- INTL International Resources
- LGR Local Government Resources
  - <u>Example</u>: cities, rural fire departments, fire protection districts, fire districts, community service fire districts, volunteer fire departments, townships.
  - List individual agencies in "Cooperating Agencies" (Block 46).
- NPS National Park Service
- **OES** Office of Emergency Services
  - **Example**: California Governors Office of Emergency Services.
- **OTHR** Assisting agencies that **do not fit** into any other category
  - **Example:** Red Cross, Salvation Army, FEMA, OAS
- **PRI** All private resources
  - **Example**: contractors that are not CWN or AD
- **ST** State resources
  - State Departments of Forestry or Department of Natural Resources
  - **Does not include** OES and CDF resources.
  - List individual state agencies in "Cooperating Agencies" (Block 46).
- **USFS** United States Forest Service
- WXW National Weather Service
- Note: CWN and AD resources should be listed under the agency that hired them.
- Note: When multiple state agencies are accounted for under "ST", you can identify each individual agency under "Cooperating Agencies" (Block 46). This does not apply to OES.

Wildfire, Wildland Fire Used for Resource Benefit, Prescribed Fire, Burned Area Emergency Rehabilitation, Flood, Hurricane, Law Enforcement, Oil Spill, Other and Tornado incidents will use the standard "Committed Resources" data entry screen, shown below.

| 45: Committed Resources |     |    |    |    |      |      |      |    |    |    |    |      |      |       |           |
|-------------------------|-----|----|----|----|------|------|------|----|----|----|----|------|------|-------|-----------|
| × 1 A                   | CR\ | N1 | CR | W2 | HEL1 | HEL2 | HEL3 | EN | GS | DC | ZR | WTDR | OVHD | Camp  | Total     |
| ∧   <u>Agency</u>       | SR  | ST | SR | ST | SR   | SR   | SR   | SR | ST | SR | ST | SR   | SR   | Crews | Personnel |
|                         |     |    |    |    |      |      |      |    |    |    |    |      |      |       |           |
|                         |     |    |    |    |      |      |      |    |    |    |    |      |      |       |           |
|                         |     |    |    |    |      |      |      |    |    |    |    |      |      |       |           |
|                         |     |    |    |    |      |      |      |    |    |    |    |      |      |       |           |
|                         |     |    |    |    |      |      |      |    |    |    |    |      |      |       |           |
|                         |     |    |    |    |      |      |      |    |    |    |    |      |      |       |           |
|                         |     |    |    |    |      |      |      |    |    |    |    |      |      |       |           |
|                         |     |    |    |    |      |      |      |    |    |    |    |      |      |       |           |
|                         |     |    |    |    |      |      |      |    |    |    |    |      |      |       |           |
|                         |     |    |    |    |      |      |      |    |    |    |    |      |      |       |           |
| Total                   |     |    |    |    |      |      |      |    |    |    |    |      |      |       |           |

Enter the number of aircraft, crews, equipment, and overhead committed by agency and type of resource under the appropriate "SR" (Single Resource) or "ST" (Strike Team) column. Committed resources listed are as follows:

- CRW1 Type 1 Crews
- CRW2 Type 2 Crews
- **HEL1** Type 1 Helicopters
- HEL2 Type 2 Helicopters
- **HEL3** Type 3 Helicopters
- ENGS All Engine Types
- **DOZR** Bulldozers
- WTDR Water Tenders
- **OVHD** Overhead Personnel
- Camp Crews
- Note: The "Total Personnel" column at the far right must be hand-calculated and entered in each respective agency's block on the form. The "Total" at the bottom of this column will sum automatically.
- Note: The total number of resources along the bottom row will sum automatically for each column.

The "Total Personnel" column should include the total number of people committed to the incident by agency. This number includes all personnel on crews, engines, helicopters (module and pilots), etc. listed for each agency.

- Note: If the "Total Personnel" sum does not seem to be adding the entered personnel totals correctly, check to make sure the Java Script on your browser is turned on.
  - Turning on Java Script in Internet Explorer:
    - Open Internet Explorer
    - Select **Tools** located on the toolbar
    - Select Internet Options
    - Click on the **Security** tab
    - Select the Custom Level button under "Security level for this zone"
      - Scroll down to "Microsoft VM"
        - Check to make sure **High Safety** radio button has been selected for "Java Permissions"
      - Scroll to "Scripting"
        - "Active Scripting" click the **Enable** radio button
        - "Allow paste operations via Script" click Enable
        - "Scripting of Java applets" click **Enable**
      - Click on **OK**
      - Click on **OK**
  - Turning on Java Script in Netscape:
    - Open Netscape
    - Select Edit
    - Select Preferences
    - A window pops up, in the left hand column click on "Advanced"
    - In the right hand column make sure the "Enable Java Script" box is checked.

**CALIFORNIA USERS** will see additional blocks for Supplemental Committed Resources, when submitting Wildfire, Wildland Fire Used for Resource Benefit, Prescribed Fire, Burned Area Emergency Rehabilitation, Flood, Hurricane, Law Enforcement, Oil Spill, Other and Tornado incident kinds. An example screen is shown below. **These blocks will not appear for any other Geographic Areas.** 

| Back ▼ → ▼ 🙆 🙆 🕍                          | <u> </u>                                                          |                                                  |                         |                              |                                |                 |
|-------------------------------------------|-------------------------------------------------------------------|--------------------------------------------------|-------------------------|------------------------------|--------------------------------|-----------------|
| luona 🚳 http://femuurh.musa.com           | 🛛 🔯 Search 🛛 😹 Favorites 🔅                                        | 3History   🖏 🕶 🚑 🕅                               | ▼ 🗐 🖗                   |                              |                                |                 |
| iress 🙋 http://tamweb.nwcg.go             | v/pls/imsrp/decision_209?pr                                       | ocess_date=6%2F17%2F200                          |                         | CSO&but=Data+Entry           | T                              | ] ∂Go   Links   |
|                                           |                                                                   |                                                  | States States           |                              | Statistics Statistics          | Service Service |
| port Date: June 17, 2003 Offic            | e:SO-CA-OSC Return to I                                           | CS-209 Main Menu ICS-2                           | 09 Reports Menu H       | elp for block Number         | . <u>ICS-2</u>                 | 09 User's Guide |
|                                           |                                                                   |                                                  |                         |                              |                                |                 |
| I I CA                                    | BDU 005717 CA KPN 03                                              | 30610 CA MMT1000001                              | 1                       |                              |                                | 1               |
| CA-AEU-008205<br>Consumnes VMP            | 173 CALIEN                                                        | TE 152                                           | CA-MVU-4134<br>SYCAMORE | CA-OSC-15<br>END-South Coast | CA-RRU-042688<br>Monument Hill | Previous        |
| cident Print for Signature Frin           | <u>at for Signature</u> Print for Sig<br>Edit Incident Edit Incid | nature Print for Signature<br>lent Edit Incident | Print for Signature     | Print for Signature          | Print for Signature            | Final           |
| Number                                    | Number Number                                                     | r <u>Number</u><br>5 2.3.4.5                     | Number                  | Number                       | Number                         | 209 Reports     |
|                                           | 44,32 (J 4,23)<br>45: Con                                         | e e e e e e e e e e e e e e e e e e e            | alemental Recourses     |                              | це - це                        | J.,             |
| aa kaan madaa ahaa kaan mada kaan mada ka | HELTK                                                             | FINA                                             |                         | PESMD                        | KOOTAN KOOTAN                  |                 |
| Agency                                    | SR                                                                | SR                                               | SR                      | SR                           |                                | SR              |
| CNTY -                                    |                                                                   |                                                  |                         |                              |                                | 145.65          |
| ST -                                      |                                                                   |                                                  |                         |                              |                                | 100/07          |
|                                           |                                                                   |                                                  |                         |                              |                                |                 |
|                                           |                                                                   |                                                  |                         |                              |                                |                 |
|                                           |                                                                   |                                                  |                         |                              |                                |                 |
|                                           |                                                                   |                                                  |                         |                              |                                |                 |
|                                           |                                                                   |                                                  |                         |                              |                                |                 |
|                                           |                                                                   |                                                  |                         |                              | [                              |                 |
| <b>_</b>                                  |                                                                   |                                                  |                         |                              |                                |                 |
|                                           |                                                                   |                                                  |                         |                              |                                |                 |
|                                           |                                                                   |                                                  |                         |                              |                                | 22493           |
| Total                                     |                                                                   |                                                  |                         |                              |                                |                 |
|                                           |                                                                   |                                                  |                         |                              |                                |                 |

California's Supplemental Committed Resources include the following:

- **HELTK** Helitankers
- **FIXW** Fixed Wing Aircraft, including Airtankers
- **TRKCO** Aerial Truck Companies
- **RESMD** Rescue/Medical Unit
- LTAIR Lighting and Breathing Air Support Unit
- Note: The number of personnel per agency is the same number shown per agency on the top data entry screen, therefore, any additional personnel per agency should be added by hand to the existing "Total Personnel" number and the revised total should replace the number in the "Total Personnel" column.

**EASTERN AND SOUTHERN GEOGRAPHIC AREA USERS** will also see additional blocks for Supplemental Committed Resources, when submitting Wildfire, Wildland Fire Used for Resource Benefit, Prescribed Fire, Burned Area Emergency Rehabilitation, Flood, Hurricane, Law Enforcement, Oil Spill, Other and Tornado incident kinds. An example of this screen is shown below. These blocks will only appear for the Eastern and Southern Geographic Areas.

| port Date: June 23, 20<br>S-209 User's Guide<br>MN-SUF-20<br>KEKEKAB<br>Print for Sign<br>Edit Incident N<br>2 3 4 5 | 03 Office:EA-MI | N-EAC <u>Return to</u><br>IF-057<br>Tornado<br>Signature<br>nt Number | o ICS-209 Main Mo<br>us Final<br>eports | enu ICS-209 R  | eports Menu H | eip for block Numi | per: go             |
|----------------------------------------------------------------------------------------------------|-----------------|-----------------------------------------------------------------------|-----------------------------------------|----------------|---------------|--------------------|---------------------|
|                                                                                                    | <u>31: C</u>    | Committed Reso                                                        | urces (Suppleme                         | ental Committe | d Resources)  |                    |                     |
| Agoney                                                                                                    | CL-215          | CL-415                                                                | BMDR                                    | TPL1           | TPL2          | TPL3               | TPL4                |
| Agency                                                                                                    | SR              | SR                                                                    | SR                                      | SR             | SR            | SR                 | SR                  |
|                                                                                                    |                 |                                                                       |                                         |                |               |                    |                     |
|                                                                                                    |                 |                                                                       |                                         |                |               |                    |                     |
| <b>_</b>                                                                                                    |                 |                                                                       |                                         |                |               |                    |                     |
|                                                                                                    |                 |                                                                       |                                         |                |               |                    |                     |
|                                                                                                    |                 |                                                                       |                                         |                |               |                    | lan ang<br>Kasi ang |
|                                                                                                    |                 |                                                                       |                                         |                |               |                    |                     |
|                                                                                                    | iliailia        |                                                                       |                                         |                |               |                    |                     |
|                                                                                                    |                 |                                                                       |                                         |                |               |                    |                     |
|                                                                                                    | tha had         |                                                                       |                                         |                |               |                    |                     |
|                                                                                                    |                 |                                                                       |                                         |                |               |                    |                     |
|                                                                                                    | The Hele        |                                                                       |                                         |                |               |                    | i di                |
| Total                                                                                                    |                 |                                                                       |                                         |                |               |                    |                     |

Eastern and Southern Area's Supplemental Committed Resources include the following:

- CL-215 CL-215 Water Scooping Aircraft
- CL-415 CL-415 Water Scooping Aircraft
- **BMDR** Bombardier, Suppression Tracked Vehicle
- TPL1 Type 1 Tractor Plows
- **TPL2** Type 2 Tractor Plows
- **TPL3** Type 3 Tractor Plows
- **TPL4** Type 4 Tractor Plows
- Note: The number of personnel per agency is the same number shown per agency on the top data entry screen, therefore, any additional personnel per agency should be added by hand to the existing "Total Personnel" number and the revised total should replace the number in the "Total Personnel" column.

**Earthquake** incidents will enter the number of earthquake specialized equipment, aircraft, crews and overhead personnel committed by agency and type of resource under the appropriate "SR" (Single Resource) or "ST" (Strike Team) column via the "Committed Resources" screen shown below.

|    | 45: Committed Resources |    |     |           |            |            |              |      |      |            |             |            |      |      |      |           |
|----|-------------------------|----|-----|-----------|------------|------------|--------------|------|------|------------|-------------|------------|------|------|------|-----------|
| ×  | Agency                  | E  | NGS | TRK<br>CO | RES<br>MED | HVY<br>RES | LIGHT<br>AIR | HELI | WTDR | USAR<br>CO | USAR<br>CRW | USAR<br>TF | CRW1 | CRW2 | OVHD | Total     |
| 23 | 1 and the               | SR | ST  | SR        | SR         | SR         | SR           | SR   | SR   | SR         | SR          | SR         | SR   | SR   | SR   | Personner |
|    | CNTY -                  | 15 | 5   | 8         |            | 1          | 1            | 2    | 6    | 1          |             |            | 1    |      |      | 236       |
|    | -                       | ]  |     |           |            |            |              |      |      |            |             |            |      |      |      |           |
|    | -                       | ]  |     |           |            |            |              |      |      |            |             |            |      |      |      |           |
|    | -                       |    |     |           |            |            |              |      |      |            |             |            |      |      |      |           |
|    | -                       | ]  |     |           |            |            |              |      |      |            |             |            |      |      |      |           |
|    | -                       |    |     |           |            |            |              |      |      |            |             |            |      |      |      |           |
|    | -                       |    |     |           |            |            |              |      |      |            |             |            |      |      |      |           |
|    | -                       | ]  |     |           |            |            |              |      |      |            |             |            |      |      |      |           |
|    | -                       |    |     |           |            |            |              |      |      |            |             |            |      |      |      |           |
|    | -                       | ]  |     |           |            |            |              |      |      |            |             |            |      |      |      |           |
|    | Total                   | 15 | 5   | 8         |            | 1          | 1            | 2    | 6    | 1          |             |            | 1    |      |      | 236       |

Committed resources listed are as follows:

• ENGS

# Engines

- TRK CO Aerial Truck Company
- **RES MED** Rescue/Medical
- HVY RES Heavy Rescue
- **LIGHT AIR** Lighting and Breathing Air Support Unit
- HELI Helicopter
- WTDR Water Tender
- USAR CO Urban Search and Rescue Company
- USAR CRW Urban Search and Rescue Crew
- USAR TF Urban Search and Rescue Task Force
- CRW1 Type 1 Crew
- CRW2 Type 2 Crew
- **OVHD** Overhead Personnel

**Hazardous Materials** incidents will enter the number of distinctive hazardous materials equipment, units, and overhead personnel committed by agency and type of resource under the appropriate "SR" (Single Resource) or "ST" (Strike Team) column via the "Committed Resources" screen shown below.

| 45: Committed Resources |     |    |           |            |            |              |               |      |             |  |  |  |  |  |
|-------------------------|-----|----|-----------|------------|------------|--------------|---------------|------|-------------|--|--|--|--|--|
| ×   Agency              | ENG | €S | TRK<br>CO | HM<br>UNIT | RES<br>MED | LIGHT<br>AIR | DECON<br>UNIT | OVHD | Total       |  |  |  |  |  |
| a the good deep         | SR  | ST | SR        | SR         | SR         | SR           | SR            | SR   | - Personner |  |  |  |  |  |
|                         |     |    |           |            |            |              |               |      |             |  |  |  |  |  |
|                         |     |    |           |            |            |              |               |      |             |  |  |  |  |  |
|                         |     |    |           |            |            |              |               |      |             |  |  |  |  |  |
|                         |     |    |           |            |            |              |               |      |             |  |  |  |  |  |
|                         |     |    |           |            |            |              |               |      |             |  |  |  |  |  |
|                         |     |    |           |            |            |              |               |      |             |  |  |  |  |  |
|                         |     |    |           |            |            |              |               |      |             |  |  |  |  |  |
|                         |     |    |           |            |            |              |               |      |             |  |  |  |  |  |
|                         |     |    |           |            |            |              |               |      |             |  |  |  |  |  |
|                         |     |    |           |            |            |              |               |      |             |  |  |  |  |  |
| Total                   |     |    |           |            |            |              |               |      |             |  |  |  |  |  |

Committed resources listed are as follows:

• ENGS

# Engines

- TRK CO Aerial Truck Company
- **HM UNIT** Hazardous Materials Unit
- **RES MD** Rescue/Medical Unit
- **LIGHT AIR** Lighting and Breathing Air Support Unit
- **DECON UNIT** Hazardous Materials Decontamination Unit
- **OVHD** Overhead Personnel

**Mass Casualty** incidents will enter the number of specific mass casualty aircraft, crews, equipment, and overhead personnel committed by agency and type of resource under the appropriate "SR" (Single Resource) or "ST" (Strike Team) column via the "Committed Resources" screen shown below.

|              | <u>45: Committed Resources</u> |    |     |       |       |       |     |       |     |       |      |           |  |  |
|--------------|--------------------------------|----|-----|-------|-------|-------|-----|-------|-----|-------|------|-----------|--|--|
| X   Agency   | EN                             | GS | TRK | QUINT | MEDIC | SQUAD | ΗVY | LIGHT | HEI | ALS   | OVHD | Total     |  |  |
| • • 1 Hgoney | SR                             | ST | CO  |       | SQUAD |       | RES | AIR   |     | AMBUL |      | Personnel |  |  |
|              |                                |    |     |       |       |       |     |       |     |       |      |           |  |  |
|              |                                |    |     |       |       |       |     |       |     |       |      |           |  |  |
|              |                                |    |     |       |       |       |     |       |     |       |      |           |  |  |
|              |                                |    |     |       |       |       |     |       |     |       |      |           |  |  |
|              |                                |    |     |       |       |       |     |       |     |       |      |           |  |  |
|              |                                |    |     |       |       |       |     |       |     |       |      |           |  |  |
|              |                                |    |     |       |       |       |     |       |     |       |      |           |  |  |
|              |                                |    |     |       |       |       |     |       |     |       |      |           |  |  |
|              |                                |    |     |       |       |       |     |       |     |       |      |           |  |  |
|              |                                |    |     |       |       |       |     |       |     |       |      |           |  |  |
| Total        |                                |    |     |       |       |       |     |       |     |       |      |           |  |  |

Committed resources listed are as follows:

- ENGS Engines
- TRK CO Aerial Truck Company
- **QUINT** Quint, Combination
- MEDIC SQUAD Medic Squad
- SQUAD Squad
- HVY RES Heavy Rescue Unit
- LIGHT AIR Lighting and Breathing Air Support Unit
- HEL Helicopter
- ALS AMBUL Advanced Life Support Transport Ambulance
- OVHD Overhead Personnel

**Search and Rescue** incidents will enter the number of specialized search and rescue teams, aircraft, equipment, and overhead personnel committed by agency and type of resource under the appropriate column via the "Committed Resources" screen shown below.

|      | 45: Committed Resources |             |              |                |               |         |               |              |              |                |             |               |     |      |                    |
|------|-------------------------|-------------|--------------|----------------|---------------|---------|---------------|--------------|--------------|----------------|-------------|---------------|-----|------|--------------------|
| ×I   | Agency                  | SRCH<br>DOG | GRND<br>TEAM | TECH<br>RES TM | MNT<br>RES TM | NOR/ALP | MNTED<br>TEAM | CAVE<br>TEAM | MINE<br>TEAM | UNDWTR<br>TEAM | 4x4<br>TEAM | FIXED<br>WING | HEL | OVHD | Total<br>Personnel |
|      | •                       |             |              |                |               |         |               |              |              |                |             |               |     |      |                    |
|      | -                       |             |              |                |               |         |               |              |              |                |             |               |     |      |                    |
|      | -                       |             |              |                |               |         |               |              |              |                |             |               |     |      |                    |
|      | -                       |             |              |                |               |         |               |              |              |                |             |               |     |      |                    |
|      | -                       |             |              |                |               |         |               |              |              |                |             |               |     |      |                    |
|      | •                       |             |              |                |               |         |               |              |              |                |             |               |     |      |                    |
|      | •                       |             |              |                |               |         |               |              |              |                |             |               |     |      |                    |
|      | <b>_</b>                |             |              |                |               |         |               |              |              |                |             |               |     |      |                    |
|      | •                       |             |              |                |               |         |               |              |              |                |             |               |     |      |                    |
|      |                         |             |              |                |               |         |               |              |              |                |             |               |     |      |                    |
| 1953 | Total                   |             |              | 8              |               |         |               |              |              |                |             |               |     |      |                    |

Committed resources listed are as follows:

- SRCH DOG Search Dogs
- GRND TEAM Ground Search Team
- TECH RES TM Technical Rescue Team
- MNT RES TM Mountain Rescue Team
- NOR/ALP ICE TM Nordic/Alpine/Ice Team
- MNTED TEAM Horse Mounted Team
- CAVE TEAM Cave Rescue Team
- MINE TEAM Mine Rescue Team
- UNDWTR TEAM Underwater Search and Rescue Team
- FIXED WING Fixed Wing Aircraft
  - HEL Helicopter

•

- **4x4 TEAM** Ground Team Equipped with Four-Wheel Drive or All Terrain Vehicles
- **OVHD** Overhead Personnel

**Structure Fire** incidents will enter the number of unique structure fire aircraft, crews, equipment, and overhead personnel committed by agency and type of resource under the appropriate "SR" (Single Resource) or "ST" (Strike Team) column via the "Committed Resources" screen shown below.

|            | 45: Committed Resources |    |     |       |       |       |     |       |        |           |      |     |       |      |           |
|------------|-------------------------|----|-----|-------|-------|-------|-----|-------|--------|-----------|------|-----|-------|------|-----------|
| ×   Agency | EN                      | GS | TRK | QUINT | MEDIC | SQUAD | HVY | LIGHT | WTDR   | SALVG     | HOSE | HEL | ALS   | OVHD | Total     |
|            | SR                      | ST | CO  |       | SQUAD |       | RES | AIR   | 199925 | 1218-12-3 | SUPT |     | AMBUL | 1222 | Personnel |
|            |                         |    |     |       |       |       |     |       |        |           |      |     |       |      |           |
|            |                         |    |     |       |       |       |     |       |        |           |      |     |       |      |           |
|            |                         |    |     |       |       |       |     |       |        |           |      |     |       |      |           |
|            |                         |    |     |       |       |       |     |       |        |           |      |     |       |      |           |
|            |                         |    |     |       |       |       |     |       |        |           |      |     |       |      |           |
|            |                         |    |     |       |       |       |     |       |        |           |      |     |       |      |           |
|            |                         |    |     |       |       |       |     |       |        |           |      |     |       |      |           |
|            |                         |    |     |       |       |       |     |       |        |           |      |     |       |      |           |
|            |                         |    |     |       |       |       |     |       |        |           |      |     |       |      |           |
|            |                         |    |     |       |       |       |     |       |        |           |      |     |       |      |           |
| Total      |                         |    |     |       |       |       |     |       |        |           |      |     |       |      |           |

Committed resources listed are as follows:

- ENGS Engines
- TRK CO Aerial Truck Company
- **QUINT** Quint, Combination
- MEDIC SQUAD Medic Squad
- SQUAD Squad
- HVY RES Heavy Rescue Unit
- LIGHT AIR Lighting and Breathing Air Support Unit
- WTDR Water Tender
- SALVG Salvage Unit
- **HOSE SUPT** Large Diameter Supply Line Support Unit
- ALS AMBUL Advanced Life Support Transport Ambulance
- HEL Helicopter
- **OVHD** Overhead Personnel

**Urban Search and Rescue** incidents will enter the number of urban search and rescue specialized aircraft, crews, equipment, and overhead committed by agency and type of resource under the appropriate "SR" (Single Resource) or "ST" (Strike Team) column via the "Committed Resources" screen shown below.

|                 |       |    |           | 4          | 15: Comm   | itted Reso   | urces |            |             |            |      |           |
|-----------------|-------|----|-----------|------------|------------|--------------|-------|------------|-------------|------------|------|-----------|
| ×   Agency      | EN    | GS | TRK<br>CO | RES<br>MED | HVY<br>RES | LIGHT<br>AIR | HELI  | USAR<br>CO | USAR<br>CRW | USAR<br>TF | OVHD | Total     |
| Charges Charges | SR ST | ST | SR        | SR         | SR         | SR           | SR    | SR         | SR          | SR         | SR   | Personnei |
|                 |       |    |           |            |            |              |       |            |             |            |      |           |
|                 |       |    |           |            |            |              |       |            |             |            |      |           |
|                 |       |    |           |            |            |              |       |            |             |            |      |           |
|                 |       |    |           |            |            |              |       |            |             |            |      |           |
|                 |       |    |           |            |            |              |       |            |             |            |      |           |
|                 |       |    |           |            |            |              |       |            |             |            |      |           |
|                 |       |    |           |            |            |              |       |            |             |            |      |           |
|                 |       |    |           |            |            |              |       |            |             |            |      |           |
|                 |       |    |           |            |            |              |       |            |             |            |      |           |
|                 |       |    |           |            |            |              |       |            |             |            |      |           |
| Total           |       |    |           |            |            |              |       |            |             |            |      |           |

Enter Committed resources listed are as follows:

- ENGS
- Engines
- TRK CO Aerial Truck Company
- **RES MED** Rescue/Medical Unit
- HVY RES Heavy Rescue Unit
- LIGHT AIR Lighting and Breathing Air Support Unit
- HEL Helicopter
- USAR CO Urban Search and Rescue Company
- USAR CRW Urban Search and Rescue Crew
- USAR TF Urban Search and Rescue Task Force
- **OVHD** Overhead Personnel

# **Block 46. Cooperating Agencies**

This block is used to identify specific assisting agencies or other cooperating agencies listed in Block 45, as shown in the screen below. Maximum of 500 characters.

Note: Do not repeat individual agencies already listed in the "Committed Resources" section.

| 46: Cooperating | and Assisting Agencies Not Listed Above: |             |
|-----------------|------------------------------------------|-------------|
| Park County     | Rural Fire Department.                   |             |
|                 |                                          | <b>•</b>    |
| char count: 34  | (500 max)                                |             |
|                 | [                                        | Submit Data |

## Submit - Screen #4

Upon completing Blocks 45 and 46 and ensuring all information entered is correct, click the **"Submit Data"** button at the bottom of Screen #4. This will take you to the #5 data entry screen.

# **SCREEN #5:** Approval Information

| WY-YNP-500 Previo   Incident WY-YNP-500   Grizzly Gulch Previo   2 3 4 5 209 R | e:NR-MT-BZC <u>Return to :</u><br>rus Final<br>eports | ICS-209 Main Menu | ICS-209 Reports N | <u>lenu</u> | Help for block Number:    | <u>□ ICS-209 U</u> ; | ser's Guide |
|--------------------------------------------------------------------------------|-------------------------------------------------------|-------------------|-------------------|-------------|---------------------------|----------------------|-------------|
| WF Number: WY-YNP-500                                                          | Name: Grizzly Gulch                                   | Report Date: 06/1 | .2/2003 Time: I   | 305         | Last 209 Date: 06/12/2003 | Time: 1305           | Screen: 5   |
|                                                                                |                                                       | Appr              | roval             |             |                           |                      |             |
|                                                                                |                                                       | Final S           | Screen            |             |                           |                      |             |
| 47: Prepared by:                                                               | 48: Approved by:                                      | 49: Sent          | t to: NRCC        |             | bγ: D. Shotsberg          | er                   |             |
| D. Shotsberger, SITL                                                           | S. Frye                                               | Date              | e: 6 /12 /2003    | Time:       | 1830                      |                      |             |
|                                                                                |                                                       | Submi             | t Data            |             |                           |                      |             |

## Block 47. Prepared By

Normally, this will be the Situation Unit Leader or Planning Section Chief at the incident, but it may be a dispatcher in the local dispatch or communications center. This block will be cleared out each day.

#### Block 48. Approved By

Normally, this person will be the Planning Section Chief or Incident Commander of the incident, but it may be the local Dispatch Center Manager, Fire Management Officer, or Agency Manager. This block will be cleared out each day.

- NOTE TO CALIFORNIA USERS: This block will only be cleared when the date changes.
- ATTENTION: The ICS-209 cannot be viewed from the Reports function of the program until this block is filled in. This allows for a draft of the ICS-209 to be printed for review and approval by the Incident Commander before final submission to the database by using the "Print For Signature" link. A warning message similar to the screen below will appear if you "Submit" Screen #5 without filling in Block 48. See "Processing Official ICS-209s" instructions for additional information (page 52).

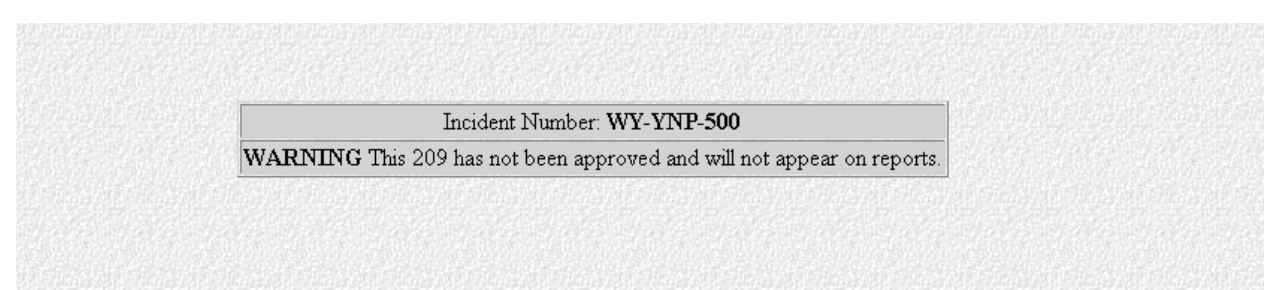

#### **Block 49. Sent Information**

Enter the appropriate dispatch center or GACC the report is being sent to, along with who is sending it, and the date and time it is being sent. This block will be cleared out each day.

#### Submit - Screen #5

Upon completing Blocks 47 thru 49 and ensuring all information entered is correct, click the "**Submit Data**" button to save the report to the ICS-209 database. A message will pop up, like the one shown below, notifying you that the Incident Number: WY-YNP-500 has been approved by the Incident Commander (S. Frye) and will appear in the reports database.

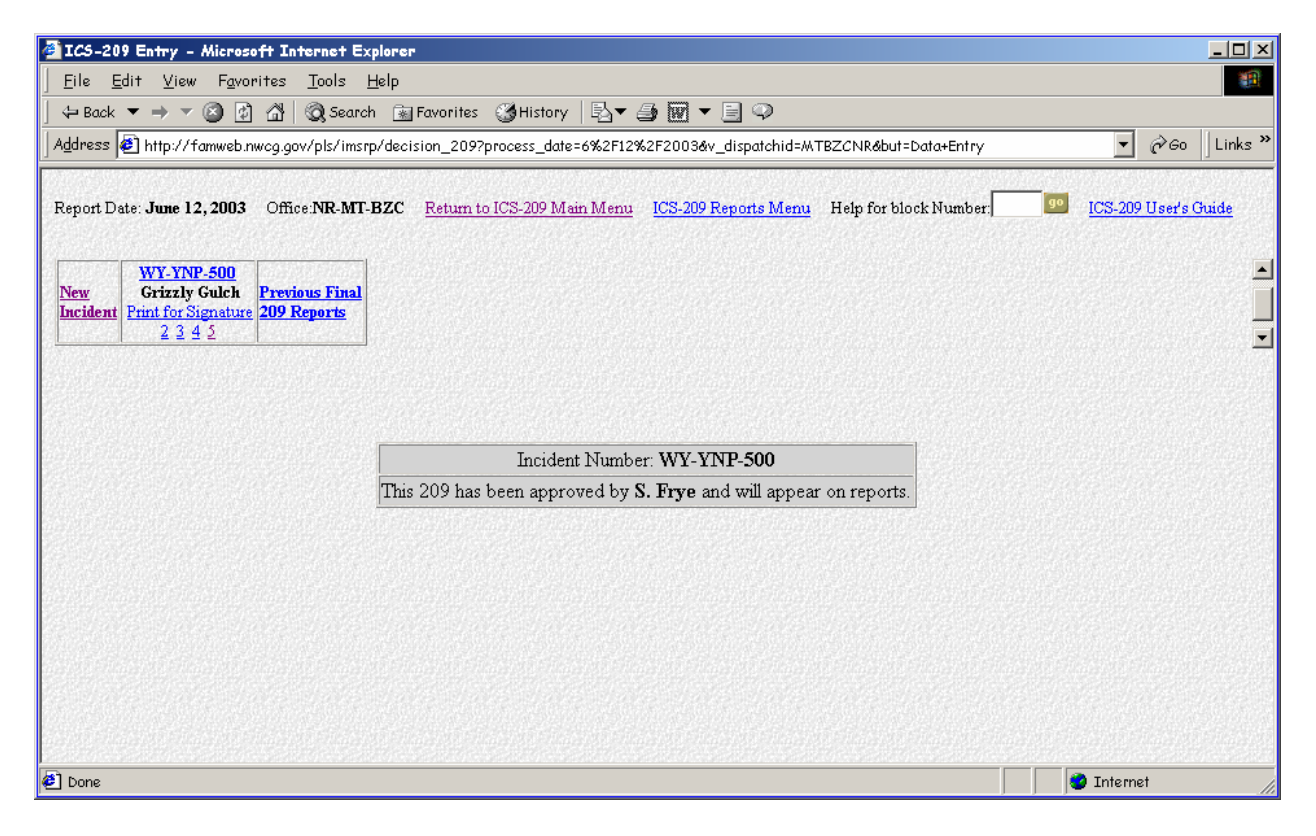

Incident information is submitted immediately in computer seconds to the main ICS-209 database. Once the record has been accepted to the database, the ICS-209 can be viewed and printed by clicking the "**Print For Signature**" link located below the Incident name on the incident data entry screen.

The ICS-209 will look similar to the image below:

| ICS-209 Form - Mie                     | crosoft Internet Ex                                           | plorer                             |                                  |                                  |                                     |                                         |                               |                          | _ 🗆 ?              |
|----------------------------------------|---------------------------------------------------------------|------------------------------------|----------------------------------|----------------------------------|-------------------------------------|-----------------------------------------|-------------------------------|--------------------------|--------------------|
| <u>F</u> ile <u>E</u> dit <u>V</u> iew | F <u>a</u> vorites <u>T</u> ools                              | <u>H</u> elp                       |                                  |                                  |                                     |                                         |                               |                          | -                  |
| 🕁 Back 🔻 🔿 🔻 🙆                         | 🕽 😰 🚮 🔍 🧟 Searc                                               | h 📓 Favorites                      | 🎯 History 🛛 🗟                    | } <b>- ∌ ⊠ -</b> [               | i 🖓                                 |                                         |                               |                          |                    |
| Address 🙋 http://fam                   | web.nwcg.gov/pls/imsr                                         | p/r_print_209_h                    | ad?v_number=W                    | Y-YNP-500&v_rep                  | ort_date=06                         | /12/2003 <b>&amp;</b> v_                | hour=1305&v                   | _gaid=NR 💌 🔗 Go          | Links <sup>3</sup> |
|                                        |                                                               |                                    |                                  |                                  |                                     |                                         |                               |                          | -                  |
|                                        |                                                               | Inci                               | dent Status                      | Summary (I                       | CS-209)                             |                                         |                               |                          |                    |
| 1: Date                                | 2: Time                                                       | 3: Initial                         | Update   Final                   |                                  | 4: Incider                          | nt Number                               | 5:                            | Incident Name            |                    |
| 06/12/2003                             | 1305                                                          | XX                                 |                                  |                                  | WY-YI                               | NP-500                                  | G                             | rizzly Gulch             |                    |
| 6: Incident Kind<br>Wildland Fire      | 7: Start Date<br>06/11/2003                                   | Time<br>3 1800                     | 8: Cause<br>Lightning            | 9: Incident C<br><b>Fry</b>      | ommander<br>e                       | 10: II                                  | ЛТ Туре<br>1                  | 11: State-Unit<br>WY-YNP |                    |
| 12: County<br>Park - WY                | 13: Latitude and<br>Lat: <b>44° 46</b><br>Long: <b>110°</b> 1 | Longitude<br>5´20"<br>21´5''       |                                  | 14: Short Locatio<br><b>20 m</b> | n Description<br><b>uiles SE of</b> | n (in reference<br>Mammoth              | e to nearest to<br>, WY       | own):                    | _                  |
|                                        |                                                               |                                    | Current S                        | Situation                        |                                     |                                         |                               |                          |                    |
| 15: Size/Area<br>Involved<br>540 ACRES | 16: % Contained or<br>MMA<br><b>0 Percent</b>                 | 17: Expected<br>Date:<br>Time:     | Containment                      | 18: Line                         | to Build                            | 19: Costs<br>to Date<br><b>\$50,000</b> | 20: Declare<br>Date:<br>Time: | d Controlled             |                    |
| 21: Injuries this<br>Reporting Period: | 22: Injuries<br>to Date:                                      | 23: Fatalities                     | 24: Structure I                  | Information                      |                                     |                                         | _!                            |                          |                    |
| 0                                      | 0                                                             | 0                                  | Турес                            | of Structure                     | # Threa                             | tened                                   | # Damaged                     | # Destroyed              |                    |
| 25: Threat to Human Li                 | ife/Safety:                                                   |                                    | Residence                        |                                  |                                     |                                         |                               |                          |                    |
| No evacuation(s) immi                  | nent XX                                                       |                                    | Commercial P                     | roperty                          | 94                                  |                                         |                               |                          |                    |
| Potential future threat                | XX                                                            |                                    | Outbuilding/0                    | ) ther                           | 88                                  |                                         |                               |                          |                    |
| 26: Communities/Critic                 | al Infrastructure Threa                                       | tened (in 12, 24, 4                | B and 72 hour tim                | e frames):                       | 1                                   |                                         |                               |                          |                    |
| 12 hours: Significant                  | t cultural structure                                          | s threatened.                      | Smoke in Coo                     | oke City, Red                    | Lodge and                           | l Mammot                                | h causing p                   | oublic concern for       |                    |
| potential for healt                    | h impacts.                                                    |                                    |                                  |                                  |                                     |                                         |                               |                          |                    |
| 24 hours: Same as 1                    | 2 hr. Economic im                                             | pacts resulting<br>tors alter tray | g trom busines<br>al plans, come | ss losses asso<br>ol reservation | nated with<br>and shore             | . actual red<br>ton stave               | uctions in t                  | tourism and the          |                    |
| 48 hours: Same as 1                    | 2 and 24 hours.                                               | tors after trav                    | ei pians, canc                   | er reservation:                  | s anu snor                          | ien stays.                              |                               |                          |                    |
| 72 hours: Same as 1                    | 2, 24 and 48 hours                                            | 5                                  |                                  |                                  |                                     |                                         |                               |                          |                    |
| ) Done                                 |                                                               |                                    |                                  |                                  |                                     |                                         |                               | 🔮 Internet               |                    |

Additionally, the ICS-209 can be viewed immediately by retrieving the record through the "Reports" function of the program. Reference the "Current ICS-209s" instructions (page 58) in Section V. Reports to find out how to retrieve a completed ICS-209.

<u>Note</u>: The ICS-209 cannot be viewed from the "Reports" function of the program until Block 48 has been completed. See the instructions for Block 48 or the "Processing Official ICS-209s" instructions (page 52) for additional information.

# **Processing Official ICS-209s**

This section provides general information about how to use the 209 Program to process official ICS-209s using this database. Detailed information on data entry in this program is provided in "General - ICS-209 Data Entry Instructions" (page 7) of this user's guide.

The web-based 209 Program will allow for official ICS-209s to be produced for incident documentation packages.

# > <u>Note</u>: The database itself is not the official incident record.

To produce official incident ICS-209s for Incident Commander approval:

- Return to the 209 Welcome screen.
- Click the "Data Entry" button.
- Edit the ICS-209 for the incident by clicking the incident number link or any of the other 4 data entry screens.
- Complete and submit all of the required screens of data to the database **without** filling in the "Approved By" data (Block 48) on Screen #5. If this box is left completely blank, the ICS-209 **will not** be available for anyone else to view in the program.
- Return to the incident entry screen.
- Request the ICS-209 for the incident by clicking the "Print for Signature" link for the desired incident number.
- When the ICS-209 appears, print a copy. This copy can be submitted to the Incident Commander for review.
- When the printed ICS-209 has been signed, it will serve as the official copy for the incident documentation package.
- Once the Incident Commander has signed the official copy, do not change anything on the data entry screens.

Submission of official Incident Commander approved data to the database:

- Click the **"#5**" data entry link of the desired incident.
- Complete the "Approved By" data (Block 48).
- Click the **"Submit"** button. This will submit the approval information in Block 48 to the database. Once this has been done, other users of the program will be able to view the ICS-209.

# EDIT INCIDENT NUMBER

Note: Only users with GACC access can change incident numbers. GACCs should be informed of any incident number changes.

Click the **"Edit Incident Number"** link for the incident needing to be changed. Monument Hill, CA-RRU-042688 is the example incident shown below.

| 🚰 ICS-209 Entry - Microsoft Internet Explorer                                                                                                    |                                         |
|----------------------------------------------------------------------------------------------------|-----------------------------------------|
| <u>Eile Edit View Favorites Tools H</u> elp                                                                                                    | 100 M                                   |
| ↓= Back ▼ → ▼ 🙆 🖄 🖄 🔞 Search 🕋 Favorites ଔ History 🗟 ▼ 🎒 👿 ▼ 🗐 🖓                                                                                                    |                                         |
| Address 🕘 http://famweb.nwcg.gov/pls/imsrp/decision_209?process_date=6%2F19%2F2003&v_dispatchid=                                                                                                    | CAOSCSO&but=Data+Entry 💽 🔗 Go 🛛 Links 🎽 |
| Address (2)   http://famweb.nwcg.gov/pis/imsrp/decision_209?process_date=6%2F19%2F2003&v_dispatchid=     Report Date: June 19,2003   Office:SO-CA-OSC   Return to ICS-209 Main Menu   ICS-209 Reports Men     New   CA-AEU-008205   CA-FKU-07077   Spearhead   FND-South Coast   Print for Signature     Print for Signature   Print for Signature   Print for Signature   Edit Incident Number   Edit Incident Number   Ed | CAOSC SO6but=Data+Entry                 |
| Done                                                                                                    | ■ Internet                              |

#### New Unit Identifier

Choose the correct unit identifier from the pull-down menu.

Note: Only the unit identifiers for the Dispatch Office you are using are available in the pull-down menu.

## **New Incident Number**

Enter the "New Incident Number" in the space provided.

Note: Be sure to enter the incident number in capital letters and hyphens between the state, unit and number.

#### Amend ICS-209s

Selecting "**Change only the 209 form for the current date**" will change only the current ICS-209. Selecting "**Change all records for this incident**" will change all existing ICS-209s and any subsequent reports.

Note: If the current ICS-209 is selected to be changed, then the previous ICS-209 that existed before the incident number was changed will automatically be marked as "Final" in Block 3 and will be treated as such in the database.

Click the "Submit Data" button once all corrections have been made.

#### CREATING A "COMPLEX"

A complex can be created one of three ways.

> Note: The GACC should be contacted when any complex is created.

The first way to create a complex is to **change the incident name**, not the incident number (e.g., change "Big Bar" to "Big Bar Complex"). This approach will keep the same incident number and thus the entire incident history will be under the same incident number. Individual or additional fires in the complex and the previous fire name can be listed in "**Remarks**" (Block 44).

The second way to create a complex is to **edit the incident number**. Choose the "Edit Incident Number" link on the existing incident link (GACC access only) to create a new incident number for the complex. This will keep certain information from the original incident number in the ICS-209 (e.g., latitude and longitude, etc.). However, the incident number will be different than the one on the original incident (See "Edit Incident Number, page 53). Individual fires in the complex are to be listed in "**Remarks**" (Block 44).

Lastly, you can create a **new incident** with a new incident number and incident name for the new complex. Follow the instructions for "New Incident" explained earlier in this section (page 17). The individual incident numbers and incident names of the fires comprising of the complex as well as the date on which the complex was created should be listed in "**Remarks**" (Block 44). The ICS-209 for each incident that became part of the complex should be marked "Final". The "**Remarks**" block of each incident should indicate that the particular fire was moved to a complex.

# REPORTS

There are a variety of 209 reports that can be accessed for each level of the dispatch/coordination system by clicking the "**Reports**" button at the 209 Welcome screen. The "**Reports**" function button allows users to retrieve and view any current or archived ICS-209 that has been entered into the program for the current calendar year.

Users with "Reports-only" access will not be allowed to edit any data. This type of access was designed for managers, information officers, or others who are not required to input information. "Reports-only" accounts may be shared accounts with many users.

- Note: "Report-only" users will only see the "Reports" function button on the 209 Welcome screen.
- Note: User names and passwords must be protected by all of the users, bearing in mind that the owner of the user name is responsible for the use of it.
- Note: User name and other account information should not under any circumstances be shared with the public or the media.

The reports can be saved to local servers or hard drives as **Web Page**, **HTML only** (\*.htm, \*.html) documents. Additionally, for editing purposes and creating specialty reports, the HTML documents can be pasted into .doc or .rtf documents.

In the block provided - "Enter the desired date of the report" on the 209 Welcome screen, shown below. The default will be the current day's date in Central Time. If the current date is incorrect because you are not in the Central Time zone, you must adjust the entry date.

Note: There is no need to "Select the desired Dispatch Office" as it does not matter which office is selected to access the "Reports" menu.

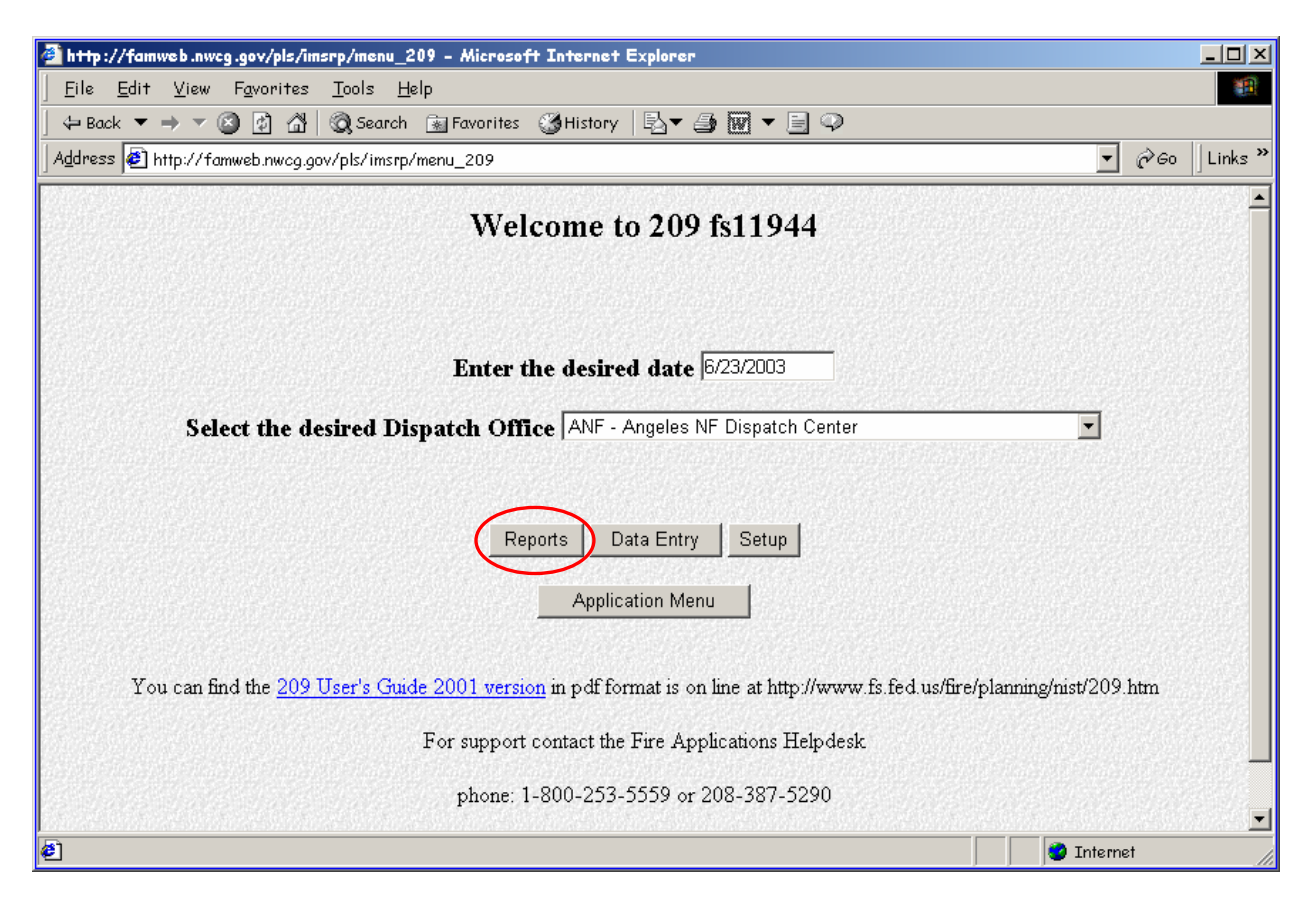

Click the "Reports" button.

- > Note: All of the reports are **Read-Only** access.
- Note: Although the information on the form generated via the 209 Program is the same as the NWCG ICS-209 form, ICS-209s printed from the database will not look exactly like the NWCG ICS-209 form.

The "Incident 209 Reports" screen will look like the image below:

| 🚰 Incident 209 Reports - Microsoft Internet Explorer                                                                                                    |                                                                                                    |
|----------------------------------------------------------------------------------------------------|----------------------------------------------------------------------------------------------------|
| Eile Edit View Favorites Tools Help                                                                                                    |                                                                                                    |
| ] 🕁 Back 🔻 🔿 🔻 🙆 👔 🖓 🔯 Qi Search 📾 Favorites 🔇 History   🔂 🔻                                                                                                    |                                                                                                    |
| Address 🔄 http://famweb.nwcg.gov/pls/imsrp/decision_209?process_date=3%2F2                                                                                            | 9%2F2003&v_dispatchid=CAAEUSO&but=Reports                   ☆Go □ Links ≫                                                                       |
| Incident 2                                                                                                    | 09 Reports                                                                                                    |
| Current single approved 209 forms by GACC<br>(Active incidents only - select any 209 for a current incident.)                                                         | 2003 Archive of approved 209 forms by GACC<br>(All 209s for the current year - select any 209 for an incident from this<br>year.)               |
| Briefing Summary for selected current approved 209<br>forms by GACC<br>(Select current single or multiple 209s for a short briefing summary of<br>incident activity.) | Multiple current approved 209 forms by GACC for<br>selected incidents.<br>(Select single or multiple 209s for current incidents within a GACC.) |
| Significant Incident Summary Spreadsheet by GACC<br>(100+ acres or IMT Type 1 or 2)                                                                                   | Land Management Unit Summary Spreadsheet<br>Select GACC:                                                                                        |
| Northern Rockies 🤦 🤨                                                                                                    | Northern Rockies                                                                                                    |
|                                                                                                    | GACC Wildfire Use Summary Spreadsheet                                                                                                    |
|                                                                                                    | Northern Rockies                                                                                                    |
| Return to 20                                                                                                    | 9 Main Menu                                                                                                    |
| <u>Go to SIT 1</u>                                                                                                    | <u>Report Menu</u><br>▼                                                                                                    |
| http://famweb.nwcg.gov/pls/imsrp/r_select_209                                                                                                    | 🛛 🖉 Internet                                                                                                    |

Currently there are seven different reports generated. They include:

- Current approved 209 forms, available nationwide
- Archived 209 forms for current year
- Summary reports for selected current approved 209 forms
- Multiple current 209 forms for printing purposes
- Significant Incident Summary by GACC
- Land Management Unit Summary
- GACC Wildfire Use Summary
- Note: The "Return to 209 Main Menu" link at the bottom of the page takes you back to the 209 Welcome screen.
- Note: The "Go to SIT Report Menu" link at the bottom of the page returns you to the "Wildland Incident Situation Reports" screen in the SIT Program. Please refer to the Interagency Situation Report User's Guide for further SIT Program site navigation.

## **Current ICS-209 Forms**

Click the **"Current single approved 209 forms by GACC"** link to select ICS-209s for active incidents.

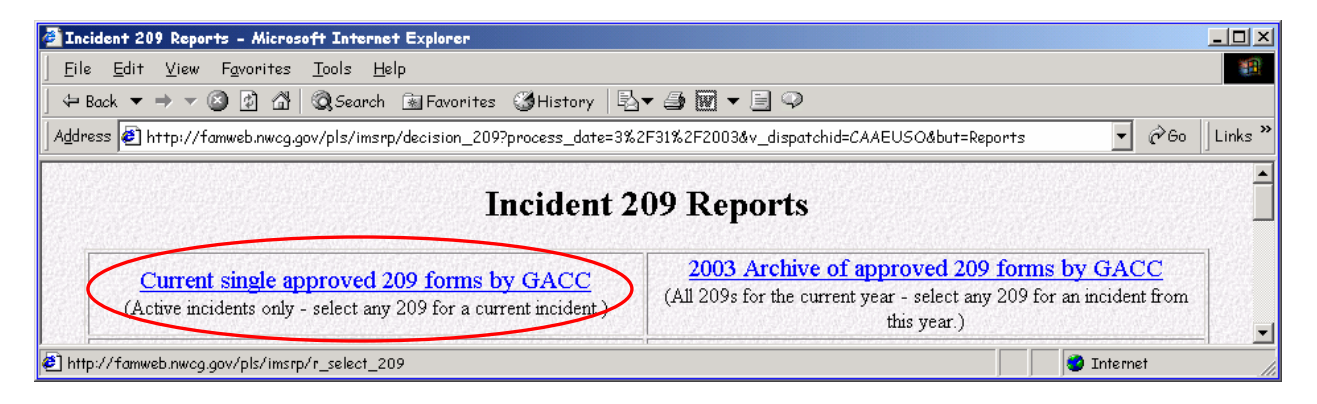

This link will take you to the "Current Approved Incident 209 Reports by GACC" screen, shown below.

Note: The "Return to 209 Reports Menu" link at the bottom will return you to the "Incident 209 Reports" menu screen. Simply clicking the "Back" button on your browser will return you to the "Incident 209 Reports" menu screen too.

| Current Approved Incident 20    | 19 Reports by GACC - Microsoft Internet Explorer                                         |                                                                                      |                  |
|---------------------------------|------------------------------------------------------------------------------------------|--------------------------------------------------------------------------------------|------------------|
| <u> </u>                        | <u>T</u> ools <u>H</u> elp                                                               |                                                                                      | <u>1</u>         |
| ] 🗢 Back 🔻 🔿 🔻 🙆 🔂              | 🛛 🐼 Search 📓 Favorites 🗳 History 🛛 🖏 🍝 🎒                                                 | <b>I</b> ▼ <b>B Q</b>                                                                |                  |
| 🛛 Address 🙋 http://famweb.nwcg. | .gov/pls/imsrp/r_select_209_short                                                        |                                                                                      | ▼ 🖓 Go 🛛 Links ≫ |
|                                 | Current Approved Inciden                                                                 | t 209 Reports by GACC                                                                |                  |
|                                 | Incidents with a status<br>or Incidents marked                                           | of Initial or Update<br>d as Final today.                                            |                  |
|                                 | Select desired incident numb<br>Then click the corresponding G4<br>approved ICS-209s for | er assigned to the GACC.<br>ACC button to get a list of the<br>the desired incident. |                  |
|                                 | Alaska                                                                                   | Northwest                                                                            |                  |
|                                 | None 💌                                                                                   | OR-982-004 Winter Fire                                                               |                  |
|                                 |                                                                                          |                                                                                      |                  |
|                                 | Northern California                                                                      | Southern California                                                                  |                  |
|                                 | CA-LNF-3269 CONE                                                                         | CA-ANF-3518 WILLIAMS                                                                 |                  |
|                                 | Northern Rockies                                                                         | Eastern Great Basin                                                                  |                  |
|                                 | BRF-5048 Little Clearwater                                                               | ID SCF-2015 Parker Mountain                                                          |                  |
|                                 |                                                                                          |                                                                                      |                  |
|                                 | Western Great Basin                                                                      | Southwest                                                                            |                  |
|                                 | NV-CNC-0091 Mud Springs ▼                                                                | AZ-ASF-264 Cat                                                                       |                  |
|                                 | Rocky Mountain                                                                           | Eastern Area                                                                         |                  |
|                                 | 02-949 Lytle                                                                             | MO-MTF-057 Project Tornado 💌                                                         |                  |
|                                 |                                                                                          |                                                                                      |                  |
|                                 | Southern Area                                                                            |                                                                                      |                  |
|                                 | EC-20293 Artesian Well 💌                                                                 |                                                                                      |                  |
|                                 |                                                                                          |                                                                                      |                  |
|                                 | Return to 209 R                                                                          | eports Menu                                                                          |                  |
| 🐔 Done                          |                                                                                          |                                                                                      | 🔹 Internet       |

Select the desired incident number assigned to the GACC. Then click the corresponding GACC button to get a list of the approved ICS-209s for the desired incident.

- Note: Block 48 must be filled out, and the form must have been submitted for the ICS-209 to show up in this list.
- Note: Any incident marked "Final" on the date selected will not appear in this menu. "Final" reports can be retrieved thru the "Approved Incident 209 Reports by GACC" link. See the "Archived ICS-209s" instructions on the page 60 to retrieve incidents marked "Final".
  - <u>Example</u>: The screen capture below illustrates what the individual current approved ICS-209 report menu screen will look like. The incident, Aspen, AZ-CNF-090, was selected from the Southwest pull-down menu, followed by clicking the "Southwest" button. You can select any of the reports submitted by clicking the "ICS-209" link next to the desired date and report status (e.g., "I" -Initial, "U" Update).

| 🚰 Approved Incident 209 Reports - Microsoft Inter                                      | net Explorer                                   |                   |                       |                                   |                                                                                                    |
|----------------------------------------------------------------------------------------|------------------------------------------------|-------------------|-----------------------|-----------------------------------|----------------------------------------------------------------------------------------------------|
| ∫ <u>F</u> ile <u>E</u> dit <u>V</u> iew F <u>a</u> vorites <u>T</u> ools <u>H</u> elp |                                                |                   |                       |                                   | 1991 - 1992 - 1992 - 1992 - 1992 - 1992 - 1992 - 1992 - 1992 - 1992 - 1992 - 1992 - 1992 - 1992 - 1992 - 1992 - |
| 📙 🗢 Back 🔻 🔿 🔻 🙆 😰 🖓 🛛 🥘 Search 🛛 📷 Fave                                               | orites 🎯 History   🖏 🔻                         | <b>9</b> 🕅        | - E 🖓                 |                                   |                                                                                                    |
| Address 🛃 http://famweb.nwcg.gov/pls/imsrp/r_list_20                                   | )9s?button=Southwest&v_ga                      | uid=SW8           | v_209_numb            | er=AZ-CNF-090                     | ▼ @Go ∐Links »                                                                                                  |
| Approved I                                                                             | ncident 209 Ro                                 | epor              | ts for A              | Z-CNF-09                          | )                                                                                                    |
| Incident Name                                                                          | Report Date and Hour                           | Status            | 209 Form              | 209 Form with<br>Injuries to Date |                                                                                                    |
| ASPEN                                                                                  | 06/17/2003 2200                                | I                 | ICS-209               | ITD Report                        |                                                                                                    |
| ASPEN                                                                                  | 06/18/2003 2200                                | U                 | ICS-209               | ITD Report                        |                                                                                                    |
| ASPEN                                                                                  | 06/19/2003 1800                                | U                 | ICS-209               | ITD Report                        |                                                                                                    |
| ASPEN                                                                                  | 06/20/2003 1800                                | U                 | ICS-209               | ITD Report                        |                                                                                                    |
| ASPEN                                                                                  | 06/21/2003 1800                                | U                 | ICS-209               | ITD Report                        |                                                                                                    |
| ASPEN                                                                                  | 06/22/2003 1800                                | U                 | ICS-209               | ITD Report                        |                                                                                                    |
| Ret                                                                                    | Return to Current Ap<br>urn to All Approved 20 | proved<br>9 forms | 209s list.<br>by GACC | <u>' list.</u>                    |                                                                                                    |
|                                                                                        | <u>Return 209 M</u>                            | lain Me           | <u>nu</u>             |                                   | <b>_</b>                                                                                                    |
| é                                                                                      |                                                |                   |                       |                                   | 🔹 Internet 🥢                                                                                                    |

- Note: The "ITD Report" link allows you to pull the ICS-209s with injuries calculated to date.
- Note: The "Return to Current Approved 209s list" link will return you to the "Current single approved 209 forms by GACC" menu screen. Clicking the "Back" button on your browser will take you back to that menu screen as well.

#### Archived ICS-209s

Click the **"2003 Archive of approved 209 forms by GACC"** link to select any ICS-209s that have been archived or marked "Final".

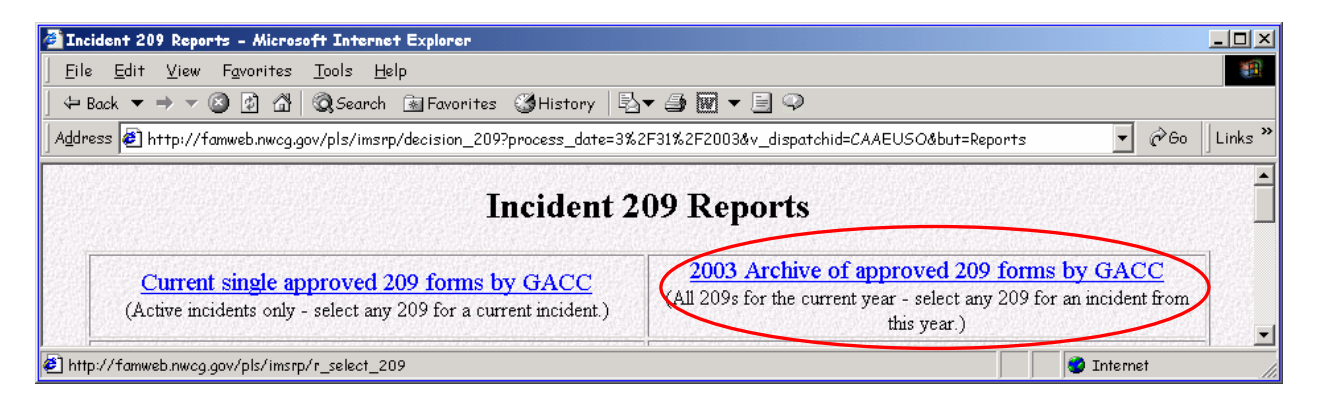

This link will take you to the "**Approved Incident 209 Reports by GACC**" screen, shown below.

Note: The "Return to 209 Reports Menu" link at the bottom will return you to the "Incident 209 Reports" menu screen. Simply clicking the "Back" button on your browser will return you to the "Incident 209 Reports" menu screen too.

| Approved Incident 209 Reports by GACC - Microsoft Internet Explorer                   |                                                                                           | _ <b>_</b> X   |
|---------------------------------------------------------------------------------------|-------------------------------------------------------------------------------------------|----------------|
| <u>File Edit View Favorites Tools H</u> elp                                           |                                                                                           |                |
| ↓ Back ▼ → ▼ ② ② ② ③ ☆ © Search 🗟 Favorites ③History   ⊡▼ ≦                           |                                                                                           |                |
| Address 🙋 http://famweb.nwcg.gov/pls/imsrp/r_select_209                               |                                                                                           | ▼ @Go ∐Links " |
| Approved Incident 20                                                                  | 09 Reports by GACC                                                                        | <u>*</u>       |
| Select desired incident nun<br>Then click the corresponding C<br>approved ICS-2095 fo | uber assigned to the GACC.<br>JACC button to get a list of the<br>r the desired incident. |                |
| Alaska                                                                                | Northwest                                                                                 |                |
| 201402 Thursday Creek                                                                 | 711060 TIMBERED ROCK                                                                      |                |
| Northern California                                                                   | Southern California                                                                       |                |
| CA MEU-007499 BURNS                                                                   | CA-AEU-009841 PARDEE                                                                      |                |
| Northern Rockies                                                                      | Eastern Great Basin                                                                       |                |
| MT-FNF-14305 YOUNGS CREEK                                                             | AZ-ASD-C190 Mud                                                                           |                |
| Western Great Basin                                                                   | Southwest                                                                                 |                |
| HTF-1556 East Mine                                                                    | 02-42311040X Tejon                                                                        |                |
| Rocky Mountain                                                                        | Eastern Area                                                                              |                |
| 02-949 Lytle                                                                          | DC-NCP-0205 Freedom's Birth                                                               |                |
| Southern Area                                                                         |                                                                                           |                |
| FL-FLS-D6372 Gator Hole                                                               |                                                                                           |                |
| L                                                                                     | I                                                                                         |                |
| Kettum to 209.                                                                        | rreponts menu                                                                             |                |
| Cone                                                                                  |                                                                                           | 🥑 Internet     |

Select the desired incident number assigned to the GACC. Then click the corresponding GACC button to get a list of the approved ICS-209s for the desired incident.

 <u>Example</u>: The incident Hominy Complex, OK-OSA-03031 was selected within the Southern Area pull-down menu. Click the "Southern Area" button to retrieve the reports for that incident. The image below illustrates what the individual archived ICS-209 menu screen will look like. You can select any of the reports submitted by clicking the "ICS-209" link next to the desired date and report status (e.g., "I" -Initial, "U" – Update, "F" - Final).

| 🚰 Approved Incident 209 Reports - Microsoft Internet Ex                                | plorer                   |             |                |                                   | _ 🗆          | ×   |
|----------------------------------------------------------------------------------------|--------------------------|-------------|----------------|-----------------------------------|--------------|-----|
| <u>  F</u> ile <u>E</u> dit <u>V</u> iew F <u>a</u> vorites <u>T</u> ools <u>H</u> elp |                          |             |                |                                   |              |     |
| 📙 🖙 Back 🔻 🔿 🔻 🙆 🚺 🖓 🖓 Search 🛛 📷 Favorites 🔹                                          | 🎯 History   🖏 🕶 🎒        | ] - E       | ) 🗭            |                                   |              |     |
| 🛛 Address 🛃 http://famweb.nwcg.gov/pls/imsrp/r_list_209s?butt                          | on=Southern+Area&v_gaid= | SA&v_2      | 09_number=     | OK-OSA-03031                      | ▼ ∂Go ∐Link: | 5 » |
|                                                                                        |                          |             | <b></b>        |                                   |              |     |
| Approved Incid                                                                         | ent 209 Repor            | ts fo       | r OK-          | OSA-03031                         |              |     |
| Incident Name                                                                          | Report Date and Hour     | Status      | 209 Form       | 209 Form with<br>Injuries to Date |              |     |
| HOMINY                                                                                 | 01/31/2003 1800          | I           | ICS-209        | ITD Report                        |              |     |
| HOMINY                                                                                 | 02/01/2003 1800          | U           | ICS-209        | ITD Report                        |              |     |
| HOMINY                                                                                 | 02/02/2003 1819          | U           | ICS-209        | ITD Report                        |              |     |
| HOMINY                                                                                 | 02/03/2003 2000          | U           | ICS-209        | ITD Report                        |              |     |
| HOMINY                                                                                 | 02/04/2003 1933          | U           | ICS-209        | ITD Report                        |              |     |
| HOMINY COMPLEX                                                                         | 02/05/2003 1715          | U           | <u>ICS-209</u> | ITD Report                        |              |     |
| HOMINY COMPLEX                                                                         | 02/06/2003 1600          | U           | <u>ICS-209</u> | ITD Report                        |              |     |
| HOMINY COMPLEX                                                                         | 02/11/2003 0730          | U           | ICS-209        | ITD Report                        |              |     |
| HOMINY COMPLEX                                                                         | 02/11/2003 1750          | U           | ICS-209        | ITD Report                        |              |     |
| HOMINY COMPLEX                                                                         | 02/12/2003 1700          | U           | <u>ICS-209</u> | ITD Report                        |              |     |
| HOMINY COMPLEX                                                                         | 02/14/2003 0725          | F           | <u>ICS-209</u> | ITD Report                        |              |     |
| <u>R</u>                                                                               | etum to Current Approv   | red 209     | <u>s list.</u> |                                   |              |     |
| <u>Return t</u>                                                                        | to All Approved 209 for  | ms by       | GACC list.     |                                   |              |     |
|                                                                                        | Return 209 Main 1        | <u>Menu</u> |                |                                   |              | -   |
| Ð                                                                                      |                          |             |                |                                   | 🔵 Internet   | //. |

- Note: The "ITD Report" link allows you to pull the ICS-209 with injuries calculated to date.
- Note: The "Return to Current Approved 209s list" link will return you to the "Current single approved 209 forms by GACC" menu screen.

## **Summary Reports**

Click the **"Briefing Summary for selected current approved 209 forms by GACC"** link to select any short summary ICS-209 reports.

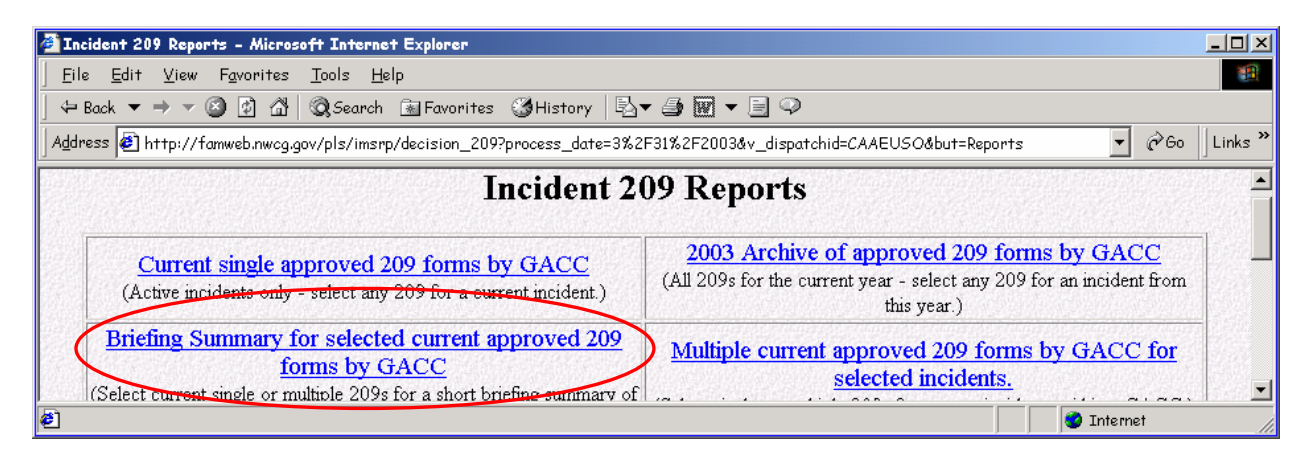

This link will take you to the "Current Approved Incident 209 Reports by GACC For Short Briefing Summary" screen, shown below.

Note: The "Return to 209 Reports Menu" link at the bottom will return you to the "Incident 209 Reports" menu screen. Clicking the "Back" button on your browser will return you to the "Incident 209 Reports" menu screen as well.

| For Short 3                                                                                                    | Briefing Summary                                                                                                    |
|----------------------------------------------------------------------------------------------------|----------------------------------------------------------------------------------------------------|
| Incidents with<br>or Incident:                                                                                      | a status of Initial or Update<br>s marked as Final today.                                                                                               |
| Select desired incident<br>o select multiple incidents press and holo<br>Then click the corresponding G.<br>for the | number(s) assigned to the GACC.<br>I the CTRL key and click the desired incident m<br>ACC button to get the Brief Summary report<br>selected incidents. |
| Alaska                                                                                                    | Northwest                                                                                                    |
| AK-AKS-304277 LEFT BANK                                                                                             | 0355203903 Savorski Slopover<br>OR-DEF-345 Davis Fire<br>OR-ORS-128 SULPHER CR<br>OR-PIC-000050 Willow<br>OR-WIF-043 Bear Lake                          |
| Northern California                                                                                                 | Southern California                                                                                                    |
| CA-SRF-2762 FRIDAY                                                                                                  | CA-MMU-0011266 Hunter<br>CA-OSC-15 END-Southern California<br>CA-RRU-050488 Railroad<br>CA-RRU-44215 REPAIR                                             |
| Northern Rockies                                                                                                    | Eastern Great Basin                                                                                                    |
| MT-CMR-028 Blue Pulaski<br>MT-FHA-044 Dixon Complex                                                                 | ID-BOD-F121 PILGRAM<br>ID-IFD-F947 BLACKROCK<br>UT-MLF-3129 WOODENSHOE                                                                                  |

Select the desired incident number assigned to the GACC. Then click the corresponding GACC button to get the Brief Summary report for the selected incident. To select multiple incidents press and hold the CTRL key and click the desired incident numbers, then click the GACC button.

The short briefings include the incident name, number, size, percent contained, threat potential, structure information, fuels/materials, committed resources, etc., from the ICS-209.

# **Multiple Current 209s for Printing**

Click the **"Multiple current approved 209 forms by GACC for selected incidents"** to select single or multiple 209s for current incidents within a GACC.

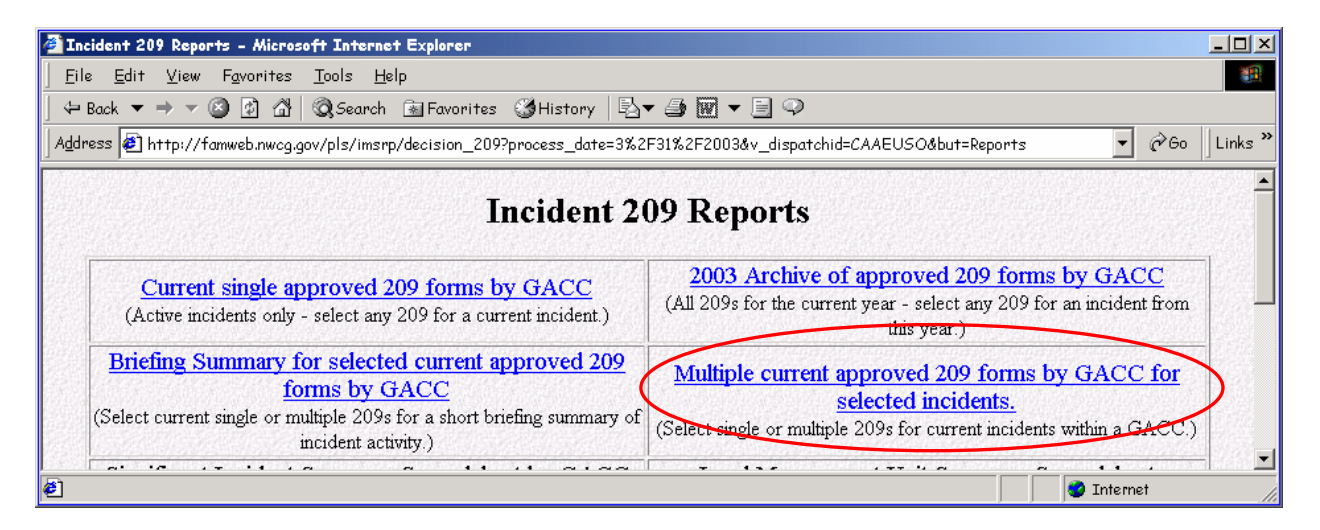

This link will take you to the "Current Approved Incident 209 Reports by GACC for multiple printing of selected 209s" screen, as shown below.

| for multiple p                                                                                        | printing of selected 209s                                                                                                    |
|----------------------------------------------------------------------------------------------------|----------------------------------------------------------------------------------------------------|
| Incidents wi<br>or Incide                                                                             | th a status of Initial or Update<br>nts marked as Final today.                                                                                                    |
| Select desired incid<br>To select multiple incidents press and h<br>Then click the correspor<br>for t | ent number(s) assigned to the GACC.<br>old the CTRL key and click the desired incident number<br>ding GACC button to get the full 209 form<br>he selected incidents. |
| Alaska                                                                                                | Northwest                                                                                                    |
| AK-AKS-304277 LEFT BANK                                                                               | 0355203903 Savorski Slopover<br>OR-DEF-345 Davis Fire<br>OR-ORS-128 SULPHER CR<br>OR-PIC-000050 Willow<br>OR-WIF-043 Bear Lake                                       |
| Northern California                                                                                   | Southern California                                                                                                    |
| CA-SRF-2762 FRIDAY                                                                                    | CA-MMU-0011266 Hunter<br>CA-OSC-15 END-Southern California<br>CA-RRU-050488 Railroad<br>CA-RRU-44215 REPAIR                                                          |
| Northern Rockies                                                                                      | Eastern Great Basin                                                                                                    |
| MT-CMR-028 Blue Pulaski                                                                               | ID-BOD-E121 PILGRAM                                                                                                    |

Note: The "Return to 209 Reports Menu" link at the bottom will return you to the "Incident 209 Reports" menu screen. Clicking the "Back" button on your browser will return you to the "Incident 209 Reports" menu screen as well.

Select the desired incident number assigned to the GACC. Then click the corresponding GACC button to bring up the ICS-209 to be printed. To select multiple incidents press and hold the CTRL key and click the desired incident numbers. Then click the corresponding GACC button to read ICS-209s for the selected incidents.

## **Significant Incident Summary**

To view current incidents of 100+ acres or incidents with Type 1 or 2 IMTs assigned to a specific GACC, select the desired GACC from the pull-down menu under the **"Significant Incident Summary Spreadsheet by GACC"** heading on the "Incident 209 Reports" screen, shown below.

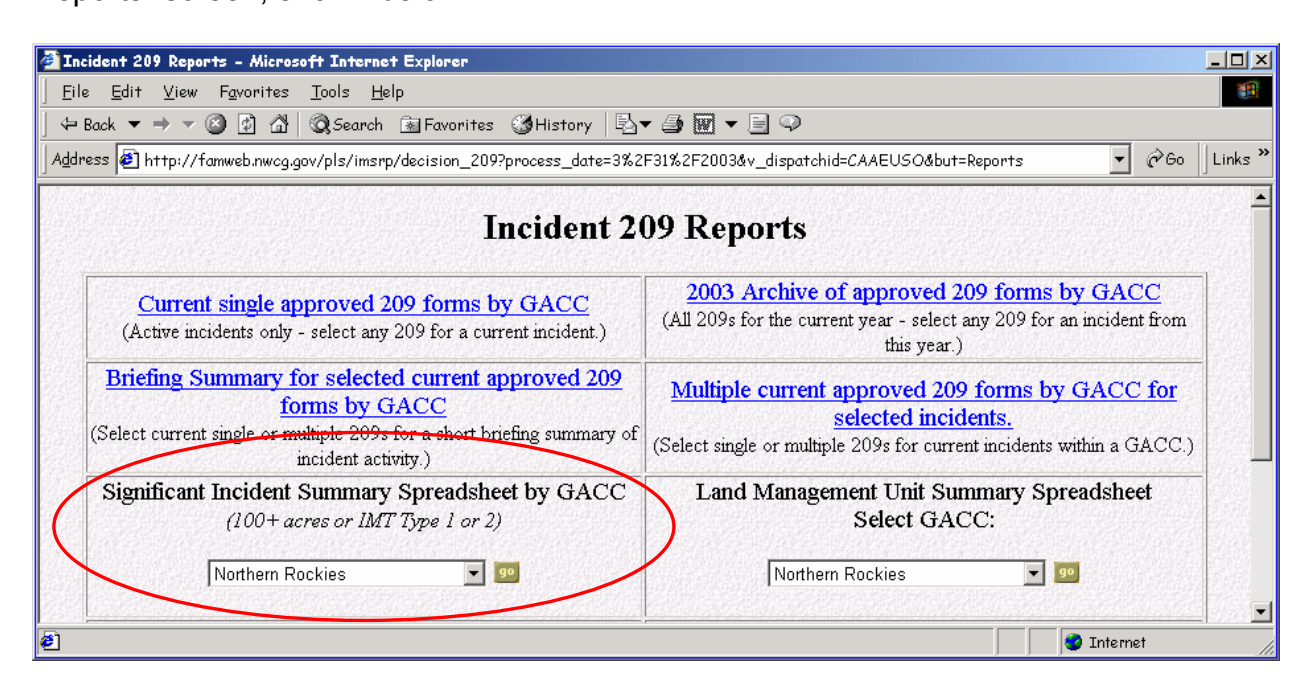

Then click the "Go" button.

This spreadsheet provides a summary of the following information:

- State and Unit of incident
- Incident Name, Number and Type
- Start Date
- IC name and Team Type
- Latitude and Longitude
- Incident size
- Costs to date
- Date controlled
- Structures destroyed

## Land Management Unit Summary

Select the desired GACC from the pull-down menu under the heading "Land Management Unit Summary Spreadsheet" on the "Incident 209 Reports" screen, shown below.

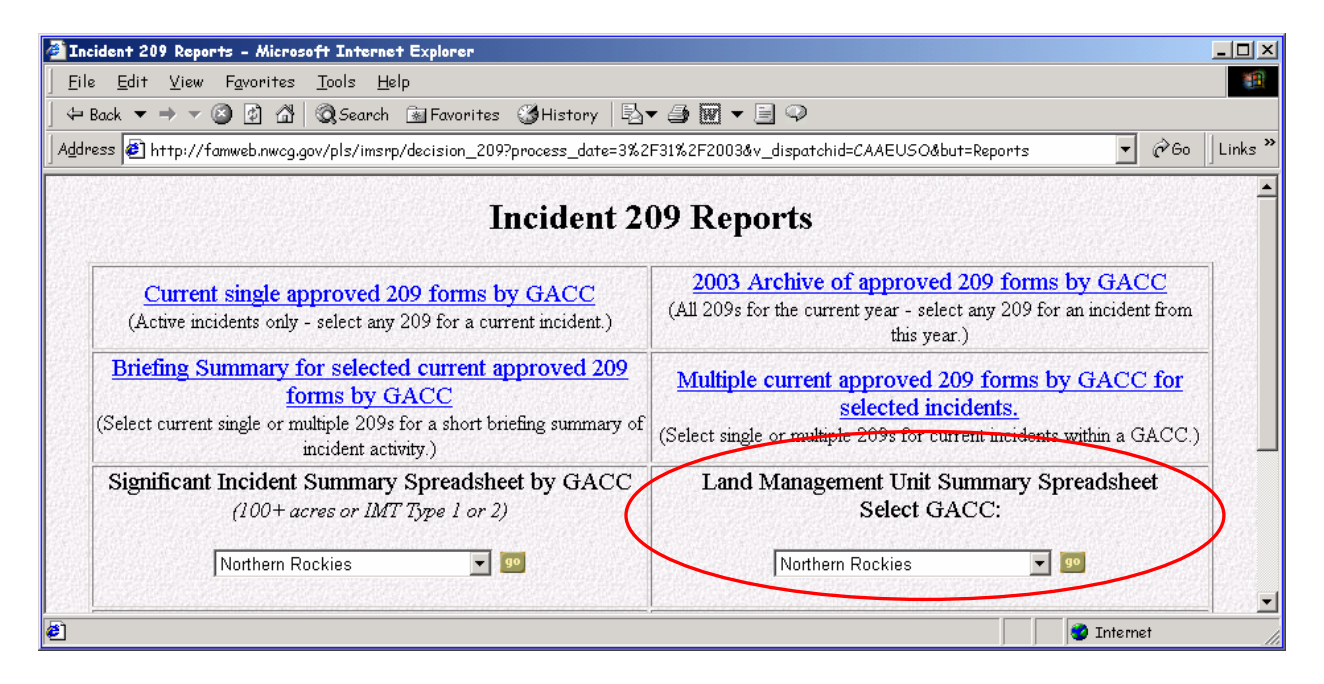

Then click the "Go" button. A menu screen like the one shown below will appear:

| 🚰 Select Unit for 209 Summary Spread Sheet by Land Management Unit - Microsoft Internet Explorer 📃 🗆 🗙 |                                         |  |
|----------------------------------------------------------------------------------------------------|-----------------------------------------|--|
| <u>    Eile Edit V</u> iew F <u>a</u> vorites <u>T</u> ools <u>H</u> elp                               |                                         |  |
| ] ← Back マ → ▼ 🙆 🖗 🖓   Q Search 🗟 Favorites 🔇 History   🖏 ▼ 🎒 🗹 ▼ 🗐 🖓                                  |                                         |  |
| Address 🔄 http://famweb.nwcg.gov/pls/imsrp/r_209_select_unit?v_gaid=SA 🔹 🔗 Go 🛛 Links 3                |                                         |  |
| Select Unit for 209 Summary Spread Sheet by Land Management Unit                                       |                                         |  |
| Incident Type                                                                                          |                                         |  |
|                                                                                                    | George Washington and Jefferson NFs (5) |  |
| <u>Return to 209 Report Menu</u>                                                                       |                                         |  |
|                                                                                                    |                                         |  |
| ٤                                                                                                    | 🔮 Internet 🏼 🎢                          |  |

From the pull-down menus, select the "Incident Type" and "Land Management Unit". A spreadsheet will be produced summarizing incident information for all incidents for the unit selected.

# GACC WFU Summary

Select the desired GACC from the pull-down menu under the heading "GACC Wildfire Use Summary Spreadsheet" on the "Incident 209 Reports" screen, shown below.

| 🚰 Incident 209 Reports - Microsoft Internet Explorer                                                                                                    |                                                                                                    |  |
|----------------------------------------------------------------------------------------------------|----------------------------------------------------------------------------------------------------|--|
| Eile Edit View Favorites Iools Help                                                                                                    |                                                                                                    |  |
| \$= Back ▼ → ▼ 🙆 🖄 🛱 🕲 Search 📾 Favorites 🎯 History 🔤 ▼ 🎒 👿 ▼ 🗐 🖓                                                                                                    |                                                                                                    |  |
| Address 🔄 http://famweb.nwcg.gov/pls/imsrp/decision_209?process_date=3%2F31%2F2003&v_dispatchid=CAAEUSO&but=Reports 💽 🔗 🛛 Links 🎽                                     |                                                                                                    |  |
| Incident 209 Reports                                                                                                    |                                                                                                    |  |
| Current single approved 209 forms by GACC<br>(Active incidents only - select any 209 for a current incident.)                                                         | 2003 Archive of approved 209 forms by GACC<br>(All 209s for the current year - select any 209 for an incident from<br>this year.)               |  |
| Briefing Summary for selected current approved 209<br>forms by GACC<br>(Select current single or multiple 209s for a short briefing summary of<br>incident activity.) | Multiple current approved 209 forms by GACC for<br>selected incidents.<br>(Select single or multiple 209s for current incidents within a GACC.) |  |
| Significant Incident Summary Spreadsheet by GACC<br>(100+ acres or IMT Type 1 or 2)                                                                                   | Land Management Unit Summary Spreadsheet<br>Select GACC:                                                                                        |  |
| Northern Rockies 🗾 💷                                                                                                    | Northern Rockies 💽 💿                                                                                                    |  |
|                                                                                                    | GACC Wildfire Use Summary Spreadsheet                                                                                                    |  |
| Return to 209 Main Menu<br>Go to SIT Report Menu                                                                                                    |                                                                                                    |  |
| <b>e</b>                                                                                                    | 🔮 Internet                                                                                                    |  |

Then click the **"Go"** button.
# SITE MANAGEMENT

User access for the 209 Program is managed via the "Table Maintenance" menu screen accessed via the 209 Welcome screen. Access is set up in levels, with different permissions set at each one.

## National Level Access

NICC Intelligence and the Help Desk have access to all the screens within the "Table Maintenance" Screen. Responsibility for management of the Geographic Areas, Agencies and lookup tables (values for pull-down lists) rests with NICC Intelligence. Requests for additions such as resource type(s) specific to a Geographic Area will be placed to NICC Intelligence.

## Geographic Area Level Access

GACC Intelligence Coordinators/Officers have management responsibility for the initial setup of units, Dispatch Offices and access/permissions for the offices within their areas. Additions, updates and deletions of reporting units and users may be done by either the GACC or the local Dispatch Office, according the Geographic Area's preference. These functions are accomplished by using the links from the "Table Maintenance" screens.

## Local Dispatch Office Level Access

One person in each Dispatch Office will have responsibility for the management of KCLIDs/user access within the office. This person may also use the "Unit Add" and "Unit Update/Delete" screens to add and keep unit information current. They will also use the "Security Add" and "Security Update/Delete" screens to set user access to the KCLIDs for their office.

Note: Local level access to the system will be limited to adding, updating and deleting units, entering data and generating reports. You will not be able to edit anyone else's data, unless they have granted you access/authority to stand in for them (in the event of network problems, etc.).

If you are a manager, you will have a "Setup" button at the 209 Welcome screen.

Click the "Setup" button located on the 209 Welcome screen, shown below.

| 🚰 http://famweb.nwcg.gov/pls/imsrp/menu_209 - Microsoft Internet Explorer | - D ×           |
|---------------------------------------------------------------------------|-----------------|
| <u>File Edit View Favorites Iools H</u> elp                               | 10 A            |
| 🛛 🗢 Back 🔻 🔿 🔻 🙆 🚰 🦓 Search 📓 Favorites 🛛 History 🛛 🖏 🌌 🖉 🖛 🚍 📿           |                 |
| Address 🛃 http://famweb.nwcg.gov/pls/imsrp/menu_209                       | ▼ @Go   Links » |
| Welcome to 209 fs11944                                                    | ▲<br>           |
|                                                                           |                 |
| Enter the desired date 6/23/2003                                          |                 |
| Select the desired Dispatch Office SNF - Sierra NF Dispatch Center        |                 |
| Reports Data Entry Setup<br>Application Menu                              |                 |
|                                                                           |                 |
| 2 Int                                                                     | ernet //        |

This will take you to the "Table Maintenance" menu screen, shown below.

| 🖉 maint - Microsoft Internet Ex | xplorer                                   |                                          |                  |
|---------------------------------|-------------------------------------------|------------------------------------------|------------------|
| <u> </u>                        | <u>T</u> ools <u>H</u> elp                |                                          | 100 A            |
| ] ← Back ▼ → ▼ 🙆 🔂 🖓            | 🕅 🕄 Search 📓 Favorites 🖓 History 🗌        | 3-4 @ - 8 ♀                              |                  |
| Address 🛃 http://famweb.nwcg.q  | gov/pls/imsrp/decision?process_date=9%2F2 | 21%2F2002&v_dispatchid=MTNRCNR&but=Setup | ▼ 🔗 Go 🛛 Links ≫ |
|                                 | Table M                                   | aintenance                               | <u> </u>         |
|                                 | Dispatch Office Add                       | Dispatch Office Update/Delete            |                  |
|                                 | Unit Add                                  | Unit Update/Delete                       |                  |
|                                 | Security Add                              | Security Update/Delete                   |                  |
|                                 | Return to                                 | SIT Menu                                 |                  |
| Ø                               |                                           |                                          |                  |

- Note: The "Return to SIT Menu" link at the bottom of the screen will return you to the SIT Welcome screen. Please refer to the Interagency Situation Report User's Guide for additional SIT Program site navigation.
- Note: When you are done adding, updating, or deleting records within any of the screens under "Table Maintenance" (e.g., Dispatch Office Add, Unit Add, Security Add, etc.) it is important that you use the "Return to Table Maintenance Menu" link located on the bottom of each screen to return to the prior menu. Do not use the "Back" button on your browser.

#### **Dispatch Office Add**

To add new Dispatch Offices within the Area, click the **"Dispatch Office Add"** link located on the "Table Maintenance" menu screen. This will take you to the "Dispatch Office Entry" screen shown below.

Note: The "Return to Table Maintenance Menu" link at the bottom will return you to the "Table Maintenance" menu screen.

| 🚰 http://famweb.nwcg.gov/pls/imsrp/di_add?v_process_date=10/21/2002&v_dispatchid=IDCDCNR - Microsoft Internet Explorer                                                                              |          | _ D ×   |
|----------------------------------------------------------------------------------------------------|----------|---------|
| Eile Edit View Favorites Iools Help                                                                                                    |          | 1       |
| j ⇔ Back ▼ → ▼ 🙆 🖄 🖄 🖏 Search 📾 Favorites ଔ History 🖏 ▼ 🎒 🗹 ▼ 🗐 🌣                                                                                                    |          |         |
| Address 🛃 http://famweb.nwcg.gov/pls/imsrp/di_add?v_process_date=10/21/2002&v_dispatchid=IDCDCNR                                                                                                    |          | Links » |
| Dispatch Office Entry                                                                                                    |          | -       |
| Dispatch ID BRC<br>Dispatch State MONTANA<br>Geographic Area Northerm Rockies<br>Dispatch Name Bitterroot Dispatch Center<br>Dispatch Level LOCAL<br>Add Record<br>Return to Table Maintenance Menu | 1        |         |
|                                                                                                    |          |         |
| <u>۳</u>                                                                                                    | Tuternet | 11      |

#### Dispatch ID

Enter the unit identifier for the office (e.g., BRC).

#### **Dispatch State**

From the pull down menu, choose the state for that dispatch office.

#### Geographic Area

Choose your Geographic Area from the pull down list.

#### Dispatch Name

Enter the name of the Dispatch Office (e.g., Bitterroot Dispatch Center).

#### Dispatch Level

Choose "Local" from the pull down list.

> Note: Only GACCs and NICC have "GACC" level access.

Click the "Add Record" button.

Repeat this process until you have added all your Dispatch Offices.

## **Dispatch Office Update/Delete**

Use the following steps to update or delete offices that are already set up in the program.

Click the **"Dispatch Office Update/Delete"** link located on the "Table Maintenance" menu screen.

This will take you to the "Dispatch Office Selection List" menu screen, shown below.

Note: The "Return to Menu" link will return you to the "Table Maintenance" menu screen.

| 🚰 http://famweb.nwcg.gov/pls/imsrp/di_drill?v_pr | ocess_d   | date=6/23/2003&v_dispatchid=MTNRCNR - Microsoft Internet Expl | orer      |         |
|--------------------------------------------------|-----------|---------------------------------------------------------------|-----------|---------|
| <u> </u>                                         |           |                                                               |           |         |
| 📙 🖶 Back 🔻 🔿 🔻 🙆 👔 🖓 🖓 Search  🙀                 | Favorites | : 🎯 History 🛛 🖶 🎒 👿 🔻 📃 🥥                                     |           |         |
| Address 🙋 http://famweb.nwcg.gov/pls/imsrp/di_dr | ill?v_pro | ocess_date=6/23/2003&v_dispatchid=MTNRCNR                     |           | Links » |
|                                                  | Di        | vispatch Office Selection List                                |           |         |
| State                                            | ID        | Description                                                   |           |         |
| D                                                | CDC       | Coeur d'Alene Interagency Dispatch Center                     |           |         |
| D                                                | CNC       | Clear/Nez Dispatch Center                                     |           |         |
| MT                                               | BDC       | Billings Dispatch Center                                      |           |         |
| MT                                               | BRC       | Bitterroot Dispatch Center                                    |           |         |
| MT                                               | BZC       | Bozeman Interagency Dispatch Center                           |           |         |
| MT                                               | DDC       | Dillon Interagency Dispatch Center                            |           |         |
| MT                                               | FDC       | Flathead Interagency Dispatch Center                          |           |         |
| MT                                               | GDC       | Great Falls Interagency Dispatch Center                       |           |         |
| MT                                               | HDC       | Helena Interagency Dispatch Center                            |           |         |
| MT                                               | KDC       | Kootenai Dispatch Center                                      |           |         |
| MT                                               | MDC       | Missoula Interagency Dispatch Center                          |           |         |
| MT                                               | NRC       | Northern Rockies Coordination Center                          |           |         |
| ND                                               | NDC       | North Dakota Interagency Dispatch Center                      |           |         |
|                                                  |           |                                                               |           |         |
|                                                  |           | Keturn to Menu                                                |           |         |
| ।<br>हो                                          |           |                                                               | Internet  |         |
|                                                  |           |                                                               | , Turemer | 11.     |

From the list of Dispatch Offices, click the name of the Dispatch Office you want to update or delete.

This will take you to the "Dispatch Office Update/Delete" screen, shown below.

Note: The "Return to Select Office Menu" link at the bottom of the screen will return you to the "Dispatch Office Selection List" menu screen.

| 🚰 http://famweb.nwcg.gov/pls/imsrp/di_change?v_process_date=10/21/2002&p_dispatchid=BRC&p_dstate= - Microsoft Internet Exploren |                   |
|----------------------------------------------------------------------------------------------------|-------------------|
| Eile Edit ⊻iew Favorites Iools Help                                                                                             | 100 A             |
| ] ← Back ▼ → ▼ ③ 🖗 🖓   ②,Search 👔 Favorites ③History   🖏 ▼ 🎒 🗹 ▼ 📃 🌳                                                            |                   |
| Address 🔄 mweb.nwcg.gov/pls/imsrp/di_change?v_process_date=10/21/2002&p_dispatchid=BRC&p_dstate=MT&but=butt&v_dispatchid=IDCDCI | NR 🔹 🔗 Go 🗍 Links |
| Dispatch Office Update/Delete                                                                                                   |                   |
|                                                                                                    |                   |
|                                                                                                    |                   |
| Dispatch ID BRC                                                                                                    |                   |
| Dispatch State MT                                                                                                    |                   |
| Dispatch Name Bitterroot Dispatch Center                                                                                        |                   |
| Geographic Area NR                                                                                                    |                   |
| Dispatch Level LOCAL -                                                                                                    |                   |
| Update Record Delete Record                                                                                                    |                   |
|                                                                                                    |                   |
| Return to Select Office Menu                                                                                                    |                   |
|                                                                                                    |                   |
| e 🖉                                                                                                    | Internet          |

To update the record, make the necessary changes then click the "Update Record" button.

To delete the record, click the "Delete Record" button.

#### Unit Add

In order to report activity or resources for a unit, the unit must first be set up in the program. Use the following steps to build the list of units within each Dispatch Office.

Click the "Unit Add" button located on the "Table Maintenance" menu screen.

This will take you to the "Unit Entry" screen, shown below.

Note: The "Return to Table Maintenance Menu" link at the bottom will return you to the "Table Maintenance" menu screen.

| 🚰 http://famweb.nwcg.gov/pls/imsrp/un_add?v_proc                                       | ess_date=10/21/2002&v_dispatchid=IDCDCNR - Microsoft Internet Explorer |                 |
|----------------------------------------------------------------------------------------|------------------------------------------------------------------------|-----------------|
| ∫ <u>F</u> ile <u>E</u> dit <u>V</u> iew F <u>a</u> vorites <u>T</u> ools <u>H</u> elp |                                                                        | 100 A           |
| ] ← Back ▼ → ▼ 🔕 😰 🖓   ② Search 🕋 Fav                                                  | vorites 🎯History 🗟 🕶 🥩 🖬 🔻 📃 🔍                                         |                 |
| Address 🕖 http://famweb.nwcg.gov/pls/imsrp/un_ad                                       | d?v_process_date=10/21/2002&v_dispatchid=IDCDCNR                       | ▼ @Go   Links » |
|                                                                                        | Unit Entry                                                             |                 |
|                                                                                        |                                                                        |                 |
| Dispatch ID                                                                            | ID - Clear/Nez Dispatch Center                                         |                 |
| Unit ID                                                                                | CMS                                                                    |                 |
| Unit State                                                                             | MONTANA                                                                |                 |
| Unit Name                                                                              | Craig Mountain Area Office                                             |                 |
| Agency                                                                                 | State Government Agencies                                              |                 |
| Daily Stats?<br>(Yes/No)                                                               | Yes                                                                    |                 |
|                                                                                        | Add Record                                                             |                 |
| Retur                                                                                  | rn to Table Maintenance Menu                                           |                 |
|                                                                                        |                                                                        | V               |
| ê                                                                                      |                                                                        | 🥑 Internet 🌱    |

#### **Dispatch ID**

From the pull down list, choose the name of the Dispatch Office to which this unit or resource belongs.

### Unit ID

Enter the unit identifier (e.g., CWF, CWD, NPT, or NPP).

Note: The unit IDs are listed in the Unit Identifiers booklet (PMS 931). Do not make them up.

#### Unit State

From the pull down list, choose the state for the unit.

#### **Unit Name**

Enter the full name of the unit. Acronyms can be used for "National Forest", "National Park", "Field/District Office", etc. Proper acronyms would be: DO or FO (BLM), NF, NP, etc.

• **Examples are:** San Bernardino NF, Elko FO, Joshua Tree NP, and Kern NWR.

## Agency

Choose the unit's agency from the pull down list.

### Daily Stats

Choose "yes" or "no" to indicate whether or not you want to enter daily statistics for the unit.

Click the "Add Record" button.

#### **Unit Update/Delete**

Click the **"Unit Update/Delete"** link on the "Table Maintenance" menu screen to update or delete units that are already set up in the program.

This will take you to the "Units Selection List" menu screen, shown below.

| 🚰 http://famweb.nwcg.gov/pls/imsrp/un                                     | _drill?v_process_date=9/21/2002&v_dispatchid=MTNF          | CNR - Micro | soft Inte | rnet Explorer | - 🗆 🗵    |
|---------------------------------------------------------------------------|------------------------------------------------------------|-------------|-----------|---------------|----------|
| <u>  F</u> ile <u>E</u> dit <u>V</u> iew F <u>a</u> vorites <u>T</u> ools | Help                                                       |             |           |               | -        |
| ← Back ▼ → ▼ 🙆 🗗 🚮   Q.Se                                                 | arch 🗟 Favorites 🎯 History   🖏 🕶 🌌 💌 🛨 📃                   | ] 🖓         |           |               |          |
| Address 🛃 http://famweb.nwcg.gov/pls/                                     | /imsrp/un_drill?v_process_date=9/21/2002&v_dispatchi       | =MTNRCNR    |           |               | Links »  |
|                                                                           | Units Selection List<br>Dispatch Office NRC Dispatch State | MT          |           |               | <b>_</b> |
| Unit ID                                                                   | Unit Name                                                  | Unit State  | Agency    |               |          |
| CAS                                                                       | Cataldo Supervisory Area                                   | ID          | ST        |               |          |
| CDT                                                                       | Coeur d'Alene Tribe                                        | D           | BIA       |               |          |
| CMS                                                                       | Craig Mountian Area Office                                 | D           | ST        |               |          |
| e                                                                         |                                                            |             |           | 🤨 Internet    | 1        |

From the list of Units, click on the name of the Unit you want to update or delete.

This will take you to the "Unit Update/Delete" screen, shown below.

Note: The "Return to Menu" link will return you to the "Table Maintenance" menu screen.

| 🗿 http://famweb.nwcg.gov/pls/imsrp/un_change?v_p       | rocess_date=10/21/2002&p_unitid=CMS&p_ustate=ID&b - Microsoft Internet Explorer         |           |
|--------------------------------------------------------|-----------------------------------------------------------------------------------------|-----------|
| <u> </u>                                               |                                                                                         |           |
| ] ← Back ▼ → ▼ 🔕 😰 🖓   Q3,Search 🔅 Fa                  | vorites 🔇 History 📴 🖬 🗲 📃 🖓                                                             |           |
| Address 🛃 //famweb.nwcg.gov/pls/imsrp/un_change        | ²v_process_date=10/21/2002&p_unitid=CMS&p_ustate=ID&but=butt&v_dispatchid=IDCDCNR▼ 🔗 60 | ) Links » |
|                                                        | Unit Update/Delete                                                                      | 4         |
| Unit ID<br>Unit State<br>Dispatch ID<br>Dispatch State | CMS<br>D<br>CNC<br>D                                                                    |           |
| Unit Name                                              | Craig Mountian Area Office                                                              |           |
| Agency                                                 | ST                                                                                      |           |
| Daily Stats?<br>(Yes/No)                               | Yes                                                                                     |           |
|                                                        | Update Record Delete Record                                                             |           |
|                                                        | Return to Menu                                                                          | T         |
| /<br>@                                                 | 📄 👔 Internet                                                                            |           |

To update the record, make the necessary changes then click the "Update Record" button.

To delete the record, click the "Delete Record" button.

#### Security Add

Click on the **"Security Add"** link located on the "Table Maintenance" menu screen to give Dispatch Offices and other users access (KCLIDs).

The "Security Entry" screen is shown below.

Note: The "Return to Menu" link at the bottom of the screen will return you to the "Table Maintenance" menu screen.

| 🗿 http://famweb.nwcg.gov/pls/imsrp/ov_add?v_process_date=10/21/2002&v_dispatchid=MTNRCNR - Microsoft Internet Explorer |                  |
|----------------------------------------------------------------------------------------------------|------------------|
| <u>Eile Edit V</u> iew F <u>a</u> vorites <u>T</u> ools <u>H</u> elp                                                   | <b>#</b>         |
| ↔ Back ▼ → ▼ 🕲 🖄 🖄 🔍 Search 🗟 Favorites 🎯 History 🖏 ▼ 🎒 🗹 ▼ 🗐 🌳                                                        |                  |
| Address 🛃 http://famweb.nwcg.gov/pls/imsrp/ov_add?v_process_date=10/21/2002&v_dispatchid=MTNRCNR                       | ▼ 🖓 Go 🛛 Links ≫ |
| Security Entry                                                                                                    | A                |
|                                                                                                    |                  |
| Dispatch ID CA - ANF - Angeles NF Dispatch Center                                                                      |                  |
| KCLID                                                                                                    |                  |
| Application SIT 💌                                                                                                    |                  |
| Agency                                                                                                    |                  |
| Scope Local                                                                                                    |                  |
| Authority Report                                                                                                    |                  |
| Add Record                                                                                                    |                  |
| Return to Menu                                                                                                    |                  |
|                                                                                                    | ▼                |
| ۴ ( )                                                                                                    | S Internet       |

### **Dispatch ID**

Choose the dispatch office from the pull down list.

### KCLID

Enter the KCLID for that office (e.g., fs9999).

### Application

Choose "209" as the application you want to add that Dispatch Office/user.

### Agency

Choose the agency from the pull down list.

### Scope

Choose "**Local**" from the pull down list for your Dispatch Offices. Choose "**GACC**" if you're adding access to your GACC.

## Authority

Use the pull down list to choose the level of access you want the KCLID to have.

- "Report" authority only allows the user (KCLID) to run reports.
- "Entry" authority gives the user data entry access.
- "Manager" authority allows that KCLID to add and update/delete levels of security/access, as well as dispatch offices and units.
- Note: You must give Manager authority to at least one KCLID for each Dispatch Office.

Click the "Add Record" button.

Note: GACC Intelligence Coordinators/Officers manage user access for their area via the "Security Add" and "Security Update/Delete" screens. This allows them to set the level of access/authority for each office or unit. Each GACC has setup all of the Dispatch Offices within its area and identified a security manager at each dispatch center. The security managers at the Dispatch Offices can add, update or delete access for their users as needed.

## Security Update/Delete

Click the **"Security Update/Delete"** link located on the "Table Maintenance" menu screen to change or delete a user's access (KCLID).

This link will take you to the "Security Table Selection List" screen, shown below.

Note: The "Return to Menu" link at the bottom of the screen will return you to the "Table Maintenance" menu screen.

| 🌁 http://famweb.nwcg.gov/pls/imsrp/ov_drill?                                                                    | V_process    | _date=6/23/20  | )03&v_dispa              | tchid=MT1    | NRCNR - /  | Microsoft Internet Explorer |         |
|----------------------------------------------------------------------------------------------------|--------------|----------------|--------------------------|--------------|------------|-----------------------------|---------|
| ∫ <u>F</u> ile <u>E</u> dit ⊻iew F <u>a</u> vorites <u>T</u> ools <u>H</u> el                                   | lp           |                |                          |              |            |                             |         |
| 🕁 Back 🔻 → 🔻 🙆 😰 🚮   🥘 Search                                                                                   | 😹 Favorite   | s 🎯 History    | B- 3                     | W - E        | $\bigcirc$ |                             |         |
| Address 🕘 http://famweb.nwcg.gov/pls/imsrp/o                                                                    | ov_drill?v_p | rocess_date=6/ | 23/2003 <b>&amp;</b> v_d | lispatchid=/ | MTNRCNR    | ▼ \$\$60                    | Links » |
| ранськови мовиськових мовис                                                                                     | Si Maran     |                |                          |              |            |                             |         |
| Dispatch Office NRC Dispatch State                                                                              | MT           |                |                          |              |            |                             |         |
|                                                                                                    |              |                |                          |              |            |                             |         |
| $\sim$                                                                                                    |              | Security Ta    | ble Select               | ion List     | 1          | -                           |         |
| F                                                                                                    | KCLID        | Application    | unit                     | Agency       | Scope      |                             |         |
|                                                                                                    | bia0016      | SIT            | MTBDC                    | BIA          | Local      |                             |         |
|                                                                                                    | oia0018      | SIT            | MTBDC                    | BIA          | Local      |                             |         |
| b                                                                                                    | bia0019      | SIT            | MTBDC                    | BIA          | Local      |                             |         |
| b                                                                                                    | bia0023      | SIT            | MNMAA                    | BIA          | Local      |                             |         |
| b                                                                                                    | bia0062      | 209            | WACOA                    | IA           | Local      |                             |         |
| en de la construction de la construction de la construction de la construction de la construction de la constru | 0062         | SIT            | WACOA                    | BIA          | Local      |                             |         |
|                                                                                                    | a0067        | 209            | ORWSA                    | BIA          | Local      |                             |         |
|                                                                                                    | bia0067      | SIT            | ORWSA                    | BIA          | Local      |                             |         |
| la su de la company de la company de la company de la company de la company de la company de la company de la c | oia0069      | 209            | WAYAA                    | BIA          | Local      |                             |         |
| b                                                                                                    | a0069        | SIT            | WAYAA                    | BIA          | Local      |                             |         |
| b                                                                                                    | bia0071      | SIT            | MTMDC                    | IA           | Local      |                             |         |
| ber and the second second second second second second second second second second second second second second s | oia0074      | 209            | WASPA                    | BIA          | Local      |                             |         |
| b                                                                                                    | a0074        | SIT            | WASPA                    | BIA          | Local      |                             |         |
| b                                                                                                    | a0101        | 209            | MENEC                    | IA           | Local      |                             |         |
| b                                                                                                    | a0101        | SIT            | MENEC                    | IA           | Local      |                             |         |
| b                                                                                                    |              | 209            | IDNIC                    | BLM          | Local      |                             |         |
| 6.000 (0.000 (0.000 (0.000 (0.000 (0.000 (0.000 (0.000 (0.000 (0.000 (0.000 (0.000 (0.000 (0.000 (0.000 (0.000  | lm0002       | SIT            | IDNIC                    | BLM          | Local      |                             |         |
| b                                                                                                    | lm0103       | 209            | ORNWC                    | BLM          | Gace       |                             |         |
| b                                                                                                    | dm0103       | 209            | NVSFC                    | LA           | Local      |                             |         |
|                                                                                                    | 1-0104       | 100            | ODMUC                    | TOT N.C.     |            |                             |         |
| e)                                                                                                    |              |                |                          |              |            | Sinternet                   | 11      |

From the "Security Table Selection List" screen, click the **KCLID** name you want to update or delete.

• **Example:** bia0016 shown below, was the KCLID selected.

| 🚰 http://famweb.nwcg.gov/pls/imsrp/ov_change?v_process_date=                           | :6/23/2003&p_kclid=bia0016&p_applicati - Microsoft Internet Explorer 📃 🔲 🗙  |
|----------------------------------------------------------------------------------------|-----------------------------------------------------------------------------|
| <u>  E</u> ile <u>E</u> dit <u>V</u> iew F <u>a</u> vorites <u>T</u> ools <u>H</u> elp |                                                                             |
| 🛛 🖙 Back 🔻 🔿 🔻 🙆 😰 🚮 🛛 🥘 Search 📓 Favorites 🛛 🕉 His                                    | tory 🔄 🕶 🖬 🔻 🖹 🔍                                                            |
| Address 🕖 ov_change?v_process_date=6/23/2003&p_kclid=bia0016                           | åp_application=SIT&dispatch_office=MTBDC&v_dispatchid=MTNRCNR 🔽 🔗 🗍 Links » |
|                                                                                        | Security Entry                                                              |
|                                                                                        |                                                                             |
|                                                                                        |                                                                             |
| KCLID                                                                                  | bia0016                                                                     |
| Dispatch ID                                                                            | BDC                                                                         |
| Dispatch State                                                                         | MT                                                                          |
| Unit                                                                                   | MTBDC                                                                       |
| Application                                                                            | SIT                                                                         |
| Agency                                                                                 | BIA                                                                         |
| Scope                                                                                  | Local 💌                                                                     |
| Authority                                                                              | Entry •                                                                     |
|                                                                                        | Undete Decod                                                                |
|                                                                                        |                                                                             |
|                                                                                        | Delete Record                                                               |
|                                                                                        |                                                                             |
| Retu                                                                                   | <u>urn to Menu</u>                                                          |
| )<br>Done                                                                              | Thermet                                                                     |

To update the record, make the necessary changes then click the "Update Record" button.

To delete the record, click the "Delete Record" button.

# **APPENDIX**

This page intentionally left blank

## **OFFICIAL ICS-209 FORM**

| 6: Incident Kind       7: Start Date / Time       8: Cause       9: Incident Commander       10: IMT Type       11: State-Unit         12: County       13: Latitude and Longitude<br>Lat:<br>Long:       14: Short Location Description (in reference to nearest town):       11: State-Unit         15: Size/Area<br>Involved       16: % Contained or<br>MMA       17: Expected<br>Containment<br>Date:<br>Time:       18: Line to Build<br>(# chains)       19: Costs<br>to Date       20: Declared Controlled<br>Date:<br>Time:         21: Injuries this<br>Reporting Period:       22: Injuries<br>to Date:       23: Fatalities       24: Structure Information         25: Threat to Human Life/Safety:<br>Evacuation(s) in progress<br>No evacuation(s) in progress<br>No evacuation(s) in progress<br>No evacuation(s) in progress<br>No likely threat       Residence       Image:<br>Commercial<br>Property       Image:<br>Image:<br>Type of Structure       Image:<br>Type of Structure       Image:<br>Type of Str                                                                                   |
|----------------------------------------------------------------------------------------------------|
| 6: Incident Kind       7: Start Date / Time       8: Cause       9: Incident Commander       10: IMT Type       11: State-Unit         12: County       13: Latitude and Longitude<br>Lat:<br>Long:       14: Short Location Description (in reference to nearest town):       Image: Current Situation         Current Situation         15: Size/Area<br>Involved       16: % Contained or<br>MMA       17: Expected<br>Containment<br>Date:<br>Time:       18: Line to Build<br>(# chains)       19: Costs<br>to Date       20: Declared Controlled<br>Date:<br>Time:         21: Injuries this<br>Reporting Period:       22: Injuries<br>to Date:       23: Fatalities       24: Structure Information         25: Threat to Human Life/Safety:<br>Evacuation(s) in progress<br>No evacuation(s) in minent<br>Potential future threat       23: Fatalities       Residence       Image: Commercial<br>Property       Image: Commercial<br>Property         26: Communities/Critical Infrastructure Threatened (in 12, 24, 48 and 72 hour time frames):       12 hours:       24 hours:                                                                                                    |
| 12: County       13: Latitude and Longitude<br>Lat:<br>Long:       14: Short Location Description (in reference to nearest town):         12: County       13: Latitude and Longitude<br>Lat:<br>Long:       14: Short Location Description (in reference to nearest town):         Current Situation         15: Size/Area<br>Involved       16: % Contained or<br>MMA       17: Expected<br>Containment<br>Date:<br>Time:       18: Line to Build<br>(# chains)       19: Costs<br>to Date       20: Declared Controlled<br>Date:<br>Time:         21: Injuries this<br>Reporting Period:       22: Injuries<br>to Date:       23: Fatalities       24: Structure Information         25: Threat to Human Life/Safety:<br>Evacuation(s) in progress<br>No evacuation(s) inprogress<br>No evacuation(s) inprogress<br>No likely threat       Residence                                                                                                    |
| Current Situation         15: Size/Area<br>Involved       16: % Contained or<br>MMA       17: Expected<br>Containment<br>Date:<br>Time:       18: Line to Build<br>(# chains)       19: Costs<br>to Date       20: Declared Controlled<br>Date:<br>Time:         21: Injuries this<br>Reporting Period:       22: Injuries<br>to Date:       23: Fatalities       24: Structure Information         25: Threat to Human Life/Safety:<br>Evacuation(s) in progress<br>No evacuation(s) imminent<br>Potential future threat<br>No likely threat       26: Communities/Critical Infrastructure Threatened (in 12, 24, 48 and 72 hour time frames):       26: Communities/Critical Infrastructure Threatened (in 12, 24, 48 and 72 hour time frames):         24 hours:       24 hours:                                                                                                    |
| 15: Size/Area<br>Involved       16: % Contained or<br>MMA       17: Expected<br>Containment<br>Date:<br>Time:       18: Line to Build<br>(# chains)       19: Costs<br>to Date       20: Declared Controlled<br>Date:<br>Time:         21: Injuries this<br>Reporting Period:       22: Injuries<br>to Date:       23: Fatalities       24: Structure Information         25: Threat to Human Life/Safety:<br>Evacuation(s) in progress<br>No evacuation(s) imminent<br>Potential future threat<br>No likely threat       Type of Structure       # Threatened       # Damaged       # Destroyed         26: Communities/Critical Infrastructure Threatened (in 12, 24, 48 and 72 hour time frames):       Outbuilding/Other       Image:       Image:         24 hours:       24: Structure Information       Image:       Image:       Image:       Image:                                                                                                    |
| 21: Injuries this<br>Reporting Period:       22: Injuries<br>to Date:       23: Fatalities       24: Structure Information         Image: Construct of the period:       Image: Construct of the period:       Type of Structure       # Threatened       # Damaged       # Destroyed         25: Threat to Human Life/Safety:<br>Evacuation(s) in progress<br>No evacuation(s) imminent<br>Potential future threat<br>No likely threat       Residence       Image: Construction       Image: Construction       Image: Construct of Construct of Con |
| Type of Structure       # Threatened       # Damaged       # Destroyed         25: Threat to Human Life/Safety:       Residence       Imaged       # Destroyed         Evacuation(s) in progress       Commercial       Imaged       # Destroyed         No evacuation(s) imminent       Imaged       Commercial       Imaged       # Destroyed         Potential future threat       Imaged       Commercial       Imaged       Imaged       # Destroyed         No likely threat       Imaged       Imaged       Imaged       Imaged       Imaged       # Destroyed         26: Communities/Critical Infrastructure Threatened (in 12, 24, 48 and 72 hour time frames):       Imaged       Imaged                                                                                                    |
| 25: Threat to Human Life/Safety:       Residence       Image: Commercial Property         No evacuation(s) imminent Potential future threat No likely threat       Image: Commercial Property       Image: Communities/Critical Infrastructure Threatened (in 12, 24, 48 and 72 hour time frames):         26: Communities/Critical Infrastructure Threatened (in 12, 24, 48 and 72 hour time frames):         12 hours:         24 hours:                                                                                                    |
| Evacuation(s) in progress<br>No evacuation(s) imminent<br>Potential future threat       Commercial<br>Property         No likely threat       Outbuilding/Other         26: Communities/Critical Infrastructure Threatened (in 12, 24, 48 and 72 hour time frames):         12 hours:         24 hours:                                                                                                    |
| No likely threat       Outbuilding/Other         26: Communities/Critical Infrastructure Threatened (in 12, 24, 48 and 72 hour time frames):         12 hours:         24 hours:                                                                                                    |
| <ul> <li>26: Communities/Critical Infrastructure Threatened (in 12, 24, 48 and 72 hour time frames):</li> <li>12 hours:</li> <li>24 hours:</li> </ul>                                                                                                    |
| 12 hours:<br>24 hours:                                                                                                    |
| 24 hours:                                                                                                    |
|                                                                                                    |
| 48 hours:                                                                                                    |
| 72 hours:                                                                                                    |
| 27: Critical Resource Needs (kind & amount, in priority order):                                                                                                    |
| 1.                                                                                                    |
| 2.                                                                                                    |
| 3.                                                                                                    |
| 28: Major problems and concerns (control problems, social/political/economic concerns or impacts, etc.) Relate critical resources needs identified above to the Incident Action Plan.                                                                                                    |
|                                                                                                    |
| 29: Resources threatened (kind(s) and value/significance):                                                                                                    |
|                                                                                                    |

Incident Status Summary (ICS-209)

| 30: Current Weather C<br>Wind Speed: mph<br>Wind Direction:                                                                      | onditions<br>Temperature:<br>Relative Humidity:  | 31: Resource benefits/obje   | ectives (for prescribed/wildland fire use only):     |  |  |  |  |
|----------------------------------------------------------------------------------------------------|--------------------------------------------------|------------------------------|------------------------------------------------------|--|--|--|--|
| 32: Fuels/Materials Inv                                                                                                    | olved:                                           |                              |                                                      |  |  |  |  |
| Enter the predominant fuel from the Thirteen Fuel Models for Fire Behavior in the adjacent box to the right.                     |                                                  |                              |                                                      |  |  |  |  |
| List additional fuels an                                                                                                    | d/or materials involved in                       | the block below.             |                                                      |  |  |  |  |
|                                                                                                    |                                                  |                              |                                                      |  |  |  |  |
|                                                                                                    |                                                  |                              |                                                      |  |  |  |  |
| 33: Today's observed f                                                                                                    | ïre behavior (leave blank f                      | or non-fire events):         |                                                      |  |  |  |  |
|                                                                                                    | ,                                                | ,                            |                                                      |  |  |  |  |
|                                                                                                    |                                                  |                              |                                                      |  |  |  |  |
|                                                                                                    |                                                  |                              |                                                      |  |  |  |  |
| 34: Significant events t                                                                                                    | oday (closures, evacuatio                        | ns, significant progress mad | de, etc.):                                           |  |  |  |  |
|                                                                                                    |                                                  |                              |                                                      |  |  |  |  |
|                                                                                                    |                                                  |                              |                                                      |  |  |  |  |
|                                                                                                    |                                                  |                              |                                                      |  |  |  |  |
|                                                                                                    |                                                  | Outlook                      |                                                      |  |  |  |  |
| 35: Estimated Control                                                                                                    | 36: Projected Final Size:                        | 37: Estimated Final Cost:    | 38: Tomorrow's Forecasted Weather                    |  |  |  |  |
| Date and Time:                                                                                                    |                                                  |                              | Wind Speed: mph Temperature:                         |  |  |  |  |
|                                                                                                    |                                                  |                              | Wind Direction: Relative Humidity:                   |  |  |  |  |
| 39: Actions planned for                                                                                                    | 39: Actions planned for next operational period: |                              |                                                      |  |  |  |  |
|                                                                                                    |                                                  |                              |                                                      |  |  |  |  |
|                                                                                                    |                                                  |                              |                                                      |  |  |  |  |
|                                                                                                    |                                                  |                              |                                                      |  |  |  |  |
| 40: Projected incident (                                                                                                    | movement/spread during r                         | pext operational period:     |                                                      |  |  |  |  |
|                                                                                                    | novement/spread during i                         |                              |                                                      |  |  |  |  |
|                                                                                                    |                                                  |                              |                                                      |  |  |  |  |
|                                                                                                    |                                                  |                              |                                                      |  |  |  |  |
|                                                                                                    |                                                  |                              |                                                      |  |  |  |  |
| 41: For fire incidents, d                                                                                                    | lescribe resistance to cont                      | rol in terms of:             |                                                      |  |  |  |  |
| 1. Growth Potential -                                                                                                    |                                                  |                              |                                                      |  |  |  |  |
| 2. Difficulty of Terrain -                                                                                                    |                                                  |                              |                                                      |  |  |  |  |
| 42: How likely is it that containment/control targets will be met, given the current resources and suppression/control strategy? |                                                  |                              |                                                      |  |  |  |  |
| 42: Draigstad damabili                                                                                                    | ration start data:                               |                              |                                                      |  |  |  |  |
|                                                                                                    |                                                  |                              |                                                      |  |  |  |  |
| 44: Remarks:                                                                                                    |                                                  |                              |                                                      |  |  |  |  |
|                                                                                                    |                                                  |                              |                                                      |  |  |  |  |
|                                                                                                    |                                                  |                              |                                                      |  |  |  |  |
|                                                                                                    |                                                  |                              |                                                      |  |  |  |  |
|                                                                                                    |                                                  |                              | ICS-209 (06/03) NEES 1333 Previous editions obsolete |  |  |  |  |

|                                                          | 45: Committed Resources |    |    |    |          |          |        |        |        |         |    |      |      |       |           |
|----------------------------------------------------------|-------------------------|----|----|----|----------|----------|--------|--------|--------|---------|----|------|------|-------|-----------|
| Δαρηςγ                                                   | CR                      | W1 | CR | W2 | HEL1     | HEL2     | HEL3   | EN     | GS     | DO      | ZR | WTDR | OVHD | Camp  | Total     |
| Agency                                                   | SR                      | ST | SR | ST | SR       | SR       | SR     | SR     | ST     | SR      | ST | SR   | SR   | Crews | Personnel |
|                                                          |                         |    |    |    |          |          |        |        |        |         |    |      |      |       |           |
|                                                          |                         |    |    |    |          |          |        |        |        |         |    |      |      |       |           |
|                                                          |                         |    |    |    |          |          |        |        |        |         |    |      |      |       |           |
|                                                          |                         |    |    |    |          |          |        |        |        |         |    |      |      |       |           |
|                                                          |                         |    |    |    |          |          |        |        |        |         |    |      |      |       |           |
|                                                          |                         |    |    |    |          |          |        |        |        |         |    |      |      |       |           |
|                                                          |                         |    |    |    |          |          |        |        |        |         |    |      |      |       |           |
|                                                          |                         |    |    |    |          |          |        |        |        |         |    |      |      |       |           |
|                                                          |                         |    |    |    |          |          |        |        |        |         |    |      |      |       |           |
|                                                          |                         |    |    |    |          |          |        |        |        |         |    |      |      |       |           |
|                                                          |                         |    |    |    |          |          |        |        |        |         |    |      |      |       |           |
|                                                          |                         |    |    |    |          |          |        |        |        |         |    |      |      |       |           |
|                                                          |                         |    |    |    |          |          |        |        |        |         |    |      |      |       |           |
|                                                          |                         |    |    |    |          |          |        |        |        |         |    |      |      |       |           |
|                                                          |                         |    |    |    |          |          |        |        |        |         |    |      |      |       |           |
|                                                          |                         |    |    |    |          |          |        |        |        |         |    |      |      |       |           |
| Total                                                    |                         |    |    |    |          |          |        |        |        |         |    |      |      |       |           |
| 46: Cooperating and Assisting Agencies Not Listed Above: |                         |    |    |    |          |          |        |        |        |         |    |      |      |       |           |
|                                                          |                         |    |    |    |          |          | Approv | al Inf | orma   | ation   |    |      |      |       |           |
| 47: Prepa                                                | red by                  | /: |    |    | 48: Appr | oved by: |        | ľ      | 49: Se | ent to: |    | by   | /:   |       |           |
|                                                          |                         |    |    |    | Da       | ate:     |        | Tii    | me:    |         |    |      |      |       |           |

ICS-209 (06/03) NFES 1333 Previous editions obsolete

This page intentionally left blank

# Incident Status Summary (ICS-209) General Instructions

(Version 04/01/03)

The Incident Status Summary should be completed according to the geographic area's mobilization guide. Accurate and timely completion of the Incident Status Summary is necessary to determine appropriate resource allocation during multiple incident occurrences. The information included on the form often determines the priority of a given incident, and thus its share of the resources available. In order to ensure that the information is as complete as possible, please follow the guidelines below when completing or reviewing the specific items on the form prior to transmittal. For examples and additional information, refer to the ICS-209 Program User's Guide.

| Block Heading                  | Instructions                                                                                                    |
|--------------------------------|----------------------------------------------------------------------------------------------------|
| 1. Date                        | Enter the date of this report in mm/dd/yyyy format, (e.g., 01/14/2003)                                                                                           |
| 2. Time                        | Enter the time of this report in military time (e.g., 1700).                                                                                                    |
| 3.Initial/Update/Final         | There is only ONE initial and ONE final report. Any other report is an update. The final                                                                         |
| -                              | report is the one on which the incident is declared controlled, joins a complex, or on which                                                                     |
|                                | significant numbers of resources are no longer assigned.                                                                                                    |
| 4. Incident Number             | Enter the unique incident number that has been assigned by the jurisdictional agency. This                                                                       |
|                                | should start with the 2-letter state identifier, followed by the unit identifier of the unit where                                                               |
|                                | the incident is occurring, and the fire or incident number. This is usually the incident project                                                                 |
|                                | order number in block 3 of the Resource Order (e.g., AZ-ASD-006, ID-BOF-P44681, UT-                                                                              |
|                                | MLF1-035, CO-CRD-R236).                                                                                                    |
| 5. Incident Name               | Enter the incident name, such as "Point," "Devil's Complex," "Sour Biscuit Complex – Zone                                                                        |
|                                | 2," "Metrolink Incident," or "END – South Coast". Once the incident name has been                                                                                |
|                                | assigned, it should not be changed if at all possible. However, if a name change does occur,                                                                     |
|                                | make a note of it in the <b>Remarks section (block 44)</b> of the report for operational period when                                                             |
|                                | the name change occurs. If the report is for a complex, put the name of the complex in this                                                                      |
|                                | block and list the individual fires and acreages in the <b>Remarks section (block 44</b> ). When two                                                             |
|                                | or more separate incidents are combined into a complex, a final 209 report should be                                                                             |
|                                | completed for each of the initial incidents except the one under which the complex will                                                                          |
|                                | remain, noting the move to the complex on each separate final report. The 209 used to                                                                            |
|                                | continue the complex should list the new incidents included within it in the <b>Remarks section</b>                                                              |
|                                | (block 44).                                                                                                    |
| 6. Incident Kind               | Enter the incident or event kind (e.g., wildfire, earthquake, etc.). Refer to Attachment #1 for                                                                  |
|                                | a list of incident and event kinds to enter in this block.                                                                                                    |
| 7. Start Date/Time             | Enter the date in mm/dd/yyyy format, e.g., 01/03/2003 and military time (e.g., 0700) at which                                                                    |
|                                | the incident began.                                                                                                    |
| 8. Cause                       | For wildland fire incidents, enter the general cause (e.g., human, lightning, or under                                                                           |
|                                | investigation). For other incident kinds, enter non-applicable (N/A), or write in a cause.                                                                       |
| 9. Incident Commander          | Enter both the first and last name of the Incident Commander. If the incident is under Unified                                                                   |
|                                | Command, list all IC's by last name. (e.g., <b>Heil, Conrad</b> )                                                                                                |
| 10. IMT Type                   | Enter the Type of Incident Management Team assigned (1, 2, 3 or FUM1 for Fire Use                                                                                |
|                                | Management Team), if applicable.                                                                                                    |
| 11. State-Unit                 | Enter the 2-letter identifier for the state, followed by the unit identifier of the agency unit or                                                               |
|                                | municipality that has administrative jurisdiction over the land on which the incident is                                                                         |
|                                | located, such as a city, county, state, BLM District, National Park, National Forest, etc. (e.g.,                                                                |
| 12 Grante                      | MI-LNF, NV-NAFQ).                                                                                                    |
| 12. County                     | Enter the county in which the incident originated. If other counties are involved, enter them in the Demonstran (black 44)                                       |
| 12 Latitude en d Lanaitada     | the Remarks section (block 44).                                                                                                    |
| 15. Lautude and Longitude      | Enter the fattude and longitude in degrees, minutes and seconds where the incident originated $(a = 23 \text{ degrees}, 45 \text{ minutes}, 01 \text{ seconds})$ |
| 14 Short Logation Degening the | (e.g., 55 degrees, 45 minutes, 01 seconds)                                                                                                    |
| 14. Short Location Description | Uve a general location (compass direction and number of miles) in reference to the nearest                                                                       |
|                                | town of fanumark. A legal location may also be included, such as I ownship, Kange, Section,                                                                      |
|                                | and Base Meridian.                                                                                                    |

| 15. Size/Area Involved                | For wildland fire incidents, enter the acreage. If the incident has more than one jurisdiction, show the total acreage here and break out the different jurisdictions' acreages in the <b>Remarks</b> section (block 44). For other incidents, enter the appropriate descriptive size (square miles, hectares, square kilometers). Size breakdowns for other incident kinds can also be listed in the <b>Remarks section (block 44)</b> . |
|---------------------------------------|----------------------------------------------------------------------------------------------------|
| 16. % Contained or MMA                | For wildfire incidents, enter the percent (e.g., 50) of the incident that is contained. For                                                                                                    |
|                                       | wildland fire use fire and/or prescribed fire incidents, enter the Maximum Manageable Area                                                                                                    |
|                                       | (MMA) as an acreage value. For <b>non-fire</b> incidents, leave blank unless appropriate.                                                                                                    |
| 17. Expected Containment              | For fire incidents, enter the date and military time in mm/dd/vvvv and military time format.                                                                                                    |
| I I I I I I I I I I I I I I I I I I I | e.g., Date: 02/17/2003 Time: 1500 at which full containment is expected.                                                                                                    |
| 18. Line to Build                     | For wildland fire incidents, enter the number of chains, miles, or feet of line still to be                                                                                                    |
|                                       | completed. For other incident kinds, such as hazardous materials or flood incidents, other                                                                                                    |
|                                       | measurements, such as square miles, may be appropriate.                                                                                                    |
| 19. Costs to Date                     | Enter the total incident costs to date (e.g., 250000).                                                                                                    |
| 20. Declared Controlled               | Enter the date and military time in mm/dd/vvvv and military time format. e.g., Date:                                                                                                    |
|                                       | 02/17/2003 Time: 1500 at which the incident was declared controlled. Once this block has                                                                                                    |
|                                       | been filled, the report is considered to be "final". Remember to check the "Final" box in                                                                                                    |
|                                       | block 3.                                                                                                    |
| 21. Injuries this Reporting Period    | Report only serious injuries for this reporting period. Serious injuries are those in which the                                                                                                    |
|                                       | person injured is unable to continue to perform in their incident assignment. Explain or                                                                                                    |
|                                       | describe the nature of these injuries in the <b>Remarks section (block 44</b> )                                                                                                    |
| 22. Injuries to Date                  | Report the total number of serious injuries for the duration of the incident.                                                                                                    |
| 23. Fatalities                        | Enter the total number of fatalities for the duration of the incident.                                                                                                    |
| 24. Structure Information             | Number Threatened: Enter the number of structures threatened by type during this reporting                                                                                                    |
|                                       | period.                                                                                                    |
|                                       | Number Damaged: Enter the number of structures damaged by type for the duration of the                                                                                                    |
|                                       | incident.                                                                                                    |
|                                       | Number Destroyed: Enter number of structures destroyed by type for the duration of the                                                                                                    |
|                                       | incident.                                                                                                    |
|                                       | If necessary, detail additional structure information, such as structure type breakdowns, in the                                                                                                    |
|                                       | Remarks section (block 44). Describe potential structure threats in the Projected incident                                                                                                    |
|                                       | movement section (block 39).                                                                                                    |
| 25. Threat to Human Life/Safety       | Check all boxes that are relevant for this reporting period.                                                                                                    |
| 26. Communities/Critical              | Describe communities/critical infrastructure threatened in terms of 12-, 24-, 48-, and 72-hour                                                                                                    |
| Infrastructure Threatened             | time frames. For example, a ranch house, barns and other outbuildings, located in Division C                                                                                                    |
|                                       | have the probability of being burned over in about 12 hours, a community of 300 homes and                                                                                                    |
|                                       | businesses northeast of the fire could be impacted by the fire-front in 48 hours, and the fire                                                                                                    |
|                                       | will directly threaten a water storage area in 72 nours. An example of a non-wildfire incident                                                                                                    |
|                                       | would be when flood waters are fising and a mobile nome park will be inundated in 48 nours.                                                                                                    |
| 27. Critical Resource Needs           | List the specific types and numbers of critical resources needed, in order of priority. For                                                                                                    |
|                                       | Example, 1) To sufficient teams of Type III Engines, 2) 5 sufficients of Type I Clews, 5) 4                                                                                                    |
| 28 Major Broblems and Concerns        | Describe sofaty concerns and control problems such as beauty fuels, steep terrain, difficult                                                                                                    |
| 28. Major Froblems and Concerns       | beschoe safety concerns and control problems such as neavy fuels, steep terrain, difficult                                                                                                    |
|                                       | social/political/economic concerns or impacts, and relate critical resource needs to planned                                                                                                    |
|                                       | actions in the Incident Action Plan                                                                                                    |
| 29 Resources Threatened               | Summarize significant threats to valuable resources. Such resources could include timber                                                                                                    |
| 29. Resources Threatened              | wildlife habitat watershed agricultural areas endangered species or infrastructure                                                                                                    |
| 30 Current Weather Conditions         | For <b>fire incidents</b> enter the current readings for wind speed wind direction temperature and                                                                                                    |
|                                       | relative humidity. For <b>non-fire incidents</b> , complete only if relevant. For any incidents in                                                                                                    |
|                                       | which additional weather conditions are a factor, use the Remarks section (block 44) to                                                                                                    |
|                                       | describe specifics.                                                                                                    |
| 31. Resource Benefits/Objectives      | For wildland fire use and prescribed fire incidents, describe the resource objective and                                                                                                    |
|                                       | benefit derived. This block can be left blank for most other incidents.                                                                                                    |

| 32. Fuels/Materials Involved  | For wildland fire incidents, enter the appropriate primary fuel involved in the predominant                                                                                                    |
|-------------------------------|----------------------------------------------------------------------------------------------------|
|                               | fuel type section of this block from the thirteen Fire Behavior Fuel Models (listed on                                                                                                    |
|                               | Attachment #2). Additional fuel information can be entered into the text block for any                                                                                                    |
|                               | incident or event kind. For example, a structure fire may involve common combustible                                                                                                    |
|                               | building materials. A hazardous materials incident might involve 120 gallons of diesel fuel.                                                                                                    |
|                               | Additional information pertinent to fuels/materials involved can be entered in the text block as                                                                                                    |
|                               | well, including additional detail on the types of fuels involved. Fire example, while the                                                                                                    |
|                               | primary fuel for a wildfire may be light logging slash, a number of other fuel types may be                                                                                                    |
|                               | involved, including grass and chaparral.                                                                                                    |
| 33. Today's Observed Fire     | For <b>wildland fire</b> incidents, describe the fire behavior observed for this reporting period in                                                                                                    |
| Behavior                      | general terms. Leave this block blank for other kinds of incidents.                                                                                                    |
| 34 Significant Events Today   | Describe significant events that occurred during the period being reported including road                                                                                                    |
| 5 1. Biginiteant Events Foury | closures evacuations progress made accomplishments etc                                                                                                    |
| 35 Estimated Control Date and | For <b>fire incidents</b> , give the date and time in mm/dd/www and military time format e.g. Date:                                                                                                    |
| Time                          | 06/14/2003 Time: 1800 at which control is expected. For non fire incidents, enter the date                                                                                                    |
| Thine                         | and time at which significant incident support will be discontinued                                                                                                    |
| 26 Projected Final Size       | Enter an astimate of the total area likely to be involved or affected over the course of the                                                                                                    |
| 50. Flojected Filial Size     | insident. Use serves heateres square miles etc. as appropriate                                                                                                    |
| 27 Estimated Einel Cost       | Fiture and the state of the total south of the incident of the south of the state of the south of the south o |
| 37. Estimated Final Cost      | Enter an estimate of the total costs for the incident once all finance costs have been processed                                                                                                    |
|                               | (e.g., 250000).                                                                                                    |
| 38. Tomorrow's Forecasted     | For fire incidents, enter the forecast wind speed, wind direction, temperature, and relative                                                                                                    |
| Weather                       | humidity for the next reporting period. For any incident in which further detail is appropriate,                                                                                                    |
|                               | highlight significant forecasted weather events such as dry lightning, frontal passages,                                                                                                    |
|                               | inversions, and gusty/erratic winds in the <b>Remarks section (block 44</b> ).                                                                                                    |
| 39. Actions planned           | Provide a short summary of actions planned for the next operational period.                                                                                                    |
| 40. Projected incident        | Provide an estimate of the direction in which the incident is expected to spread, migrate, or                                                                                                    |
|                               | expand during the next operational period, when it is appropriate to do so. Include an estimate                                                                                                    |
|                               | of the acreage or area that will likely be affected.                                                                                                    |
| 41. For fire incidents        | For fire incidents, describe the fire's resistance to control in terms of growth potential and                                                                                                    |
|                               | difficulty of terrain. Choose from low, medium, high or extreme.                                                                                                    |
| 42. How likely is it          | Give a short assessment of the likelihood of meeting the containment/control targets, given the                                                                                                    |
| -                             | current resources and strategy. If containment is unlikely, explain why and/or adjust the                                                                                                    |
|                               | containment/control targets accordingly in <b>blocks 17 and 33</b> .                                                                                                    |
| 43. Projected demobilization  | Enter the date and time at which significant demobilization is expected to begin in                                                                                                    |
|                               | mm/dd/yyyy and military time format, e.g., Date: 06/14/2003 Time: 1800. Specific                                                                                                    |
|                               | demobilization information can be included in the <b>Remarks section (block 44)</b> if desired.                                                                                                    |
| 44. Remarks                   | Use this block to expand on information that has been entered in previous blocks, or to include                                                                                                    |
|                               | other pertinent information that has not been previously addressed. Please include incident                                                                                                    |
|                               | Web Site address and Information Officer phone number(s) if available or other relevant                                                                                                    |
|                               | information for fire managers or mobilization efforts.                                                                                                    |
|                               | miormation for me managers of moornzation errorts.                                                                                                    |

| 45. Committed Resources       | This section is intended to track federal, state, local, military, and other general ownership of resources. Enter the number of resources committed by type and by agency or layer of government under the appropriate column for Single Resource (SR) or Strike Team (ST). <b>Refer to Attachment #3 for choices of agency/government layer</b> . State departments of forestry, natural resources, etc., that have direct suppression /mitigation responsibility should be entered under <b>ST</b> Multiple county resources should be grouped under "County" (CNTV) |
|-------------------------------|----------------------------------------------------------------------------------------------------|
|                               | and city, district, rural or volunteer assisting agencies should be grouped under "Local                                                                                                    |
|                               | Government Resources" (LGR). Resources that came from state emergency management                                                                                                    |
|                               | agency/layer of government categories should be listed under "Other" (OT). Be sure to total                                                                                                    |
|                               | Personnel" column at the right of the block. There are specific resource lists for hazardous                                                                                                    |
|                               | materials, structure fire, multi-casualty, earthquake, search and rescue, and urban search and rescue incidents found on <b>Attachments #6 through #11</b> . Choose the appropriate "Resources                                                                                                    |
|                               | Committed" sheet for the kind of incident, and complete it as described above. Each of these                                                                                                    |
|                               | describing applicable mnemonics and their definitions. Attachments #4 and #5 are                                                                                                    |
|                               | "Resources Committed" sheets for use by California and the Southern/Eastern Areas to                                                                                                    |
|                               | account for specific supplemental resources utilized within those Geographic Areas.                                                                                                    |
| 46. Cooperating and Assisting | This section is for cooperating and assisting agencies, and generally includes entities such as                                                                                                    |
| Agencies Not Listed Above     | the Red Cross, Salvation Army, local law enforcement, etc. Those agencies or organizations<br>that were grouped in block 45 (e.g., under "County" "Local Government Resource"                                                                                                    |
|                               | "Department of Homeland Security" etc.) can be listed separately here by name and/or unit                                                                                                    |
|                               | identifier. Do not repeat the same agencies/layer of government entries already listed in                                                                                                    |
|                               | the <b>Committed Resources</b> section (block 45).                                                                                                    |
| 47. Prepared By               | On a large incident, this would normally be the Situation Unit Leader or Planning Section                                                                                                    |
|                               | Chief at the incident. On other incidents, it could be a dispatcher in the local communications                                                                                                    |
|                               | center, or another staff person or manager.                                                                                                    |
| 48. Approved By               | On a large incident, this would normally be the Planning Section Chief or Incident                                                                                                    |
|                               | Commander at the incident. On other incidents, it could be the local Dispatch Center                                                                                                    |
|                               | Manager, Fire Management Officer, or Agency Administrator.                                                                                                    |
| 49. Sent to                   | Enter the appropriate dispatch center, Geographic Area Coordination Center, Emergency                                                                                                    |
|                               | Operations Center, etc.                                                                                                    |

# Attachment #1, Incident Status Summary (ICS-209) General Instructions (Version 04/01/03)

### Block 6. Incident Kind

- Wildfire
- Wildland Fire Used for Resource Benefit
- Prescribed Fire
- Burned Area Emergency Rehabilitation
- Earthquake
- Flood
- Hazardous Materials
- Hurricane
- Law Enforcement
- Mass Casualty
- Oil Spill
- Other
- Search and Rescue
- Structure Fire
- Tornado
- Urban Search and Rescue

# Attachment #2, Incident Status Summary (ICS-209) General Instructions (Version 04/01/03)

# Block 32. Fuels/Material Involved

The Primary Fire Behavior Fuel Models include:

| Fuel Model                | Typical Fuel Complex           |  |  |  |  |
|---------------------------|--------------------------------|--|--|--|--|
| Grass and Grass Dominated |                                |  |  |  |  |
| 1                         | Short Grass (1 Foot)           |  |  |  |  |
| 2                         | Timber (Grass and Understory)  |  |  |  |  |
| 3                         | Tall Grass (2.5 Feet)          |  |  |  |  |
| Chaparral and Shru        | ıb Fields                      |  |  |  |  |
| 4                         | Chapparal (6 Feet)             |  |  |  |  |
| 5                         | Brush (2 Feet)                 |  |  |  |  |
| 6                         | Dormant Brush, Hardwood Slash  |  |  |  |  |
| 7                         | Southern Rough                 |  |  |  |  |
| Timber Litter             |                                |  |  |  |  |
| 8                         | Closed Timber Litter           |  |  |  |  |
| 9                         | Hardwood Litter                |  |  |  |  |
| 10                        | Timber (Litter and Understory) |  |  |  |  |
| Slash                     |                                |  |  |  |  |
| 11                        | Light Logging Slash            |  |  |  |  |
| 12                        | Medium Logging Slash           |  |  |  |  |
| 13                        | Heavy Logging Slash            |  |  |  |  |

# Attachment #3, Incident Status Summary (ICS-209) General Instructions (Version 04/01/03)

## Block 45. Agency List

| Abbreviation | Agency                                     |
|--------------|--------------------------------------------|
| APHI         | Animal and Plant Health Inspection Service |
| BIA          | Bureau of Indian Affairs                   |
| BLM          | Bureau of Land Management                  |
| CNTY         | County                                     |
| DHS          | U.S. Department of Homeland Security       |
| DDQ          | U.S. Department of Defense                 |
| FWS          | U.S. Fish and Wildlife Service             |
| IA           | Interagency Resources                      |
| INTL         | International Resources                    |
| LGR          | Local Government Resources                 |
| NPS          | National Park Service                      |
| OES          | Office of Emergency Services               |
| OTHR         | Other                                      |
| PRI          | Private                                    |
| ST           | State                                      |
| USFS         | U.S. Forest Service                        |
| WXW          | National Weather Service                   |

# Attachment #4, Incident Status Summary (ICS-209) General Instructions (Version 04/01/03)

| 45: Committed Resources |       |      |       |       |       |
|-------------------------|-------|------|-------|-------|-------|
| Δαρηςγ                  | HELTK | FIXW | TRKCO | RESMD | LTAIR |
| Agency                  | SR    | SR   | SR    | SR    | SR    |
|                         |       |      |       |       |       |
|                         |       |      |       |       |       |
|                         |       |      |       |       |       |
|                         |       |      |       |       |       |
|                         |       |      |       |       |       |
|                         |       |      |       |       |       |
|                         |       |      |       |       |       |
|                         |       |      |       |       |       |
|                         |       |      |       |       |       |
|                         |       |      |       |       |       |
|                         |       |      |       |       |       |
|                         |       |      |       |       |       |
|                         |       |      |       |       |       |
|                         |       |      |       |       |       |
|                         |       |      |       |       |       |
|                         |       |      |       |       |       |
| Total                   |       |      |       |       |       |

# Block 45. Committed Resources: Supplemental Resources for California

| <u>Mnemonic</u><br>HELTK<br>FIXW<br>TRKCO<br>RESMD | <b>Resource</b><br>Helitankers<br>Fixed Wing Aircraft, including Airtankers<br>Aerial Truck Companies<br>Rescue/Medical Unit |
|----------------------------------------------------|----------------------------------------------------------------------------------------------------|
| RESMD                                              | Rescue/Medical Unit                                                                                                    |
| LTAIR                                              | Lighting and Breathing Air Support Unit                                                                                      |

# Attachment #5, Incident Status Summary (ICS-209) General Instructions (Version 04/01/03)

## Block 45. Committed Resources: Supplemental Resources for Eastern and Southern Areas

| 45: Committed Resources |        |        |      |      |      |      |      |
|-------------------------|--------|--------|------|------|------|------|------|
| Agency                  | CL-215 | CL-415 | BMDR | TPL1 | TPL2 | TPL3 | TPL4 |
| Agency                  | SR     | SR     | SR   | SR   | SR   | SR   | SR   |
|                         |        |        |      |      |      |      |      |
|                         |        |        |      |      |      |      |      |
|                         |        |        |      |      |      |      |      |
|                         |        |        |      |      |      |      |      |
|                         |        |        |      |      |      |      |      |
|                         |        |        |      |      |      |      |      |
|                         |        |        |      |      |      |      |      |
|                         |        |        |      |      |      |      |      |
|                         |        |        |      |      |      |      |      |
|                         |        |        |      |      |      |      |      |
|                         |        |        |      |      |      |      |      |
|                         |        |        |      |      |      |      |      |
|                         |        |        |      |      |      |      |      |
|                         |        |        |      |      |      |      |      |
|                         |        |        |      |      |      |      |      |
|                         |        |        |      |      |      |      |      |
| Total                   |        |        |      |      |      |      |      |

| <u>Mnemonic</u> | <u>Resource</u>                         |
|-----------------|-----------------------------------------|
| CL-215          | CL-215 Water Scooping Aircraft          |
| CL-415          | CL-415 Water Scooping Aircraft          |
| BMDR            | Bombardier, Suppression Tracked Vehicle |
| TPL1            | Type 1 Tractor Plows                    |
| TPL2            | Type 2 Tractor Plows                    |
| TPL3            | Type 3 Tractor Plows                    |
| TPL4            | Type 4 Tractor Plows                    |

# Attachment #6, Incident Status Summary (ICS-209) General Instructions (Version 04/01/03)

|        | 45: Committed Resources |    |           |            |            |              |      |      |            |             |            |      |      |      |             |
|--------|-------------------------|----|-----------|------------|------------|--------------|------|------|------------|-------------|------------|------|------|------|-------------|
| Agency | EN                      | GS | TRK<br>CO | RES<br>MED | HVY<br>RES | LIGHT<br>AIR | HELI | WTDR | USAR<br>CO | USAR<br>CRW | USAR<br>TF | CRW1 | CRW2 | OVHD | Total       |
|        | SR                      | ST | SR        | SR         | SR         | SR           | SR   | SR   | SR         | SR          | SR         | SR   | SR   | SR   | I CISOIIICI |
|        |                         |    |           |            |            |              |      |      |            |             |            |      |      |      |             |
|        |                         |    |           |            |            |              |      |      |            |             |            |      |      |      |             |
|        |                         |    |           |            |            |              |      |      |            |             |            |      |      |      |             |
|        |                         |    |           |            |            |              |      |      |            |             |            |      |      |      |             |
|        |                         |    |           |            |            |              |      |      |            |             |            |      |      |      |             |
|        |                         |    |           |            |            |              |      |      |            |             |            |      |      |      |             |
|        |                         |    |           |            |            |              |      |      |            |             |            |      |      |      |             |
|        |                         |    |           |            |            |              |      |      |            |             |            |      |      |      |             |
|        |                         |    |           |            |            |              |      |      |            |             |            |      |      |      |             |
|        |                         |    |           |            |            |              |      |      |            |             |            |      |      |      |             |
|        |                         |    |           |            |            |              |      |      |            |             |            |      |      |      |             |
|        |                         |    |           |            |            |              |      |      |            |             |            |      |      |      |             |
|        |                         |    |           |            |            |              |      |      |            |             |            |      |      |      |             |
|        |                         |    |           |            |            |              |      |      |            |             |            |      |      |      |             |
|        |                         |    |           |            |            |              |      |      |            |             |            |      |      |      |             |
|        |                         |    |           |            |            |              |      |      |            |             |            |      |      |      |             |
| Total  |                         |    |           |            |            |              |      |      |            |             |            |      |      |      |             |

# Block 45. Committed Resources: Resources for an Earthquake Incident

| <u>Mnemonic</u><br>ENGS | <u>Resource</u><br>Engines              |
|-------------------------|-----------------------------------------|
| TRK CO                  | Aerial Truck Company                    |
| RESMD                   | Rescue/Medical Unit                     |
| HVY RES                 | Heavy Rescue                            |
| LIGHT AIR               | Lighting and Breathing Air Support Unit |
| HELI                    | Helicopter                              |
| WTDR                    | Water Tender                            |
| USAR CO                 | Urban Search and Rescue Company         |
| USAR CRW                | Urban Search and Rescue Crew            |
| USAR TF                 | Urban Search and Rescue Task Force      |
| CRW1                    | Type 1 Crew                             |
| CRW2                    | Type 2 Crew                             |
| OVHD                    | Overhead Personnel                      |

## Attachment #7, Incident Status Summary (ICS-209) General Instructions (Version 04/01/03)

| 45: Committed Resources |    |     |           |            |            |              |               |      |           |  |  |  |  |
|-------------------------|----|-----|-----------|------------|------------|--------------|---------------|------|-----------|--|--|--|--|
| Agency                  | EN | IGS | TRK<br>CO | HM<br>UNIT | RES<br>MED | LIGHT<br>AIR | DECON<br>UNIT | OVHD | Total     |  |  |  |  |
|                         | SR | ST  | SR        | SR         | SR         | SR           | SR            | SR   | Feisonnei |  |  |  |  |
|                         |    |     |           |            |            |              |               |      |           |  |  |  |  |
|                         |    |     |           |            |            |              |               |      |           |  |  |  |  |
|                         |    |     |           |            |            |              |               |      |           |  |  |  |  |
|                         |    |     |           |            |            |              |               |      |           |  |  |  |  |
|                         |    |     |           |            |            |              |               |      |           |  |  |  |  |
|                         |    |     |           |            |            |              |               |      |           |  |  |  |  |
|                         |    |     |           |            |            |              |               |      |           |  |  |  |  |
|                         |    |     |           |            |            |              |               |      |           |  |  |  |  |
|                         |    |     |           |            |            |              |               |      |           |  |  |  |  |
|                         |    |     |           |            |            |              |               |      |           |  |  |  |  |
|                         |    |     |           |            |            |              |               |      |           |  |  |  |  |
|                         |    |     |           |            |            |              |               |      |           |  |  |  |  |
|                         |    |     |           |            |            |              |               |      |           |  |  |  |  |
|                         |    |     |           |            |            |              |               |      |           |  |  |  |  |
|                         |    |     |           |            |            |              |               |      |           |  |  |  |  |
|                         |    |     |           |            |            |              |               |      |           |  |  |  |  |
| Total                   |    |     |           |            |            |              |               |      |           |  |  |  |  |

### Block 45. Committed Resources: Resources for a Hazardous Materials Incident

### <u>Mnemonic</u>

ENGS TRK CO HM UNIT RES MED LIGHT AIR DECON UNIT OVHD

#### **Resource**

Engines Aerial Truck Company Hazardous Materials Unit Rescue/Medical Unit Lighting and Breathing Air Support Unit Hazardous Materials Decontamination Unit Overhead Personnel

# Attachment #8, Incident Status Summary (ICS-209) General Instructions (Version 04/01/03)

|        | 45: Committed Resources |    |           |       |                |       |            |              |     |              |      |       |  |
|--------|-------------------------|----|-----------|-------|----------------|-------|------------|--------------|-----|--------------|------|-------|--|
| Agency | Agency ENGS             |    | TRK<br>CO | QUINT | MEDIC<br>SQUAD | SQUAD | HVY<br>RES | LIGHT<br>AIR | HEL | ALS<br>AMBUL | OVHD | Total |  |
|        | SR                      | ST | SR        | SR    | SR             | SR    | SR         | SR           | SR  | SR           | SR   |       |  |
|        |                         |    |           |       |                |       |            |              |     |              |      |       |  |
|        |                         |    |           |       |                |       |            |              |     |              |      |       |  |
|        |                         |    |           |       |                |       |            |              |     |              |      |       |  |
|        |                         |    |           |       |                |       |            |              |     |              |      |       |  |
|        |                         |    |           |       |                |       |            |              |     |              |      |       |  |
|        |                         |    |           |       |                |       |            |              |     |              |      |       |  |
|        |                         |    |           |       |                |       |            |              |     |              |      |       |  |
|        |                         |    |           |       |                |       |            |              |     |              |      |       |  |
|        |                         |    |           |       |                |       |            |              |     |              |      |       |  |
|        |                         |    |           |       |                |       |            |              |     |              |      |       |  |
|        |                         |    |           |       |                |       |            |              |     |              |      |       |  |
|        |                         |    |           |       |                |       |            |              |     |              |      |       |  |
|        |                         |    |           |       |                |       |            |              |     |              |      |       |  |
|        |                         |    |           |       |                |       |            |              |     |              |      |       |  |
|        |                         |    |           |       |                |       |            |              |     |              |      |       |  |
|        |                         |    |           |       |                |       |            |              |     |              |      |       |  |
| Total  |                         |    |           |       |                |       |            |              |     |              |      |       |  |

# Block 45. Committed Resources: Resources for a Mass Casualty Incident

| Mnemonic    | <u>Resource</u>                           |
|-------------|-------------------------------------------|
| ENGS        | Engines                                   |
| TRK CO      | Aerial Truck Company                      |
| QUINT       | Quint, Combination                        |
| MEDIC SQUAD | Medic Squad                               |
| SQUAD       | Squad                                     |
| HVY RES     | Heavy Rescue Unit                         |
| LIGHT AIR   | Lighting and Breathing Air Support Unit   |
| HEL         | Helicopter                                |
| ALS AMBUL   | Advanced Life Support Transport Ambulance |
| OVHD        | Overhead Personnel                        |
|             |                                           |

Total

# Attachment #9, Incident Status Summary (ICS-209) General Instructions (Version 04/01/03)

|        |             |              |                |               | 45:               | Comr          | nitted       | Resou        | urces          |             |               |     |      |                    |
|--------|-------------|--------------|----------------|---------------|-------------------|---------------|--------------|--------------|----------------|-------------|---------------|-----|------|--------------------|
| Agency | SRCH<br>DOG | GRND<br>TEAM | TECH<br>RES TM | MNT<br>RES TM | NOR/ALP<br>ICE TM | MNTED<br>TEAM | CAVE<br>TEAM | MINE<br>TEAM | UNDWTR<br>TEAM | 4X4<br>TEAM | FIXED<br>WING | HEL | OVHD | Total<br>Personnel |
|        |             |              |                |               |                   |               |              |              |                |             |               |     |      |                    |
|        |             |              |                |               |                   |               |              |              |                |             |               |     |      |                    |
|        |             |              |                |               |                   |               |              |              |                |             |               |     |      |                    |
|        |             |              |                |               |                   |               |              |              |                |             |               |     |      |                    |
|        |             |              |                |               |                   |               |              |              |                |             |               |     |      |                    |
|        |             |              |                |               |                   |               |              |              |                |             |               |     |      |                    |
|        |             |              |                |               |                   |               |              |              |                |             |               |     |      |                    |
|        |             |              |                |               |                   |               |              |              |                |             |               |     |      |                    |
|        |             |              |                |               |                   |               |              |              |                |             |               |     |      |                    |
|        |             |              |                |               |                   |               |              |              |                |             |               |     |      |                    |
|        |             |              |                |               |                   |               |              |              |                |             |               |     |      |                    |
|        |             |              |                |               |                   |               |              |              |                |             |               |     |      |                    |
|        |             |              |                |               |                   |               |              |              |                |             |               |     |      |                    |
|        |             |              |                |               |                   |               |              |              |                |             |               |     |      |                    |

# Block 45. Committed Resources: Resources for a Search and Rescue Incident

| <u>Mnemonic</u> | <u>Resource</u>                                           |
|-----------------|-----------------------------------------------------------|
| SRCH DOG        | Search Dogs                                               |
| GRND TEAM       | Ground Team                                               |
| TECH RES TM     | Technical Rescue Team                                     |
| MNT RES TM      | Mountain Rescue Team                                      |
| NOR/ALP ICE TM  | Nordic/Alpine/Ice Team                                    |
| MNTED TEAM      | Horse Mounted Team                                        |
| CAVE TEAM       | Cave Rescue Team                                          |
| MINE TEAM       | Mine Rescue Team                                          |
| UNDWTR TEAM     | Underwater Search and Rescue Team                         |
| FIXED WING      | Fixed Wing Aircraft                                       |
| HEL             | Helicopter                                                |
| 4x4 TEAM        | Ground Team Equipped with Four-Wheel Drive or All Terrain |
|                 | Vehicles                                                  |
| OVHD            | Overhead Personnel                                        |
|                 |                                                           |

# Attachment #10, Incident Status Summary (ICS-209) General Instructions (Version 04/01/03)

|        | 45: Committed Resources |          |           |       |                |       |            |              |      |       |              |     |              |      |                    |
|--------|-------------------------|----------|-----------|-------|----------------|-------|------------|--------------|------|-------|--------------|-----|--------------|------|--------------------|
| Agency | EN<br>SR                | GS<br>ST | TRK<br>CO | QUINT | MEDIC<br>SQUAD | SQUAD | HVY<br>RES | LIGHT<br>AIR | WTDR | SALVG | HOSE<br>SUPT | HEL | ALS<br>AMBUL | OVHD | Total<br>Personnel |
|        |                         |          |           |       |                |       |            |              |      |       |              |     |              |      |                    |
|        |                         |          |           |       |                |       |            |              |      |       |              |     |              |      |                    |
|        |                         |          |           |       |                |       |            |              |      |       |              |     |              |      |                    |
|        |                         |          |           |       |                |       |            |              |      |       |              |     |              |      |                    |
|        |                         |          |           |       |                |       |            |              |      |       |              |     |              |      |                    |
|        |                         |          |           |       |                |       |            |              |      |       |              |     |              |      |                    |
|        |                         |          |           |       |                |       |            |              |      |       |              |     |              |      |                    |
|        |                         |          |           |       |                |       |            |              |      |       |              |     |              |      |                    |
|        |                         |          |           |       |                |       |            |              |      |       |              |     |              |      |                    |
|        |                         |          |           |       |                |       |            |              |      |       |              |     |              |      |                    |
|        |                         |          |           |       |                |       |            |              |      |       |              |     |              |      |                    |
|        |                         |          |           |       |                |       |            |              |      |       |              |     |              |      |                    |
|        |                         |          |           |       |                |       |            |              |      |       |              |     |              |      |                    |
|        |                         |          |           |       |                |       |            |              |      |       |              |     |              |      |                    |
|        |                         |          |           |       |                |       |            |              |      |       |              |     |              |      |                    |
|        |                         |          |           |       |                |       |            |              |      |       |              |     |              |      |                    |
| Total  |                         |          |           |       |                |       |            |              |      |       |              |     |              |      |                    |

# Block 45: Committed Resources: Resources for a Structure Fire Incident

| <u>Mnemonic</u> | Resource                                  |
|-----------------|-------------------------------------------|
| ENGS            | Engines                                   |
| TRK CO          | Aerial Truck Company                      |
| QUINT           | Quint, Combination                        |
| MEDIC SQUAD     | Medic Squad                               |
| SQUAD           | Squad                                     |
| HVY RES         | Heavy Rescue Unit                         |
| LIGHT AIR       | Lighting and Breathing Air Support Unit   |
| WTDR            | Water Tender                              |
| SALVG           | Salvage Unit                              |
| HOSE SUPT       | Large Diameter Supply Line Support Unit   |
| ALS AMBUL       | Advanced Life Support Transport Ambulance |
| OVHD            | Overhead Personnel                        |
|                 |                                           |

## Attachment #11, Incident Status Summary (ICS-209) General Instructions (Version 04/01/03)

|        | 45: Committed Resources |    |           |            |            |              |      |            |             |            |      |           |  |
|--------|-------------------------|----|-----------|------------|------------|--------------|------|------------|-------------|------------|------|-----------|--|
| Agency | EN                      | GS | TRK<br>CO | RES<br>MED | HVY<br>RES | LIGHT<br>AIR | HELI | USAR<br>CO | USAR<br>CRW | USAR<br>TF | OVHD | Total     |  |
|        | SR                      | ST | SR        | SR         | SR         | SR           | SR   | SR         | SR          | SR         | SR   | Feisonnei |  |
|        |                         |    |           |            |            |              |      |            |             |            |      |           |  |
|        |                         |    |           |            |            |              |      |            |             |            |      |           |  |
|        |                         |    |           |            |            |              |      |            |             |            |      |           |  |
|        |                         |    |           |            |            |              |      |            |             |            |      |           |  |
|        |                         |    |           |            |            |              |      |            |             |            |      |           |  |
|        |                         |    |           |            |            |              |      |            |             |            |      |           |  |
|        |                         |    |           |            |            |              |      |            |             |            |      |           |  |
|        |                         |    |           |            |            |              |      |            |             |            |      |           |  |
|        |                         |    |           |            |            |              |      |            |             |            |      |           |  |
|        |                         |    |           |            |            |              |      |            |             |            |      |           |  |
|        |                         |    |           |            |            |              |      |            |             |            |      |           |  |
|        |                         |    |           |            |            |              |      |            |             |            |      |           |  |
|        |                         |    |           |            |            |              |      |            |             |            |      |           |  |
|        |                         |    |           |            |            |              |      |            |             |            |      |           |  |
|        |                         |    |           |            |            |              |      |            |             |            |      |           |  |
|        |                         |    |           |            |            |              |      |            |             |            |      |           |  |
| Total  |                         |    |           |            |            |              |      |            |             |            |      |           |  |

## Block 45. Committed Resources: Resources for an Urban Search and Rescue Incident

| Mnemonic<br>ENGS                 |
|----------------------------------|
| RES MED<br>HVY RES               |
| LIGHT AIR<br>USAR CO<br>USAR CRW |
| USAR TF<br>OVHD                  |

## **Resource**

Engines Aerial Truck Company Rescue/Medical Unit Heavy Rescue Unit Lighting and Breathing Air Support Unit Urban Search and Rescue Company Urban Search and Rescue Crew Urban Search and Rescue Task Force Overhead Personnel This page intentionally left blank

# • Example: Wildland Fire

| 1: Date<br>06/22/2003                                                                                                    | 2: Time<br>1800                                                                                                    | 3: Ini                                                                                 | itial   Upc<br>  X                                                                                                    | late   Final<br>XX                                                                                                    | 4:1                                                                                               | Incident                               | Number<br><b>F-090</b>                                    | 4                                                          | 5: Inci<br>A             | ident Name<br>SPEN                                        |  |  |
|----------------------------------------------------------------------------------------------------|----------------------------------------------------------------------------------------------------|----------------------------------------------------------------------------------------|----------------------------------------------------------------------------------------------------|----------------------------------------------------------------------------------------------------|---------------------------------------------------------------------------------------------------|----------------------------------------|-----------------------------------------------------------|------------------------------------------------------------|--------------------------|-----------------------------------------------------------|--|--|
| 6: Incident Kind<br>Wildland Fire                                                                                                    | 7: Start D<br>06/17/2                                                                                                    | Date Time<br>003 0000                                                                  | 8:<br>Under In                                                                                                    | Cause<br>nvestigation                                                                                                    | 9: Incident<br>Larry H                                                                            | Comma<br>umphro                        | nder 10<br>ey                                             | ): IMT Ty<br>1                                             | /pe                      | 11: State-Unit<br>AZ-CNF                                  |  |  |
| 12: County<br><b>PIMA</b>                                                                                                    | 13: Latitud<br>Lat: 1<br>Long: 1                                                                                                    | e and Longi<br>32° 25´ 2"<br>110° 46´ 48"                                              | tude                                                                                                    | 14: Shor                                                                                                    | rt Location Des<br>M                                                                              | scription<br>OUNT                      | n (in refer<br>LEMMO                                      | ence to no<br>N                                            | earest                   | town):                                                    |  |  |
|                                                                                                    |                                                                                                    |                                                                                        |                                                                                                    | Current Sit                                                                                                    | tuation                                                                                           |                                        |                                                           |                                                            |                          |                                                           |  |  |
| 15: Size/Area<br>Involved<br>11,400 ACRES                                                                                                    | 16: % Con<br>MM<br>5 Perc                                                                                                    | tained or D<br>A D<br>cent T                                                           | 7: Expected<br>ate:<br>ime:                                                                                                    | Containment                                                                                                    | Containment18: Line to Build19: Costs<br>to Date<br>\$2,486,18720:<br>Date<br>Tim                 |                                        |                                                           |                                                            |                          | : Declared Controlled<br>ate:<br>me:                      |  |  |
| 21: Injuries this<br>Reporting Period                                                                                                    | 22: Inju<br>: to Date                                                                                                    | uries 23: 1                                                                            | Fatalities                                                                                                    | 24: Structure                                                                                                    | e Information                                                                                     |                                        |                                                           |                                                            |                          |                                                           |  |  |
| 0                                                                                                    | 0                                                                                                    |                                                                                        | Type of                                                                                                    | Structure                                                                                                    | # Thr                                                                                             | eatened                                | # Dama                                                    | ged                                                        | # Destroyed              |                                                           |  |  |
| 25: Threat to Hun<br>Evacuation(s) in                                                                                                    | nan Life/Saf                                                                                                    | ety:<br>XX                                                                             |                                                                                                    | Residence                                                                                                    |                                                                                                   |                                        | 6                                                         |                                                            |                          |                                                           |  |  |
| No evacuation(s)                                                                                                    | imminent                                                                                                    |                                                                                        |                                                                                                    | Commercial                                                                                                    | Property                                                                                          |                                        |                                                           |                                                            |                          |                                                           |  |  |
| Potential future the No likely threat -                                                                                                    | hreat                                                                                                    |                                                                                        |                                                                                                    | Outbuilding                                                                                                    | /Other                                                                                            | 3                                      |                                                           |                                                            |                          |                                                           |  |  |
| 12 hours: The fir<br>Spencer Campg<br>24 hours: If the s<br>multi million do<br>of movement to<br>48 hours: Depend<br>72 hours:<br>27: Critical Reso<br>1. Maintain suff<br>2. | round, Bear<br>lopover is n<br>llar facility a<br>in the north<br>ding on the f<br>urce Needs (1<br>icient air tar                                                                                                    | Wallow Ca<br>ot picked u<br>at Mt. Bigel<br>ern branch<br>fires rate of<br>kind & amou | containmer<br>ampground<br>p, drainage<br>low, and th<br>of the fire,<br><sup>c</sup> movement<br>unt, in prior<br>opters, and | it fine betwee<br>l, and Upper<br>e branches ar<br>e Palisade Ra<br>two ranches<br>to the north<br>ity order):<br>type 1 crews | en Sabino and<br>Soldier Camp<br>re aligned so th<br>anger Station<br>and a YMCA<br>, two ranches | hat an o<br>are thr<br>camp<br>and a y | er Canyo<br>observato<br>eatened.<br>are threa<br>YMCA ca | ns. 1 ms o<br>ry, sever<br>Dependin<br>tened.<br>amp are t | al rad<br>ng on<br>hreat | threatens to<br>dio towers, a<br>the fires rate<br>tened. |  |  |
| 28: Major proble<br>resources needs i<br>The fire is locate<br>is only suitable f<br>crossed the ridg<br>red flag alert is i                                                   | 3.<br>28: Major problems and concerns (control problems, social/political/economic concerns or impacts, etc.) Relate critical<br>resources needs identified above to the Incident Action Plan.<br>The fire is located in rugged terrain, with very limited access and few realistic containment options. Most of this country<br>is only suitable for type 1 crews. Because of fuels and topography, natural safety zones are not present. The fire has<br>crossed the ridge over Mt. Lemmon and Radio Ridge, significantly complicating the tactical and logistical problems. A<br>red flag alert is issued for tomorrow. |                                                                                        |                                                                                                    |                                                                                                    |                                                                                                   |                                        |                                                           |                                                            |                          |                                                           |  |  |
| 29: Resources the <b>Owl habitat, bot</b>                                                                                                    | reatened (kin<br>anical area.                                                                                                    | d(s) and val                                                                           | ue/significa                                                                                                    | nce):                                                                                                    |                                                                                                   |                                        |                                                           |                                                            |                          |                                                           |  |  |
| 30: Current Weat<br>Wind Speed: 10-<br>Wind Direction:                                                                                                    | 30: Current Weather Conditions31: Resource benefits/objectives (for prescribed/wildland fire<br>use only):Wind Speed: 10-20 mphTemperature: 69-85Wind Direction: SWRelative Humidity: 13                                                                                                    |                                                                                        |                                                                                                    |                                                                                                    |                                                                                                   |                                        |                                                           |                                                            |                          |                                                           |  |  |
| 32: Fuels/Materia<br>mixed conifer, P                                                                                                    | als Involved:<br>P, madrean                                                                                                    | evergreen                                                                              | woodland,                                                                                                    | encinal oak                                                                                                    |                                                                                                   |                                        |                                                           |                                                            |                          |                                                           |  |  |

Incident Status Summary (ICS-209)

| r                                                                                                    |                                                   |                                          |                                                 |                                              |                                                                     |                                                                                                    |                                                                     |                                                |                                              |                                           |                                             |                                                   |                                             |                                        |                                                  |
|----------------------------------------------------------------------------------------------------|---------------------------------------------------|------------------------------------------|-------------------------------------------------|----------------------------------------------|---------------------------------------------------------------------|----------------------------------------------------------------------------------------------------|---------------------------------------------------------------------|------------------------------------------------|----------------------------------------------|-------------------------------------------|---------------------------------------------|---------------------------------------------------|---------------------------------------------|----------------------------------------|--------------------------------------------------|
| 33: Today's<br>The fire is a                                                                                                    | s obser<br>active v                               | rved f<br>with u                         | fire be<br>phill                                | ehavi<br>fire ri                             | or (leave l<br>uns, group                                           | blank for<br><b>torching</b>                                                                                                    | non-fire e<br>and short                                             | events<br>rang                                 | s):<br>e spot                                | ting.                                     |                                             |                                                   |                                             |                                        |                                                  |
| 34: Signific<br>The fire has<br>options are<br>continues to<br>alerted of th                                                     | cant ev<br>s spott<br>scant.<br>o move<br>ne fire | vents<br>ed ove<br>Crew<br>towa<br>progi | today<br>er the<br>vs and<br>irds in<br>ress. E | v (clos<br>conta<br>air ta<br>habit<br>Damag | Sures, eva<br>inment lin<br>ankers and<br>ed areas. A<br>ge assessm | cuations,<br>ne betwee<br>l heavy ho<br>A precaut<br>ents by a                                                                                | significat<br>n Sabino a<br>elicopters<br>tionary eva<br>team of ag | nt pro<br>and Sp<br>are we<br>acuati<br>gencie | gress<br>pence<br>orking<br>on of<br>es is u | made<br>r Can<br>g to co<br>a YM<br>nderw | e, etc.<br>yons.<br>ontain<br>ICA c<br>yay. | ):<br>The line on<br>1 the slop ov<br>amp was ini | this ridge is<br>er. The nor<br>tiated. Two | critical to<br>thern bran<br>ranch pro | hold, as other<br>ch of the fire<br>perties were |
|                                                                                                    |                                                   |                                          |                                                 |                                              |                                                                     |                                                                                                    | 0                                                                   | utlo                                           | ok                                           |                                           |                                             |                                                   |                                             |                                        |                                                  |
| 35: Estimated Control<br>Date and Time:36: Projected Final Size:                                                                 |                                                   |                                          |                                                 |                                              | 37: Estim                                                           | 7: Estimated Final Cost: 38: Tomorrow's Forecasted Weather<br>Wind Speed: 15-35 mph Temperature: 73-<br>Wind Direction: SW Relative Humidity: |                                                                     |                                                |                                              |                                           |                                             | r<br>ture: <b>73-88</b><br>umidity: <b>11</b>     |                                             |                                        |                                                  |
| 39: Actions<br>A plan is be<br>construction<br>aggressive e                                                                      | s planı<br>ing de<br>n. It is<br>efforts          | ned fo<br>velop<br>likely<br>to sec      | or nex<br>ed for<br>that<br>cure tl             | t ope<br>the n<br>burni<br>he sloj           | rational p<br>orthern b<br>ng will be<br>p over, ho                 | eriod:<br>ranch. Th<br>gin along<br>ld line, an                                                                                               | nis option<br>the Contr<br>d burn alo                               | will bo<br>ol Rd<br>ong th                     | e very<br>. fron<br>le ridg                  | indir<br>the I<br>ge at t                 | ·ect, b<br>3ulloc<br>he SE                  | ut is the bes<br>k fire to the<br>heel of the     | t realistic o<br>NW. Resou<br>fire.         | pportunity<br>ırces will c             | for line<br>ontinue                              |
| 40: Projecte<br>The fire wi<br>observator                                                                                        | ed inc<br>ill con<br>y at N                       | ident<br>I <b>tinue</b><br>A <b>t.</b> L | move<br>e to sj<br>emm                          | ement<br>pread<br>on.                        | /spread d<br>I north ai                                             | uring nex<br>nd along                                                                                                    | t operatio<br>the weste                                             | onal p<br>ern fl                               | eriod<br>ank.                                | :<br>The f                                | ïre is                                      | also very a                                       | active to th                                | e west of                              | the                                              |
| 41: For fire incidents, describe resistance to control in terms of:                                                              |                                                   |                                          |                                                 |                                              |                                                                     |                                                                                                    |                                                                     |                                                |                                              |                                           |                                             |                                                   |                                             |                                        |                                                  |
| 1. Growth Potential - Extreme                                                                                                    |                                                   |                                          |                                                 |                                              |                                                                     |                                                                                                    |                                                                     |                                                |                                              |                                           |                                             |                                                   |                                             |                                        |                                                  |
| 2. Difficulty of Terrain - Extreme                                                                                               |                                                   |                                          |                                                 |                                              |                                                                     |                                                                                                    |                                                                     |                                                |                                              |                                           |                                             |                                                   |                                             |                                        |                                                  |
| 42: How likely is it that containment/control targets will be met, given the current resources and suppression/control strategy? |                                                   |                                          |                                                 |                                              |                                                                     |                                                                                                    |                                                                     |                                                |                                              |                                           |                                             |                                                   |                                             |                                        |                                                  |
| 43: Projecte                                                                                                    | ed der                                            | nobil                                    | izatio                                          | n star                                       | t date:                                                             |                                                                                                    |                                                                     |                                                |                                              |                                           |                                             |                                                   |                                             |                                        |                                                  |
| 44: Remark                                                                                                    | cs:<br>d stru                                     | cture                                    | e nun                                           | ıbers                                        | reflect tl                                                          | hose thre                                                                                                    | atened by                                                           | y the                                          | slop                                         | over                                      | near                                        | Spencer C                                         | anyon.                                      |                                        |                                                  |
|                                                                                                    |                                                   |                                          |                                                 |                                              |                                                                     | 45                                                                                                    | : Comm                                                              | itted                                          | l Res                                        | ourc                                      | es                                          |                                                   |                                             |                                        |                                                  |
| Agency                                                                                                    | CR                                                | W1                                       | CRW2                                            |                                              | HEL1                                                                | HEL2 HEL3                                                                                                    |                                                                     | ENGS                                           |                                              | DOZR                                      |                                             | WTDR                                              | OVHD                                        | Camp                                   | Total                                            |
|                                                                                                    | SR                                                | ST                                       | SR                                              | ST                                           | SR                                                                  | SR                                                                                                    | SR                                                                  | SR                                             | ST                                           | SR                                        | ST                                          | SR                                                | SR                                          | Crews                                  | Personnel                                        |
| WXW                                                                                                    |                                                   |                                          |                                                 |                                              |                                                                     |                                                                                                    |                                                                     |                                                |                                              |                                           |                                             |                                                   | 1                                           |                                        | 1                                                |
| USFS                                                                                                    | 14                                                |                                          |                                                 |                                              | 3                                                                   | 3                                                                                                    | 2                                                                   | 2                                              |                                              |                                           |                                             | 1                                                 | 136                                         |                                        | 402                                              |
| ST                                                                                                    | 1                                                 |                                          | 4                                               |                                              |                                                                     |                                                                                                    |                                                                     | 21                                             |                                              |                                           |                                             | 17                                                | 63                                          |                                        | 258                                              |
| OTHR                                                                                                    |                                                   |                                          |                                                 |                                              |                                                                     |                                                                                                    |                                                                     |                                                |                                              |                                           |                                             |                                                   |                                             |                                        |                                                  |
| BLM                                                                                                    | 2                                                 |                                          |                                                 |                                              |                                                                     |                                                                                                    |                                                                     | 1                                              |                                              |                                           |                                             |                                                   | 21                                          |                                        | 66                                               |
| FWS                                                                                                    |                                                   |                                          |                                                 |                                              |                                                                     |                                                                                                    |                                                                     |                                                |                                              |                                           |                                             |                                                   | 3                                           |                                        | 3                                                |
| NPS                                                                                                    |                                                   |                                          |                                                 |                                              |                                                                     |                                                                                                    |                                                                     |                                                |                                              |                                           |                                             |                                                   | 4                                           |                                        | 4                                                |
| BIA                                                                                                    | 3                                                 |                                          | 3                                               |                                              |                                                                     |                                                                                                    |                                                                     |                                                |                                              |                                           |                                             |                                                   | 6                                           | 4                                      | 143                                              |
| PRI                                                                                                    |                                                   |                                          |                                                 |                                              |                                                                     |                                                                                                    |                                                                     | 1                                              |                                              |                                           |                                             | 10                                                | 22                                          |                                        | 36                                               |
| Total                                                                                                    | 20                                                | 0                                        | 7                                               | 0                                            | 3                                                                   | 3                                                                                                    | 2                                                                   | 25                                             | 0                                            | 0                                         | 0                                           | 28                                                | 256                                         | 4                                      | 913                                              |
| 46: Cooperating and Assisting Agencies Not Listed Above:                                                                         |                                                   |                                          |                                                 |                                              |                                                                     |                                                                                                    |                                                                     |                                                |                                              |                                           |                                             |                                                   |                                             |                                        |                                                  |

Office of Emergency Management, Pima County Sheriffs, Arizona State Police, Pima County, FEMA, Arizona State.

| Approval Information |                  |                                                 |  |  |  |  |  |
|----------------------|------------------|-------------------------------------------------|--|--|--|--|--|
| 47: Prepared by:     | 48: Approved by: | 49: Sent to: <b>FAMWEB</b> by: <b>SWCC (je)</b> |  |  |  |  |  |
| J. Hink              | Larry Humphrey   | Date: <b>06/22/2003</b> Time: <b>2100</b>       |  |  |  |  |  |
# • **Example:** Wildland Fire caused by Volcano

| 1: Date<br>06/12/2003                                                                                                    | 2: Time<br>0700                                 | 3:                                            | Initial  <br>                                               | Upd<br>X                 | ate  <br>X                             | Final                             | 4: ]                            | Incident I            | Number<br>- <b>0361</b>                  | 5: In                        | cident Name<br>LUHI      |  |  |
|----------------------------------------------------------------------------------------------------|-------------------------------------------------|-----------------------------------------------|-------------------------------------------------------------|--------------------------|----------------------------------------|-----------------------------------|---------------------------------|-----------------------|------------------------------------------|------------------------------|--------------------------|--|--|
| 6: Incident Kir<br>Wildland Fir                                                                                                    | nd 7: Sta<br>e 05/                              | art Date<br>12/2003 (                         | Time<br>0730                                                | 8: C<br>N/               | ause<br>/A                             | 9: Inci<br>Ja                     | dent Comn<br>c <b>k Minassi</b> | nander<br>an          | 10: IM                                   | IT Туре<br><b>3</b>          | 11: State-Unit<br>HI-HVP |  |  |
| 12: County<br>Hawaii                                                                                                    | 13: Latituc<br>Lat:<br>Long:                    | e and Lo<br>19° 45′ 1<br>155° 15′             | ngitude<br>"<br>1"                                          |                          | 14                                     | Short L                           | ocation De<br>Ha                | scription<br>waii Vol | (in reference)<br>canoes N               | nce to neare<br>P            | st town):                |  |  |
|                                                                                                    |                                                 |                                               |                                                             |                          | Curre                                  | nt Situa                          | tion                            |                       |                                          |                              |                          |  |  |
| 15: Size/Area<br>Involved<br>4,930 ACRES                                                                                                    | 16: % Cont<br>MM<br><b>90 Per</b>               | ained or<br>A<br>cent                         | 17: Expect<br>Date: <b>06</b> /1<br>Time: <b>180</b>        | ted ()<br>11/2()<br>00   | Contaiı<br>0 <b>03</b>                 | nment                             | 18: Line to<br>0<br>Mile        | o Build<br>es         | 19: Costs<br>to Date<br><b>\$180,000</b> | 520: DeclarDate:Date:Time:   | red Controlled           |  |  |
| 21: Injuries this<br>Reporting Period:       22: Injuries<br>to Date:       23: Fatalities       24: Structure Information                                                                                                    |                                                 |                                               |                                                             |                          |                                        |                                   |                                 |                       |                                          |                              |                          |  |  |
| 0                                                                                                    | # Damaged                                       | # Destroyed                                   |                                                             |                          |                                        |                                   |                                 |                       |                                          |                              |                          |  |  |
| 25: Threat to Hu<br>Evacuation(s) in                                                                                                    | man Life/Saf<br>progress                        | ety:                                          |                                                             |                          | Resid                                  | lence                             |                                 |                       |                                          |                              |                          |  |  |
| No evacuation(s) imminent XX     Commercial Property       Potential future threat     Outbuilding/Other                                                                                                    |                                                 |                                               |                                                             |                          |                                        |                                   |                                 |                       |                                          |                              |                          |  |  |
| No likely threat XX     Outbuilding/Other                                                                                                    |                                                 |                                               |                                                             |                          |                                        |                                   |                                 |                       |                                          |                              |                          |  |  |
| No likely threat XX Containing outer 26: Communities/Critical Infrastructure Threatened (in 12, 24, 48 and 72 hour time frames):<br>12 hours: None<br>24 hours:<br>48 hours:<br>72 hours:<br>27: Critical Resource Needs (kind & amount, in priority order):<br>1. None |                                                 |                                               |                                                             |                          |                                        |                                   |                                 |                       |                                          |                              |                          |  |  |
| 1. None<br>2.<br>3.                                                                                                    |                                                 |                                               |                                                             |                          |                                        |                                   |                                 |                       |                                          |                              |                          |  |  |
| 28: Major proble<br>resources needs i<br>For 2 days we h                                                                                                    | ems and conc<br>identified abo<br>ave been un   | erns (con<br>ove to the<br><b>able to i</b> r | trol problen<br>Incident A<br>Isert firefig                 | ms, s<br>Actio<br>ghte   | social/p<br>n Plan.<br><b>rs ont</b> o | oolitical/e                       | conomic co<br>line due to       | oncerns o<br>high wii | r impacts,<br>nds, rain                  | etc.) Relate                 | e critical               |  |  |
| 29: Resources th<br>East Rift Rainfo                                                                                                    | reatened (kir<br>prest                          | d(s) and                                      | value/signi                                                 | ficar                    | nce):                                  |                                   |                                 |                       |                                          |                              |                          |  |  |
| 30: Current Wea<br>Wind Speed: 25<br>Wind Direction:                                                                                                    | ther Condition<br>mph Temp<br>NE Rela           | ons<br>erature: 7<br>tive Hum                 | 7 <b>8</b><br>iidity: <b>85</b>                             |                          |                                        | 31: R<br>use o                    | esource bennly):                | nefits/obj            | jectives (f                              | or prescribe                 | d/wildland fire          |  |  |
| 32: Fuels/Materi<br>Fire is buring in                                                                                                    | als Involved:<br>1 an Ohia Ra                   | ainforest                                     | . Ground f                                                  | uels                     | consis                                 | t of swor                         | dfern and                       | uluhe fe              | rns.                                     |                              |                          |  |  |
| 33: Today's obse<br>We are now exp<br>shown that it on<br>smolder.                                                                                                    | rved fire beh<br>periencing so<br>ly needs a fo | avior (lea<br>ome good<br>ew hours            | ave blank fo<br>l <b>rain. This</b><br>a <b>of sunshi</b> r | or no<br>s will<br>ne ar | on-fire<br>I damp<br>Id win            | events):<br>oen the u<br>d to dry | pper most<br>out. The sn        | layer of<br>lags and  | litter. Ho<br>heavy fu                   | wever, expe<br>els will cont | erience has<br>tinue to  |  |  |
| 34: Significant e<br>Napau Trail, Ka                                                                                                    | vents today (<br>alapana Tra                    | closures,<br>il and M                         | evacuation<br>auna Ulu I                                    | ıs, sig<br>P <b>ark</b>  | gnifica                                | nt progre<br>ot remain            | ss made, et<br>closed.          | c.):                  |                                          |                              |                          |  |  |

|                                                                                                    |                                                                                                    |                        |                 |                    |                                  |                      | C                             | Outlo                    | ok                  |                |                   |                                        |                                     |                                      |                                         |
|----------------------------------------------------------------------------------------------------|----------------------------------------------------------------------------------------------------|------------------------|-----------------|--------------------|----------------------------------|----------------------|-------------------------------|--------------------------|---------------------|----------------|-------------------|----------------------------------------|-------------------------------------|--------------------------------------|-----------------------------------------|
| 35: Estima<br>Date and T<br>06/14/2003                                                                                                    | ted Co<br>ime:<br><b>3 1800</b>                                                                                                    | ontrol                 | 36              | : Proj<br><b>4</b> | ected Fina<br>930 acres          | al Size:             | 37: Estin<br>§                | nated<br>\$ <b>500,(</b> | Final<br><b>)00</b> | Cost           | : 38:<br>Wi<br>Wi | Tomorrow<br>nd Speed: 1<br>nd Directio | 's Forecaste<br>5 mph Te<br>n: NE F | ed Weathe<br>emperatur<br>Relative H | r<br>e: <b>80</b><br>umidity: <b>70</b> |
| 39: Actions<br>Fire perso<br>work the f                                                                                                    | s plan<br><b>nnel :</b><br>ïre.                                                                                                    | ned fo<br>are st       | or nex<br>andii | t ope<br>ng by     | rational p<br>. We plar          | eriod:<br>1 to recon | n. the fire                   | e by a                   | ir an               | d wil          | l ther            | ı determin                             | e if it is saf                      | e for fire                           | ighters to                              |
| 40: Project<br>There is n                                                                                                    | ed inc<br>o exp                                                                                                    | ident<br>e <b>cted</b> | mov<br>incre    | ement<br>ease i    | t/spread d<br><b>n fire size</b> | uring nex            | t operation<br>next operation | onal p<br><b>ratio</b> i | eriod<br>1al po     | :<br>eriod.    |                   |                                        |                                     |                                      |                                         |
| 41: For fire                                                                                                    | e incid                                                                                                    | lents,                 | descr           | ibe re             | esistance t                      | o control            | in terms                      | of:                      |                     |                |                   |                                        |                                     |                                      |                                         |
| 1. Growth                                                                                                    | Poten                                                                                                    | tial -                 | Low             |                    |                                  |                      |                               |                          |                     |                |                   |                                        |                                     |                                      |                                         |
| 2. Difficulty of Terrain - High                                                                                                    |                                                                                                    |                        |                 |                    |                                  |                      |                               |                          |                     |                |                   |                                        |                                     |                                      |                                         |
| 42: How li<br>Suppression<br>determine                                                                                                    | 42: How likely is it that containment/control targets will be met, given the current resources and suppression/control strategy?<br>Suppression strategy are dependent on Vog and weather. High winds will prevent us fron falling snags. Weather will determine which Divisions we can man. |                        |                 |                    |                                  |                      |                               |                          |                     |                |                   |                                        |                                     |                                      |                                         |
| 43: Project                                                                                                    | ed der                                                                                                    | mobil                  | izatio          | n stai             | rt date: 06                      | /15/2003             | 0700                          |                          |                     |                |                   |                                        |                                     |                                      |                                         |
| 44: Remarks:<br>The Vog and weather are now the influencing factors on the amount of progress we can make. We are taking it on a<br>daily basis, and evaluating fire fighter safety. |                                                                                                    |                        |                 |                    |                                  |                      |                               |                          |                     |                |                   |                                        |                                     |                                      |                                         |
|                                                                                                    | 45: Committed Resources (Supplemental Committed Resources follow the first block)                                                                                                    |                        |                 |                    |                                  |                      |                               |                          |                     |                |                   |                                        |                                     |                                      |                                         |
| Agency                                                                                                    | CR                                                                                                    | W1                     | CR              | W2                 | HEL1                             | HEL2                 | HEL3                          | EN                       | GS                  | DO             | ZR                | WTDR                                   | OVHD                                | Camp                                 | Total                                   |
|                                                                                                    | SR                                                                                                    | ST                     | SR              | ST                 | SR                               | SR                   | SR                            | SR                       | ST                  | SR             | ST                | SR                                     | SR                                  | Crews                                | Personnel                               |
| NPS                                                                                                    |                                                                                                    |                        | 1               |                    |                                  |                      | 1                             |                          |                     |                |                   | 2                                      | 10                                  |                                      | 38                                      |
| USFS                                                                                                    | 1                                                                                                    |                        | 1               |                    |                                  |                      |                               |                          |                     |                |                   |                                        | 4                                   |                                      | 37                                      |
| Total                                                                                                    | 1                                                                                                    | 0                      | 2               | 0                  | 0                                | 0                    | 1                             | 0                        | 0                   | 0              | 0                 | 2                                      | 14                                  | 0                                    | 75                                      |
|                                                                                                    | ,                                                                                                    | Tota                   | l per           | sonn               | el by ag                         | ency ar              | e listed                      | in th                    | e fir               | st sec         | ction             | of comm                                | itted reso                          | ources.                              |                                         |
| Ager                                                                                                    | nev                                                                                                    |                        | ]               | HELI               | ГК                               | FIX                  | W                             |                          | TRK                 | CO             |                   | RES                                    | MD                                  | L                                    | GTAIR                                   |
|                                                                                                    |                                                                                                    |                        |                 | SR                 |                                  | SF                   | ٤                             |                          | SF                  | ٤              |                   | S                                      | R                                   |                                      |                                         |
| NPS                                                                                                    |                                                                                                    |                        |                 |                    |                                  |                      |                               |                          |                     |                |                   |                                        |                                     |                                      |                                         |
| USFS                                                                                                    |                                                                                                    |                        |                 |                    |                                  |                      |                               |                          |                     |                |                   |                                        |                                     |                                      |                                         |
| Tot                                                                                                    | al                                                                                                    |                        |                 |                    | 0                                |                      | 0                             |                          |                     |                | 0                 |                                        | 0                                   |                                      | 0                                       |
| 46: Cooper                                                                                                    | ating                                                                                                    | and A                  | Assist          | ing A              | gencies N                        | lot Listed           | Above:                        |                          |                     |                |                   |                                        |                                     |                                      |                                         |
|                                                                                                    | Approval Information                                                                                                    |                        |                 |                    |                                  |                      |                               |                          |                     |                |                   |                                        |                                     |                                      |                                         |
| 47: Prepare<br>Jack Mina                                                                                                    | ed by:<br>I <b>ssian</b>                                                                                                    |                        | 4<br>J          | 8: Ap<br>ack I     | oproved b<br>Minassia            | y:<br>n              | 49: Se<br>Date:               | ent to:<br>06/12         | Men<br>/2003        | docin<br>3 Tim | o NF<br>e: 06     | by: <b>Jack N</b><br>50                | Iinassian                           |                                      |                                         |

### • **Example:** Wildland Fire Used for Resource Benefit

| 1: Date<br>06/24/2003                                                                                                    | 2: Time<br>1630                                                                                                    | ;                                      | 3: Init                     | ial   Upc                          | late   Fi<br>XX              | nal                  | 4: ]                    | Incident                          | Number<br>P-029                        |                        | 5: Inc<br>PC               | ident Name<br>WELL           |  |  |
|----------------------------------------------------------------------------------------------------|----------------------------------------------------------------------------------------------------|----------------------------------------|-----------------------------|------------------------------------|------------------------------|----------------------|-------------------------|-----------------------------------|----------------------------------------|------------------------|----------------------------|------------------------------|--|--|
| 6: In<br>Wildland Fir                                                                                                    | icident Ki<br>e Used fo<br>Benefit                                                                                                    | nd<br>r Resour                         | ce                          | 7: Start<br>Tir<br><b>06/15/20</b> | Date<br>ne<br><b>03 1500</b> | 8: Caus<br>Lightni   | e<br>1g                 | 9: Incid<br>Commaı<br><b>Cool</b> | ent<br>nder<br>K                       | 1                      | 0: IMT<br>Type<br>FUMT     | 11: State-<br>Unit<br>AZ-GCP |  |  |
| 12: County<br>COCONINO                                                                                                    | 13: La                                                                                                    | atitude and<br>Lat: 36° 2<br>ong: 112° | d Long<br>0´ 42''<br>21´ 15 | gitude                             | 14:                          | Short Lo<br>23 mi    | cation De<br>les nort   | escriptio<br>hwest of             | n (in refe<br><b>Grand (</b>           | erence<br>C <b>any</b> | e to neares<br>on Villag   | st town):<br>e               |  |  |
|                                                                                                    |                                                                                                    |                                        |                             |                                    | Current                      | Situatio             | n                       |                                   |                                        |                        |                            |                              |  |  |
| 15: Size/Area<br>Involved<br>750 ACRES                                                                                                    | 16: % Co<br>Mi<br>88892                                                                                                    | ntained or<br>AA<br>MMA                | 17:<br>Dat<br>Tim           | Expected (<br>e:<br>ie:            | Containme                    | ent 1                | 3: Line to<br>0<br>Chai | o Build<br>ns                     | 19: Cost<br>to Date<br><b>\$169,45</b> | ts 20<br>2 Da<br>10 Ti | ): Declare<br>ate:<br>ime: | d Controlled                 |  |  |
| 21: Injuries this<br>Reporting Period                                                                                                    | ies this<br>g Period: 22: Injuries<br>to Date: 23: Fatalities 24: Structure Information                                                                                                    |                                        |                             |                                    |                              |                      |                         |                                   |                                        |                        |                            |                              |  |  |
| 0                                                                                                    |                                                                                                    | 0                                      |                             | 0                                  | Туре                         | e of Struc           | ture                    | # Thre                            | atened                                 | # D                    | amaged                     | # Destroyed                  |  |  |
| 25: Threat to Hun                                                                                                    | nan Life/S                                                                                                    | Safety:                                |                             |                                    | Resider                      | nce                  |                         |                                   |                                        |                        |                            |                              |  |  |
| No evacuation(s)                                                                                                    | imminen                                                                                                    | ;                                      |                             |                                    | Commer                       | cial Prop            | erty                    |                                   |                                        |                        |                            |                              |  |  |
| Potential future the No likely threat -                                                                                                    | hreat                                                                                                    | XX                                     |                             |                                    | Outbuild                     | ing/Other            | -                       | -                                 | 1                                      |                        |                            |                              |  |  |
| 26: Communities<br>12 hours:<br>24 hours:<br>48 hours:<br>72 hours:                                                                                                    | No likely threat XX     Outbuilding/Other     1       26: Communities/Critical Infrastructure Threatened (in 12, 24, 48 and 72 hour time frames):       12 hours:       24 hours:       24 hours:       27 hours: |                                        |                             |                                    |                              |                      |                         |                                   |                                        |                        |                            |                              |  |  |
| 27: Critical Reso<br>1. none<br>2.<br>3.                                                                                                    | urce Need                                                                                                    | s (kind &                              | amou                        | nt, in prior                       | ity order):                  |                      |                         |                                   |                                        |                        |                            |                              |  |  |
| 28: Major proble:<br>resources needs i<br><b>none</b>                                                                                                    | ms and co<br>dentified a                                                                                                    | ncerns (co<br>above to th              | ontrol<br>he Inc            | problems,<br>ident Actic           | social/pol<br>on Plan.       | itical/eco           | nomic co                | oncerns (                         | or impacts                             | s, etc                 | .) Relate c                | pritical                     |  |  |
| 29: Resources the <b>One historic cab</b>                                                                                                    | reatened (l<br>oin is bein                                                                                                    | cind(s) and<br>g protect               | d valu<br>ed fro            | e/significa<br><b>m potenti</b>    | nce):<br>al fire spr         | ·ead.                |                         |                                   |                                        |                        |                            |                              |  |  |
| 29: Resources threatened (kind(s) and value/significance):         One historic cabin is being protected from potential fire spread.         30: Current Weather Conditions         Wind Speed: 5-10 g15 mph       Temperature: 75         Wind Direction: SW-W       Relative Humidity: 16%         and restore the natural range of variability in ecological communities. Manage cost commensurate with objectives. Protect cultural resources and wildlife activity areas. Establish and maintain proactive fire information activities |                                                                                                    |                                        |                             |                                    |                              |                      |                         |                                   |                                        |                        |                            |                              |  |  |
| 32: Fuels/Materia<br>Primarily long-I<br>FM 9. Also some                                                                                                    | als Involve<br>needle we<br>e Gambel                                                                                                    | ed:<br>stern pine<br>Oak and           | e (pon<br>Manz              | derosa) w<br>zanita on s           | ith needle<br>steeper slo    | e-litter ar<br>opes. | ıd peren                | nial gra                          | ss groun                               | d fue                  | els, NFDF                  | RS U, NFFL                   |  |  |

33: Today's observed fire behavior (leave blank for non-fire events): Fire is continuing to back to the south on the top of Powell Plateau. In isolated locations, rolling material is igniting brush on the steep slopes with short uphill runs. 34: Significant events today (closures, evacuations, significant progress made, etc.): A tentative MMA boundary has been identified. Grand Canyon National Park and Kaibab National Forest have completed agency review of the draft Stage III Wildland Fire Implementation Plan (WFIP). Outlook 38: Tomorrow's Forecasted Weather 35: Estimated Control 36: Projected Final Size: 37: Estimated Final Cost: Wind Speed: **5-10** mph Temperature: **65-75** Date and Time: Wind Direction: N Relative Humidity: 9-12% 39: Actions planned for next operational period: Obtain agency approval of the Stage III WFIP and implement Stage III WFIP. Protect Muav Saddle Cabin. Continue cultural resource mitigation actions. Collect live fuel moisture samples for oak and manzanita. Recon and map fire. Continue monitoring weather, fire behavior and smoke parameters. 40: Projected incident movement/spread during next operational period: Fire spread to the south is expected to increase with forecasted northerly winds. In isolated locations, burning material will continue to roll off the top of Powell Plateau. This will result in short uphill runs in brush. 41: For fire incidents, describe resistance to control in terms of: 1. Growth Potential - Medium 2. Difficulty of Terrain - High 42: How likely is it that containment/control targets will be met, given the current resources and suppression/control strategy? Very likely. 43: Projected demobilization start date: 44: Remarks: 45: Committed Resources CRW2 HEL2 ENGS WTDR CRW1 HEL1 HEL3 DOZR OVHD Camp Total Agency Crews Personnel SR ST SR ST SR SR SR SR ST SR ST SR SR NPS 22 22 USFS 9 9 BLM 2 2 ST 1 1 BIA 1 1 PRI 1 1 0 0 Total 0 0 0 0 0 0 0 0 0 0 36 0 36 46: Cooperating and Assisting Agencies Not Listed Above: Williams Interagency Zone Dispatch, Arizona Department of Environmental Quality, U.S. Fish & Wildlife Service **Approval Information** 47: Prepared by: 48: Approved by: 49: Sent to: AZ-GCZ by: Al King PSC2 Al King PSC2 Sid Beckman ICT2 (T) Date: 06/24/2003 Time: 1730

## • **Example:** Wildland Fire Used for Resource Benefit - Complex

|                                                                                                    |                                                                                                    |                                                                       |                                                   | Incid                                                          | lent Statı                                                   | ıs Sum                                         | mary (                                 | ICS-209)                                   |                                  |                                       |                                                    |                                                 |  |  |
|----------------------------------------------------------------------------------------------------|----------------------------------------------------------------------------------------------------|-----------------------------------------------------------------------|---------------------------------------------------|----------------------------------------------------------------|--------------------------------------------------------------|------------------------------------------------|----------------------------------------|--------------------------------------------|----------------------------------|---------------------------------------|----------------------------------------------------|-------------------------------------------------|--|--|
| 1: Date<br>06/21/2003                                                                                                    | 2: Time<br>1615                                                                                                    | 3:                                                                    | Initial                                           | Updat                                                          | te   Fina<br>K                                               | ıl                                             | 4:<br>N                                | Incident<br>M-GNF-                         | Numb<br>•00002                   | ber<br>23                             | 5: Incid<br>Dry Lak                                | ent Name<br>e Complex                           |  |  |
| 6: In<br>Wildland Fir                                                                                                    | cident K<br>e Used f<br>Benefit                                                                                                    | ind<br>or Resour                                                      | ce                                                | 7: Start<br>Tin<br><b>05/30/20</b>                             | Date<br>ne<br>03 1900                                        | 8: Ca<br>Lighti                                | use<br>1ing                            | 9: In<br>Comr<br><b>Tom</b> (              | cident<br>nande<br>G <b>ohee</b> | t<br>er<br>en                         | 10: ІМТ<br>Туре<br><b>FUMT</b>                     | 11: State-<br>Unit<br>NM-GNF                    |  |  |
| 12: County<br>Grant, Catron                                                                                                    | 13:                                                                                                    | Latitude an<br>Lat: <b>33°</b><br>Long: <b>108</b>                    | nd Lon<br>6′ 36''<br>° 24′ 2                      | gitude<br>6"                                                   | 14:                                                          | Short 1                                        | Locatio<br>27 r                        | n Descrij<br>niles nor                     | otion (<br><b>thwes</b>          | (in refer<br>st of Sil                | rence to neare<br>wer City                         | est town):                                      |  |  |
|                                                                                                    |                                                                                                    |                                                                       |                                                   |                                                                | Current                                                      | Situat                                         | ion                                    |                                            |                                  |                                       |                                                    |                                                 |  |  |
| 15: Size/Area<br>Involved<br>21,515 ACRES                                                                                                    | 16: %<br><b>216</b>                                                                                                    | Contained<br>MMA<br><b>000 MMA</b>                                    | or 17<br>Da<br>Tii                                | : Expected<br>ite:<br>me:                                      | Containr                                                     | nent                                           | 18: Li                                 | ine to Bu                                  | ild 1                            | 9: Cost<br>to Date<br>3 <b>489,30</b> | s 20: Declare<br>Date:<br>Time:                    | ed Controlled                                   |  |  |
| 21: Injuries this<br>Reporting Period:                                                                                                    | 22:<br>to I                                                                                                    | Injuries<br>Date:                                                     | 23: Fa                                            | atalities                                                      | 24: Struc                                                    | ture In                                        | formati                                | on                                         |                                  |                                       |                                                    |                                                 |  |  |
| 0                                                                                                    |                                                                                                    | 1                                                                     |                                                   | 0                                                              | Туре                                                         | e of Str                                       | ucture                                 | # T                                        | hreate                           | ened                                  | # Damaged                                          | # Destroyed                                     |  |  |
| 25: Threat to Hun<br>Evacuation(s) in p<br>No evacuation(s)<br>Potential future th                                                                                                    | nan Life<br>progress<br>imminer<br>preat                                                                                                    | /Safety:<br><br>nt                                                    |                                                   |                                                                | Resider<br>Commer                                            | nce<br>cial Pro                                | operty                                 |                                            |                                  |                                       |                                                    |                                                 |  |  |
| No likely threat                                                                                                    |                                                                                                    |                                                                       |                                                   |                                                                | Outbuild                                                     | ing/Oth                                        | her                                    |                                            |                                  |                                       |                                                    |                                                 |  |  |
| 26: Communities,<br>12 hours:<br>24 hours:<br>48 hours:<br>72 hours:                                                                                                    | No likely threat       Outbuilding/Other         26: Communities/Critical Infrastructure Threatened (in 12, 24, 48 and 72 hour time frames):         12 hours:         24 hours:         48 hours:         72 hours: |                                                                       |                                                   |                                                                |                                                              |                                                |                                        |                                            |                                  |                                       |                                                    |                                                 |  |  |
| 27: Critical Resou<br>1.<br>2.<br>3.                                                                                                    | irce Nee                                                                                                    | ds (kind &                                                            | amour                                             | nt, in prior                                                   | ity order):                                                  |                                                |                                        |                                            |                                  |                                       |                                                    |                                                 |  |  |
| 28: Major probler<br>resources needs ic<br>The Dry Lake Fi<br>habitat. The Fire<br>helicopter suppo                                                                                                    | ns and c<br>dentified<br>ire is ap<br>e is still<br>rt is nec                                                                                                    | oncerns (co<br>above to the<br>proaching<br>meeting m<br>cessary to l | ontrol j<br>he Inci<br>Mana<br>ultiple<br>imit fi | problems, s<br>dent Actio<br>gement A<br>resource<br>re spread | social/pol<br>n Plan.<br>ction Poi<br>objective<br>to accept | itical/ed<br>nt #3, a<br>es, but i<br>table lo | onomi<br>MAP<br>s burn<br>cations      | c concerr<br>establish<br>ing in a s<br>s. | ns or in<br>ned as<br>steep i    | mpacts,<br>a buff<br>inacces          | , etc.) Relate (<br>er around cr<br>ssible area. T | critical<br>itical fishery<br>ype II            |  |  |
| helicopter support is necessary to limit fire spread to acceptable locations.<br>29: Resources threatened (kind(s) and value/significance):<br>Seven threatened and endangered species' habitat exist within the MMA including the following species: Gila Trout,<br>Gila Chub, Mexican Spotted Owl, Mexican Wolf, Chiricahua Leopard Frog, Spikedace and Loach Minnow. |                                                                                                    |                                                                       |                                                   |                                                                |                                                              |                                                |                                        |                                            |                                  |                                       |                                                    |                                                 |  |  |
| 30: Current Weat<br>Wind Speed: <b>4-5</b><br>Wind Direction: <b>5</b>                                                                                                    | her Cono<br>G6 mph<br>SW I                                                                                                    | litions<br>Tempera<br>Relative Hu                                     | ture: 7<br>midity                                 | 72<br>7: 12                                                    |                                                              | 31: Rouse of <b>To re</b>                      | esource<br>ily):<br>turn w<br>table le | e benefits<br>ildland f<br>evel the 1      | /objec<br>ïre to<br>risks (      | tives (f<br>its nat<br>of wildf       | or prescribed<br>ural role. To<br>fire within th   | /wildland fire<br>reduce to an<br>e Wilderness. |  |  |
| 32: Fuels/Materia<br>pinyon/juniper,                                                                                                    | ls Involv<br>pondero                                                                                                    | ved: 6 Dori<br>sa pine an                                             | nant I<br>d gras                                  | Brush, Hai<br>s. Decade                                        | rdwood S<br>nt stands                                        | Slash<br>of mix                                | ed con                                 | ifer with                                  | heavy                            | y fuel l                              | oadings.                                           |                                                 |  |  |

| 33: Today's<br>The west fla<br>lengths wer<br>continue to                                                                                                    | <ul> <li>33: Today's observed fire behavior (leave blank for non-fire events):</li> <li>The west flank of the Dry Lake Fire displayed increased activity with fire backing into Sycamore Canyon. One to two foot flame engths were observed. Fire behavior on the Moonshine was limited to smoldering and creeping. Interior islands of unburned fuels continue to burn actively.</li> <li>34: Significant events today (closures, evacuations, significant progress made, etc.):</li> </ul> |                                   |                                  |                                    |                                                         |                                                     |                                                       |                                       |                                       |                                  |                                       |                                                         |                                              |                                            |                                             |
|----------------------------------------------------------------------------------------------------|----------------------------------------------------------------------------------------------------|-----------------------------------|----------------------------------|------------------------------------|---------------------------------------------------------|-----------------------------------------------------|-------------------------------------------------------|---------------------------------------|---------------------------------------|----------------------------------|---------------------------------------|---------------------------------------------------------|----------------------------------------------|--------------------------------------------|---------------------------------------------|
| 34: Signific<br>Crews succe<br>crossing the<br>the conting                                                                                                    | cant e<br>essfull<br>e MM<br>ency p                                                                                                    | vents<br>y com<br>A has<br>lans a | today<br>plete<br>reduc<br>s the | y (clo<br>d hot<br>ced si<br>resul | osures, eva<br>spotting o<br>gnificantly<br>t of predic | cuations,<br>f 60 chain<br>f. FUMT c<br>ted short t | significat<br>s of line of<br>ontinues t<br>term weat | nt pro<br>n the r<br>to sha<br>her th | ogress<br>north<br>re reso<br>nat inc | made<br>perin<br>ource<br>cludes | e, etc.<br>neter o<br>s with<br>highe | ):<br>of the Moon<br>Forest to super temperate          | shine Fire. '<br>upport IA a<br>ures and lov | Threat of t<br>ctivity and<br>ver relative | he fire<br>is reassessing<br>e humidities.  |
|                                                                                                    |                                                                                                    |                                   |                                  |                                    |                                                         |                                                     | 0                                                     | Outlo                                 | ok                                    |                                  |                                       |                                                         |                                              |                                            |                                             |
| 35: Estimat<br>Date and T                                                                                                    | ted Co<br>ime:                                                                                                    | ontrol                            | 36: ]                            | Proje                              | cted Final                                              | Size: 37                                            | Estimate                                              | ed Fin                                | al Co                                 | ost:   38<br>  W<br>  W          | 8: Tor<br>/ind S<br>/ind E            | norrow's Fo<br>peed: <b>8-12</b><br>Direction: <b>V</b> | orecasted V<br>G 20 mph<br>V/SW F            | Veather<br>Temper<br>Relative H            | ature: <b>73-81</b><br>umidity: <b>9-15</b> |
| 39: Actions<br>Continue J<br>to curtail f                                                                                                    | <ul> <li>39: Actions planned for next operational period:</li> <li>Continue patroling the north perimeter of the Moonshine Fire. On Dry Lake Fire continue utilizing helicopter buckets to curtail fire spread into Sycamore Canyon (MAP#3).</li> <li>40: Projected incident movement/spread during next operational period:</li> </ul>                                                                                                    |                                   |                                  |                                    |                                                         |                                                     |                                                       |                                       |                                       |                                  |                                       |                                                         |                                              |                                            |                                             |
| 40: Projected incident movement/spread during next operational period:<br><b>Projected fire spread on the Dry Lake Fire is south and west towards MAP #3.</b> No fire spread is projected on the<br><b>Moonshine Fire however, interior islands of unburned fuels will continue to burn.</b>                                                                                                    |                                                                                                    |                                   |                                  |                                    |                                                         |                                                     |                                                       |                                       |                                       |                                  |                                       |                                                         |                                              |                                            |                                             |
| 41: For fire incidents, describe resistance to control in terms of:                                                                                                    |                                                                                                    |                                   |                                  |                                    |                                                         |                                                     |                                                       |                                       |                                       |                                  |                                       |                                                         |                                              |                                            |                                             |
| 1. Growth Potential - Medium                                                                                                    |                                                                                                    |                                   |                                  |                                    |                                                         |                                                     |                                                       |                                       |                                       |                                  |                                       |                                                         |                                              |                                            |                                             |
| 2. Difficulty of Terrain - Extreme                                                                                                    |                                                                                                    |                                   |                                  |                                    |                                                         |                                                     |                                                       |                                       |                                       |                                  |                                       |                                                         |                                              |                                            |                                             |
| 42: How likely is it that containment/control targets will be met, given the current resources and suppression/control strategy?                                                                                                    |                                                                                                    |                                   |                                  |                                    |                                                         |                                                     |                                                       |                                       |                                       |                                  |                                       |                                                         |                                              |                                            |                                             |
| 43: Projected demobilization start date:                                                                                                    |                                                                                                    |                                   |                                  |                                    |                                                         |                                                     |                                                       |                                       |                                       |                                  |                                       |                                                         |                                              |                                            |                                             |
| FUMT continues to assist the Forest in assessing new starts for potential wildland fire use. The Team has placed an order for one Fire Use Module for the Moonshine Fire. Predicted short term weather could result in the fire approaching the MAP #3 on the Dry Lake Fire. Resources currently assigned to the Complex are critical for continued success. The Dry Lake Complex consists of the Dry Lake Fire 16,385 acres; the Moonshine Fire 5,130 acres; and, the Sycamore Fire (spot). |                                                                                                    |                                   |                                  |                                    |                                                         |                                                     |                                                       |                                       |                                       |                                  |                                       |                                                         |                                              |                                            |                                             |
|                                                                                                    |                                                                                                    |                                   |                                  |                                    |                                                         | 45                                                  | : Comm                                                | itted                                 | l Res                                 | ourc                             | es                                    |                                                         |                                              |                                            |                                             |
| Agapay                                                                                                    | CR                                                                                                    | W1                                | CR                               | W2                                 | HEL1                                                    | HEL2                                                | HEL3                                                  | EN                                    | GS                                    | DO                               | ZR                                    | WTDR                                                    | OVHD                                         | Camp                                       | Total                                       |
| Agency                                                                                                    | SR                                                                                                    | ST                                | SR                               | ST                                 | SR                                                      | SR                                                  | SR                                                    | SR                                    | ST                                    | SR                               | ST                                    | SR                                                      | SR                                           | Crews                                      | Personnel                                   |
| USFS                                                                                                    | 1                                                                                                    |                                   |                                  |                                    |                                                         |                                                     |                                                       |                                       |                                       |                                  |                                       |                                                         | 7                                            |                                            | 27                                          |
| BLM                                                                                                    |                                                                                                    |                                   |                                  |                                    |                                                         |                                                     |                                                       |                                       |                                       |                                  |                                       |                                                         | 1                                            |                                            | 1                                           |
| PRI                                                                                                    |                                                                                                    |                                   |                                  |                                    |                                                         | 1                                                   |                                                       |                                       |                                       |                                  |                                       |                                                         |                                              |                                            | 10                                          |
| ST                                                                                                    |                                                                                                    |                                   |                                  |                                    |                                                         |                                                     |                                                       |                                       |                                       |                                  |                                       |                                                         | 1                                            |                                            | 1                                           |
| OTHR                                                                                                    |                                                                                                    |                                   |                                  |                                    |                                                         |                                                     |                                                       |                                       |                                       |                                  |                                       |                                                         | 1                                            |                                            | 1                                           |
| NPS                                                                                                    |                                                                                                    |                                   |                                  |                                    |                                                         |                                                     |                                                       |                                       |                                       |                                  |                                       |                                                         | 3                                            |                                            | 3                                           |
| BIA                                                                                                    | 1                                                                                                    |                                   |                                  |                                    |                                                         |                                                     |                                                       |                                       |                                       |                                  |                                       |                                                         |                                              |                                            | 20                                          |
| Total                                                                                                    | 2                                                                                                    | 0                                 | 0                                | 0                                  | 0                                                       | 1                                                   | 0                                                     | 0                                     | 0                                     | 0                                | 0                                     | 0                                                       | 13                                           | 0                                          | 63                                          |
| 46: Cooper<br>Nevada St                                                                                                    | ating<br><b>ate, U</b>                                                                                                    | and A<br>ISGS                     | Assist                           | ing A                              | gencies N                                               | lot Listed                                          | Above:                                                |                                       |                                       |                                  |                                       |                                                         |                                              |                                            |                                             |
|                                                                                                    |                                                                                                    |                                   |                                  |                                    |                                                         | 1                                                   | Approva                                               | al Inf                                | form                                  | atior                            | 1                                     |                                                         |                                              |                                            |                                             |
| 47: Prepare<br>Emily Irw                                                                                                    | ed by:<br>in                                                                                                    |                                   |                                  | 43<br>T                            | 8: Approv<br>om Gohe                                    | ed by:<br>en                                        |                                                       | 49:<br>Da                             | : Sent<br>te: <b>06</b>               | to:S<br>/21/2                    | WCC<br>003 T                          | by: <b>Emily</b><br>ime: <b>1800</b>                    | Irwin                                        |                                            |                                             |

## • Example: Prescribed Fire

| 1: Date<br>06/02/2003                                                                                                    | 2: <sup>7</sup><br>1 | Time<br>530                      | 3                        | 3: Initial   U<br>XX           | Upda           | ite                | Final       |              | 4: In<br>CA           | cident 1<br>-AEU-(    | Number<br>008205                   | 5: In<br>Cons                         | cident Name<br>umnes VMP           |
|----------------------------------------------------------------------------------------------------|----------------------|----------------------------------|--------------------------|--------------------------------|----------------|--------------------|-------------|--------------|-----------------------|-----------------------|------------------------------------|---------------------------------------|------------------------------------|
| 6: Incident Kir<br>Prescribed Fi                                                                                                    | nd<br>re             | 7: Sta<br>06/0                   | rt Date<br>9 <b>/200</b> | e Time<br>3 0000               | 8: C           | ause               | 9: Ir<br>Tr | ncide<br>emn | ent Comn<br>nelling / | nander<br>TBA         | 10: II                             | МТ Туре                               | 11: State-Unit<br>CA-AEU           |
| 12: County<br>Sacramento                                                                                                    | 13                   | 3: Latitue<br>Lat:<br>Long:      | de and<br>38° 4(<br>121° | Longitude<br>)´ 19"<br>5´ 13"  |                | 1                  | 4: Shor     | t Loo        | cation De             | scriptic<br>West      | on (in refe<br>o <b>f Ione</b>     | rence to near                         | est town):                         |
|                                                                                                    |                      |                                  |                          |                                |                | Curre              | ent Situ    | ıatio        | on                    |                       |                                    |                                       |                                    |
| 15: Size/Area<br>Involved<br>460 ACRES                                                                                                    | 16:                  | % Conta<br>or MMA                | ined                     | 17: Expected<br>Date:<br>Time: | d Co           | ntainm             | ient        | 18           | : Line to             | Build                 | 19: Costs<br>to Date               | 20: Declar<br>Date:<br>Time:          | ed Controlled                      |
| 21: Injuries this<br>Reporting Period                                                                                                    | 1:                   | 22: Inju<br>to Date:             | ries                     | 23: Fatalitie                  | es             | 24: St             | ructure     | Info         | rmation               |                       |                                    |                                       |                                    |
| 0                                                                                                    |                      | 0                                |                          |                                |                | Т                  | ype of S    | Struc        | ture                  | # Thr                 | eatened                            | # Damageo                             | l # Destroyed                      |
| 25: Threat to Hu                                                                                                    | man l                | Life/Safe                        | ety:                     |                                |                | Resi               | dence       |              |                       |                       |                                    |                                       |                                    |
| No evacuation(s) In                                                                                                    | ) imm                | inent                            |                          |                                |                | Comm               | nercial     | Prop         | erty                  |                       |                                    |                                       |                                    |
| Potential future threat     Outbuilding/Other       No likely threat     Outbuilding/Other                                                                                                    |                      |                                  |                          |                                |                |                    |             |              |                       |                       |                                    |                                       |                                    |
| 26: Communities/Critical Infrastructure Threatened (in 12, 24, 48 and 72 hour time frames):<br>12 hours:<br>24 hours:<br>24 hours:<br>48 hours:<br>72 hours:<br>27: Critical Resource Needs (kind & amount, in priority order):<br>1.<br>2. |                      |                                  |                          |                                |                |                    |             |              |                       |                       |                                    |                                       |                                    |
| 28: Major proble<br>resources needs i                                                                                                    | ems an<br>identi     | nd conce<br>fied abo             | erns (co<br>ve to t      | ontrol proble<br>he Incident A | ms, s<br>Actio | social/j<br>n Plan | political   | l/eco        | nomic co              | oncerns               | or impact                          | s, etc.) Relat                        | e critical                         |
| 29: Resources the                                                                                                    | reater               | ned (kind                        | l(s) an                  | d value/signi                  | ificar         | nce):              |             |              |                       |                       |                                    |                                       |                                    |
| 30: Current Wea<br>Wind Speed: mp<br>Wind Direction:                                                                                                    | ther (<br>h T<br>I   | Condition<br>emperat<br>Relative | ns<br>ure:<br>Humic      | dity:                          |                |                    | 31:<br>use  | Res<br>only  | ource bei<br>y):      | nefits/o              | bjectives (                        | for prescribe                         | d/wildland fire                    |
| 32: Fuels/Materia                                                                                                    | als In               | volved:                          |                          |                                |                |                    |             |              |                       |                       |                                    |                                       |                                    |
| 33: Today's obse                                                                                                    | rved                 | fire beha                        | wior (                   | leave blank fo                 | or no          | on-fire            | events)     | :            |                       |                       |                                    |                                       |                                    |
| 34: Significant e                                                                                                    | vents                | today (c                         | losure                   | es, evacuation                 | ns, si         | gnifica            | ant prog    | ress         | made, et              | c.):                  |                                    |                                       |                                    |
|                                                                                                    |                      |                                  |                          |                                |                | (                  | Dutloo      | k            |                       |                       |                                    |                                       |                                    |
| 35: Estimated Co<br>Date and Time:                                                                                                    | ontrol               | 36:                              | Projec                   | cted Final Siz                 | ze:            | 37: E              | Estimate    | d Fi         | nal Cost:             | 38: T<br>Wind<br>Wind | omorrow's<br>Speed: m<br>Direction | s Forecasted<br>ph Tempe<br>:: Relati | Weather<br>rature:<br>ve Humidity: |
| 39: Actions plan                                                                                                    | ned fo               | or next o                        | perati                   | onal period:                   |                |                    |             |              |                       |                       |                                    |                                       |                                    |

40: Projected incident movement/spread during next operational period:

41: For fire incidents, describe resistance to control in terms of:

1. Growth Potential -

2. Difficulty of Terrain -

42: How likely is it that containment/control targets will be met, given the current resources and suppression/control strategy?

43: Projected demobilization start date:

44: Remarks:

Estimated start date is 6/09/2003. Project will require 5 days of burning to complete. Project can only be conducted on permissive burn days by air quality. Project must be completed by 6/30/2003. Approx 100 acres per day will be treated. Legal Section 1 & 12 T6N, R8E 6 & 7 T6N, R9E

|                                                                                  |                                                                                   |    |    | <u> </u> |      |      |         |        |     |       |    |      |      |       |           |
|----------------------------------------------------------------------------------|-----------------------------------------------------------------------------------|----|----|----------|------|------|---------|--------|-----|-------|----|------|------|-------|-----------|
|                                                                                  | 45: Committed Resources (Supplemental Committed Resources follow the first block) |    |    |          |      |      |         |        |     |       |    |      |      |       |           |
| Agency                                                                           | CR                                                                                | W1 | CR | W2       | HEL1 | HEL2 | HEL3    | EN     | GS  | DO    | ZR | WTDR | OVHD | Camp  | Total     |
|                                                                                  | SR                                                                                | ST | SR | ST       | SR   | SR   | SR      | SR     | ST  | SR    | ST | SR   | SR   | Crews | Personnel |
| ST                                                                               | 1                                                                                 |    |    |          |      |      |         | 4      |     | 1     |    |      | 3    |       | 31        |
| USFS                                                                             |                                                                                   |    |    |          |      |      |         | 2      |     |       |    | 1    |      |       | 7         |
| PRI                                                                              |                                                                                   |    | 1  |          |      |      |         | 2      |     |       |    |      |      | 18    |           |
| Total                                                                            | al 1 0 1 0 0 0 0 8 0 1 0 1                                                        |    |    |          |      |      |         |        |     |       |    |      | 3    | 0     | 56        |
|                                                                                  | Total personnel by agency are listed in the first section of committed resources. |    |    |          |      |      |         |        |     |       |    |      |      |       |           |
| Δgen                                                                             | CV                                                                                |    |    | HEL      | ГК   | FIX  | W       |        | TRK | СО    |    | RES  | MD   | LO    | GTAIR     |
| Agen                                                                             | Cy                                                                                |    |    | SR       |      | SF   | ર       |        | SF  | ł     |    | S    | R    |       |           |
| ST                                                                               |                                                                                   |    |    |          |      |      |         |        |     |       |    |      |      |       |           |
| USFS                                                                             |                                                                                   |    |    |          |      |      |         |        |     |       |    |      |      |       |           |
| PRI                                                                              |                                                                                   |    |    |          |      |      |         |        |     |       |    |      |      |       |           |
| Tota                                                                             | ıl                                                                                |    |    |          | 0    |      | 0       |        |     |       | 0  |      | 0    |       | 0         |
| 46: Cooperating and Assisting Agencies Not Listed Above:<br>Nature Conservatory. |                                                                                   |    |    |          |      |      |         |        |     |       |    |      |      |       |           |
|                                                                                  |                                                                                   |    |    |          |      | 1    | Approva | al Inf | òrm | atior | 1  |      |      |       |           |

|                  | Ар               | proval Information                                        |
|------------------|------------------|-----------------------------------------------------------|
| 47: Prepared by: | 48: Approved by: | 49: Sent to: <b>CSR South Ops</b> by: <b>James Horton</b> |
| James Horton     | Chris Waters     | Date: <b>06/02/2003</b> Time: <b>1620</b>                 |

### • **Example:** Hazardous Materials

|                                                                                                    |                                                                                                    |                           |                                               | Inci                                 | dent Statu               | s Summ               | ary (ICS                   | -209)             |                                |                                |                                   |  |  |  |
|----------------------------------------------------------------------------------------------------|----------------------------------------------------------------------------------------------------|---------------------------|-----------------------------------------------|--------------------------------------|--------------------------|----------------------|----------------------------|-------------------|--------------------------------|--------------------------------|-----------------------------------|--|--|--|
| 1: Date<br>04/16/2003                                                                                                    | 2: 1                                                                                                    | Гіте<br><b>025</b>        |                                               | 3: Initial   Up<br>                  | date   Fin<br>  X        | al<br>X              | 4: 1<br>CA                 | incident          | t Number<br>- <b>0002569</b>   | 5: Ir<br>Co                    | cident Name<br><b>ta Incident</b> |  |  |  |
| 6: Incident<br>Hazardous M                                                                                                    | Kind<br><b>ateri</b> a                                                                                                    | ıls                       | 7: Star<br>04/1:                              | t Date Time<br>5/2003 1117           | 8: Cause<br>Human        | 9: Inc<br>JO         | ident Co<br>HN ME          | mmand<br>DINA     | er 10:                         | ІМТ Туре                       | 11: State-Unit<br>CA-COR          |  |  |  |
| 12: County<br>RIVERSIDE                                                                                                    | 1                                                                                                    | 3: Lati<br>La<br>Lon      | tude an<br>it: <b>33° 5</b><br>g: <b>117°</b> | d Longitude<br>53´19"<br>34´26"      | 14: S                    | Short Loc<br>CIT     | cation De<br>Y <b>OF C</b> | escriptio<br>ORON | on (in refe<br>I <b>A TRAI</b> | erence to near<br>NING YARI    | est town):<br>)                   |  |  |  |
|                                                                                                    |                                                                                                    |                           |                                               |                                      | Current                  | Situatio             | n                          |                   |                                |                                |                                   |  |  |  |
| 15: Size/Area<br>Involved                                                                                                    | 16: %<br>c                                                                                                    | % Cont<br>or MM           | tained<br>A                                   | 17: Expected Co<br>Date:<br>Time:    | ontainment               | 18:                  | Line to                    | Build             | 19: Cost<br>to Date            | s 20: Declar<br>Date:<br>Time: | ed Controlled                     |  |  |  |
| 21: Injuries this<br>Reporting Period                                                                                                    | ł:                                                                                                    | 22: Inj<br>to Dat         | uries<br>e:                                   | 23: Fatalities                       | 24: Struct               | ure Infor            | mation                     |                   |                                |                                |                                   |  |  |  |
| 5                                                                                                    |                                                                                                    |                           | 0                                             | 1                                    | Туре                     | of Struct            | ture                       | # Thr             | eatened                        | # Damaged                      | # Destroyed                       |  |  |  |
| 25: Threat to Hu                                                                                                    | man L                                                                                                    | life/Sa                   | fety:                                         |                                      | Residen                  | ce                   |                            |                   |                                |                                |                                   |  |  |  |
| No evacuation(s) in                                                                                                    | ) imm                                                                                                    | inent -                   | - ЛЛ<br>-                                     |                                      | Commerc                  | ial Prope            | erty                       |                   | 50                             |                                |                                   |  |  |  |
| Potential future threat<br>No likely threat                                                                                                    |                                                                                                    |                           |                                               |                                      |                          |                      |                            |                   |                                |                                |                                   |  |  |  |
| 26: Communities<br>12 hours:<br>24 hours:<br>48 hours:<br>72 hours:<br>27: Critical Reso<br>1.<br>2.<br>3.                                             | No likely threat       Outbuilding/Other         26: Communities/Critical Infrastructure Threatened (in 12, 24, 48 and 72 hour time frames):         12 hours:         24 hours:         24 hours:         72 hours:         27: Critical Resource Needs (kind & amount, in priority order):         1.         2.                                                                                                    |                           |                                               |                                      |                          |                      |                            |                   |                                |                                |                                   |  |  |  |
| 28: Major proble<br>resources needs                                                                                                    | ems an<br>identif                                                                                                    | id conc<br>fied ab        | cerns (c<br>ove to t                          | ontrol problems,<br>he Incident Acti | social/polit<br>on Plan. | tical/ecoi           | nomic co                   | oncerns           | or impact                      | s, etc.) Relate                | e critical                        |  |  |  |
| 29: Resources th                                                                                                    | reaten                                                                                                    | ed (kii                   | nd(s) ar                                      | d value/signification                | ance):                   |                      |                            |                   |                                |                                |                                   |  |  |  |
| 30: Current Wea<br>Wind Speed: 5 n<br>Wind Direction:                                                                                                  | ther C<br>nph<br>S/E                                                                                                    | Conditio<br>Tempe<br>Rela | ons<br>erature:<br>ative Hu                   | <b>62</b><br>umidity: <b>45</b>      |                          | 31: Reso<br>use only | ource bei<br>):            | nefits/o          | bjectives                      | (for prescribe                 | d/wildland fire                   |  |  |  |
| 32: Fuels/Materi                                                                                                    | als In                                                                                                    | volved                    | :                                             |                                      |                          |                      |                            |                   |                                |                                |                                   |  |  |  |
| 33: Today's obse                                                                                                    | rved f                                                                                                    | ire beł                   | navior (                                      | leave blank for r                    | on-fire eve              | nts):                |                            |                   |                                |                                |                                   |  |  |  |
| 34: Significant e<br>DRILL, DRILL<br>1 DOA AT SCE<br>addtl resouces r<br>FBI. status upd<br>injuries, 1 civili<br>explosives/chem<br>to survey situati | 33: Today's observed fire behavior (leave blank for non-fire events):<br>34: Significant events today (closures, evacuations, significant progress made, etc.):<br>DRILL, DRILL, DRILL. CPD RESPOND TO A SEARCH WARRANT, LOCATED WEAPONS, EXPLOSIVES, AND<br>1 DOA AT SCENE. CFD responded 1 eng/1 hazmat/1 Batt Chief-after initial investigation I/C established as Cota I/C-<br>addtl resouces requested: county bomb squad, county hazmat, county & state health, State RAP team, Civil Support,<br>FBI. status update 1350 hrs: 4 police offices exposed - treated/transported Riverside Community Hospital-w/minor<br>injuries, 1 civilian appears DOA-yet to be confirmed, incident appears stabilized in buildingpossible<br>explosives/chemicals in building, Police have initiated evacuation 2500 feet from site, HazMat preparing for robot entry |                           |                                               |                                      |                          |                      |                            |                   |                                |                                |                                   |  |  |  |

|                                                                                                    |                                                                                                    |          |                              |                     | Out         | look                        |                                                     |                                               |                                        |  |  |  |  |
|----------------------------------------------------------------------------------------------------|----------------------------------------------------------------------------------------------------|----------|------------------------------|---------------------|-------------|-----------------------------|-----------------------------------------------------|-----------------------------------------------|----------------------------------------|--|--|--|--|
| 35: Estimated C<br>Date and Time:                                                                                                | Control                                                                                                    | 36       | : Projected                  | Final Size:         | 37: Estir   | nated Final Co              | 38: Tomorro<br>Wind Speed<br>Wind Direct            | ow's Forecaster<br>l: mph Temp<br>tion: Relat | d Weather<br>erature:<br>ive Humidity: |  |  |  |  |
| 39: Actions plan                                                                                                    | nned fo                                                                                                    | r next ( | operationa                   | l period:           |             |                             |                                                     |                                               |                                        |  |  |  |  |
| 40: Projected in                                                                                                    | cident                                                                                                    | mover    | ent/spread                   | l during next       | operationa  | l period:                   |                                                     |                                               |                                        |  |  |  |  |
| 41: For fire inci                                                                                                    | dents, o                                                                                                    | lescrib  | e resistanc                  | e to control i      | n terms of: |                             |                                                     |                                               |                                        |  |  |  |  |
| 1. Growth Potential -                                                                                                    |                                                                                                    |          |                              |                     |             |                             |                                                     |                                               |                                        |  |  |  |  |
| 2. Difficulty of Terrain -                                                                                                    |                                                                                                    |          |                              |                     |             |                             |                                                     |                                               |                                        |  |  |  |  |
| 42: How likely is it that containment/control targets will be met, given the current resources and suppression/control strategy? |                                                                                                    |          |                              |                     |             |                             |                                                     |                                               |                                        |  |  |  |  |
| 43: Projected demobilization start date:                                                                                         |                                                                                                    |          |                              |                     |             |                             |                                                     |                                               |                                        |  |  |  |  |
| 44: Remarks:                                                                                                    |                                                                                                    |          |                              |                     |             |                             |                                                     |                                               |                                        |  |  |  |  |
| 45: Committed Resources (Hazardous Materials Incident)                                                                           |                                                                                                    |          |                              |                     |             |                             |                                                     |                                               |                                        |  |  |  |  |
| Agency                                                                                                    | EN                                                                                                    | GS       | TRK<br>CO                    | HM<br>UNIT          | RES<br>MED  | LIGHT<br>AIR                | DECON<br>UNIT                                       | OVHD                                          | Total                                  |  |  |  |  |
|                                                                                                    | SR                                                                                                    | ST       | SR                           | SR                  | SR          | SR                          | SR                                                  | SR                                            | reisonnei                              |  |  |  |  |
| CNTY                                                                                                    |                                                                                                    |          |                              |                     |             |                             |                                                     | 1                                             | 2                                      |  |  |  |  |
| PRI                                                                                                    |                                                                                                    |          |                              |                     | 6           |                             |                                                     |                                               | 12                                     |  |  |  |  |
| LGR                                                                                                    |                                                                                                    |          |                              |                     |             |                             |                                                     | 5                                             | 5                                      |  |  |  |  |
| DDQ                                                                                                    |                                                                                                    |          |                              | 8                   |             |                             |                                                     |                                               | 8                                      |  |  |  |  |
| Total                                                                                                    | 0                                                                                                    | 0        | 0                            | 8                   | 6           | 0                           | 0                                                   | 6                                             | 27                                     |  |  |  |  |
| 46: Cooperating<br>CORONA PD                                                                                                    | 46: Cooperating and Assisting Agencies Not Listed Above:         CORONA PD 10 UNITS, RIVERSIDE CO SO-5 UNIT, CHP-5 UNITS. FBI, TIP, |          |                              |                     |             |                             |                                                     |                                               |                                        |  |  |  |  |
|                                                                                                    |                                                                                                    |          |                              | A                   | pproval l   | nformation                  |                                                     |                                               |                                        |  |  |  |  |
| 47: Prepared by<br>L. Nielson                                                                                                    | :                                                                                                    |          | 48: A <sub>l</sub><br>L. Nie | proved by:<br>elson |             | 49: Sent<br>Date: <b>04</b> | to: <b>South Ops</b> by<br>/ <b>16/2003</b> Time: 1 | /:<br>1 <b>050</b>                            |                                        |  |  |  |  |

## • Example: Hurricane

|                                                                                                    |                          |                         |                               |                                                              | Incid                  | lent Status                | Su         | Immary (ICS                             | -209)                 |                                          |                                      |                                    |  |
|----------------------------------------------------------------------------------------------------|--------------------------|-------------------------|-------------------------------|--------------------------------------------------------------|------------------------|----------------------------|------------|-----------------------------------------|-----------------------|------------------------------------------|--------------------------------------|------------------------------------|--|
| 1: Date 2<br>01/08/2003                                                                                                    | : Tim<br>0000            | e                       | 3: Initial                    | Update                                                       | Fi<br>  2              | inal 4: 1<br>XX G          | Inc<br>GA- | ident Numbe<br>-FEMA-209                | r                     | 5<br>ST OF LA                            | : Incident N<br>-URBAN F             | ame<br>ORESTERS                    |  |
| 6: Incident Ki<br>Hurrican                                                                                                    | nd<br>e                  | 7: 3<br>10              | Start Date<br>/ <b>27/200</b> | e Time<br>2 0000                                             | 8: C<br>N              | ause 9:                    | In         | cident Comn                             | nander                | 10: IN                                   | ИТ Туре                              | 11: State-Unit<br>LA-LAS           |  |
| 12: Cour<br>E Baton Roug                                                                                                    | nty<br>g <b>e Par</b>    | ish                     | 13: Lati<br>La<br>Lo          | itude and Lo<br>at: <b>30° 27′ 2</b><br>ong: <b>91° 6′ 4</b> | ongitu<br>1"<br>7"     | ide 14                     | : SI       | hort Location<br>F <b>EMA-Disas</b>     | Descr                 | iption (in re<br>eld Office i            | eference to r<br>in Baton Ro         | earest town):<br>uge, LA           |  |
|                                                                                                    |                          |                         |                               |                                                              |                        | Current S                  | itu        | ation                                   |                       |                                          |                                      |                                    |  |
| 15: Size/Area<br>Involved                                                                                                    | 16:                      | % Co<br>or MI           | ntained<br>MA                 | 17: Expecte<br>Date:<br>Time:                                | d Co                   | ntainment                  |            | 18: Line to                             | Build                 | 19: Costs<br>to Date<br><b>\$71,467</b>  | 20: Declar<br>Date:<br>Time:         | ed Controlled                      |  |
| 21: Injuries this<br>Reporting Period                                                                                                    | d:                       | 22: I<br>to Da          | njuries<br>ate:               | 23: Fataliti                                                 | es                     | 24: Structu                | re         | Information                             |                       |                                          |                                      |                                    |  |
| 0                                                                                                    |                          |                         | 0                             | 0                                                            |                        | Туре о                     | of S       | structure                               | # Thi                 | reatened                                 | # Damaged                            | # Destroyed                        |  |
| 25: Threat to Hu                                                                                                    | iman 1                   | Life/S                  | Safety:                       |                                                              |                        | Residenc                   | e          |                                         |                       |                                          |                                      |                                    |  |
| No evacuation(s) in                                                                                                    | ) imm                    | inent                   | <br>;                         |                                                              |                        | Commercia                  | al F       | Property                                |                       |                                          |                                      |                                    |  |
| No evacuation(s) imminent     Commercial Property       Potential future threat     Outbuilding/Other                                                                                                    |                          |                         |                               |                                                              |                        |                            |            |                                         |                       |                                          |                                      |                                    |  |
| 26: Communities/Critical Infrastructure Threatened (in 12, 24, 48 and 72 hour time frames):<br>12 hours:<br>24 hours:<br>24 hours:<br>72 hours:<br>27: Critical Resource Needs (kind & amount, in priority order):<br>1.<br>2. |                          |                         |                               |                                                              |                        |                            |            |                                         |                       |                                          |                                      |                                    |  |
| 28: Major proble<br>resources needs                                                                                                    | ems a<br>identi          | nd co<br>fied a         | ncerns (co<br>above to t      | ontrol proble<br>he Incident                                 | ems, s<br>Actio        | social/polition<br>n Plan. | cal        | /economic co                            | ncerns                | or impacts                               | , etc.) Relate                       | critical                           |  |
| 29: Resources th                                                                                                    | reater                   | ned (k                  | kind(s) an                    | d value/sign                                                 | ifica                  | nce):                      |            |                                         |                       |                                          |                                      |                                    |  |
| 30: Current Wea<br>Wind Speed: mp<br>Wind Direction:                                                                                                    | ther (<br>h T            | Condi<br>empe<br>Relati | tions<br>erature:<br>ve Humic | lity:                                                        |                        | 3<br>u                     | 31:<br>ise | Resource ber<br>only):                  | nefits/o              | bjectives (1                             | for prescribe                        | d/wildland fire                    |  |
| 32: Fuels/Mater                                                                                                    | ials In                  | volve                   | ed:                           |                                                              |                        |                            |            |                                         |                       |                                          |                                      |                                    |  |
| 33: Today's obse                                                                                                    | erved                    | fire b                  | ehavior (l                    | leave blank                                                  | for no                 | on-fire even               | ts):       |                                         |                       |                                          |                                      |                                    |  |
| 34: Significant e<br>All UF team me                                                                                                    | events<br>e <b>mbe</b> i | today<br><b>s wo</b>    | y (closure<br>rked in t       | s, evacuatio<br>he city of L                                 | ns, si<br><b>afaye</b> | gnificant pretter and Lat  | ogi<br>fay | ress made, etc<br>v <b>ette Parish.</b> | 2.):                  |                                          |                                      |                                    |  |
|                                                                                                    |                          |                         |                               |                                                              |                        | Outlo                      | ool        | K                                       |                       |                                          |                                      |                                    |  |
| 35: Estimated C<br>Date and Time:                                                                                                    | ontrol                   |                         | 36: Projec                    | cted Final Si                                                | ze:                    | 37: Estima                 | ate        | d Final Cost:                           | 38: T<br>Wind<br>Wind | `omorrow's<br>1 Speed: mj<br>1 Direction | Forecasted<br>ph Temper<br>: Relativ | Weather<br>rature:<br>re Humidity: |  |
| 39: Actions pla                                                                                                    | nned                     | for n                   | ext oper                      | ational per                                                  | iod:                   |                            |            |                                         |                       |                                          |                                      |                                    |  |

40: Projected incident movement/spread during next operational period:

41: For fire incidents, describe resistance to control in terms of:

1. Growth Potential -

2. Difficulty of Terrain -

42: How likely is it that containment/control targets will be met, given the current resources and suppression/control strategy?

43: Projected demobilization start date:

44: Remarks:

45: Committed Resources (Supplemental Committed Resources follow the first block)

| Agency | ency CRW1 CRV | W2 | HEL1 | HEL2 | HEL3 | EN | GS | DC | ZR | WTDR | OVHD | Camp | Total |       |           |
|--------|---------------|----|------|------|------|----|----|----|----|------|------|------|-------|-------|-----------|
|        | SR            | ST | SR   | ST   | SR   | SR | SR | SR | ST | SR   | ST   | SR   | SR    | Crews | Personnel |
| USFS   |               |    |      |      |      |    |    |    |    |      |      |      | 1     |       |           |
| ST     |               |    |      |      |      |    |    |    |    |      |      |      | 4     |       |           |
| Total  | 0             | 0  | 0    | 0    | 0    | 0  | 0  | 0  | 0  | 0    | 0    | 0    | 5     | 0     | 0         |

Total personnel by agency are listed in the first section of committed resources.

| Agency | C215 | C415 | BMDR | TPL1 | TPL2 | TPL3 | TPL4 | VANS |
|--------|------|------|------|------|------|------|------|------|
| Agency | SR   | SR   | SR   | SR   | SR   | SR   | SR   | SR   |
| USFS   |      |      |      |      |      |      |      |      |
| ST     |      |      |      |      |      |      |      |      |
| Total  | 0    | 0    | 0    | 0    | 0    | 0    | 0    | 0    |

46: Cooperating and Assisting Agencies Not Listed Above:

(1) UF from MS-MSS (Mississippi Forestry Commission) (1) UF from AR-ARS (Arkansas Forestry Commission) (2) UF from FL-FLS (Florida Division of Forestry) (1) UF/Team Leader from FL-FLS (Florida Division of Forestry)

| Approval Information |                          |                                                 |  |  |  |  |  |  |  |  |
|----------------------|--------------------------|-------------------------------------------------|--|--|--|--|--|--|--|--|
| 47: Prepared by:     | 48: Approved by:<br>SACC | 49: Sent to: by:<br>Date: 01/08/2003 Time: 0000 |  |  |  |  |  |  |  |  |

# • Example: Mass Casualty

| 1: Date<br>01/06/2003                                                                                 | 2: T<br>15                                                                                                    | ime<br>5 <b>58</b>                                   | 3: Initial   U<br>XX                 | pdat          | te   Final<br>          |                                             | 4:<br>C.         | Incident N<br>A-BRK-03           | umber<br>01014                                         | 5: Inc<br>Metrol                      | ident Name<br>ink Incident                       |  |  |
|----------------------------------------------------------------------------------------------------|----------------------------------------------------------------------------------------------------|------------------------------------------------------|--------------------------------------|---------------|-------------------------|---------------------------------------------|------------------|----------------------------------|--------------------------------------------------------|---------------------------------------|--------------------------------------------------|--|--|
| 6: Incident Kir<br>Mass Casualt                                                                       | nd<br>y                                                                                                    | 7: Start Da<br>01/06/20                              | te Time 03 0930                      | 8: C<br>Hu    | ause 9<br>man           | ): Incid<br>Tra                             | ent Co<br>acy Pa | ommander<br>I <b>nsini</b>       | 10: IN                                                 | ИТ Туре<br>1                          | 11: State-Unit<br>CA-BRK                         |  |  |
| 12: County<br>Los Angeles                                                                             | 13                                                                                                    | : Latitude ar<br>Lat: <b>34°</b><br>Long: <b>118</b> | nd Longitude<br>12´0"<br>°21´0"      |               | 14: S                   | hort Lo                                     | ocation          | Description<br>2 mi. N/N         | on (in refer<br><b>W of Burb</b>                       | ence to near<br>ank                   | est town):                                       |  |  |
|                                                                                                    |                                                                                                    |                                                      |                                      |               | Current S               | Situati                                     | on               |                                  |                                                        |                                       |                                                  |  |  |
| 15: Size/Area<br>Involved                                                                             | 16: 9                                                                                                    | % Contained<br>or MMA                                | 17: Expected<br>Date:<br>Time:       | l Co          | ntainment               | tainment18: Line to Build19: Cos<br>to Date |                  |                                  |                                                        |                                       | 3 20: Declared Controlled<br>Date:<br>Time:      |  |  |
| 21: Injuries this<br>Reporting Period:22: Injuries<br>to Date:23: Fatalities24: Structure Information |                                                                                                    |                                                      |                                      |               |                         |                                             |                  |                                  |                                                        |                                       |                                                  |  |  |
| 25                                                                                                    | 1                                                                                                    |                                                      | Туре                                 | of Stru       | cture                   | # Th                                        | reatened         | # Damaged                        | # Destroyed                                            |                                       |                                                  |  |  |
| 25: Threat to Hu                                                                                      | 25: Threat to Human Life/Safety:                                                                                                    |                                                      |                                      |               | Residen                 | ce                                          |                  |                                  |                                                        |                                       |                                                  |  |  |
| Evacuation(s) in                                                                                      | progr                                                                                                    | ess                                                  |                                      |               | Commerc                 | ial Pro                                     | perty            |                                  |                                                        |                                       |                                                  |  |  |
| Potential future t                                                                                    |                                                                                                    | 0 1 11                                               | /0.1                                 |               |                         |                                             |                  | _                                |                                                        |                                       |                                                  |  |  |
| No likely threat Outbuilding/Other                                                                    |                                                                                                    |                                                      |                                      |               |                         |                                             |                  |                                  |                                                        |                                       |                                                  |  |  |
| 12 hours:<br>24 hours:<br>48 hours:<br>72 hours:<br>27: Critical Reso<br>1.<br>2.<br>3.               | <ul> <li>20. Communities/Critical infrastructure infraitened (in 12, 24, 48 and 72 nour time frames):</li> <li>12 hours:</li> <li>24 hours:</li> <li>48 hours:</li> <li>72 hours:</li> </ul> 27: Critical Resource Needs (kind & amount, in priority order): <ol> <li>1.</li> <li>2.</li> <li>3.</li> </ol> |                                                      |                                      |               |                         |                                             |                  |                                  |                                                        |                                       |                                                  |  |  |
| 28: Major proble<br>resources needs                                                                   | ems ar<br>identi                                                                                                    | nd concerns (<br>fied above to                       | control problem<br>the Incident A    | ns, s<br>ctio | social/polit<br>n Plan. | ical/ec                                     | onomi            | c concerns                       | or impacts                                             | s, etc.) Relate                       | e critical                                       |  |  |
| 29: Resources th                                                                                      | reater                                                                                                    | ed (kind(s)                                          | and value/signi                      | ficai         | nce):                   |                                             |                  |                                  |                                                        |                                       |                                                  |  |  |
| 30: Current Wea<br>Wind Speed: <b>30</b><br>Wind Direction:                                           | ther C<br>mph<br>N/E                                                                                                    | Conditions<br>Temperatu<br>Relative                  | re: <b>50</b><br>Humidity: <b>30</b> |               |                         | 31: Re<br>use on                            | source<br>ly):   | benefits/o                       | bjectives (                                            | for prescribe                         | d/wildland fire                                  |  |  |
| 32: Fuels/Materi                                                                                      | als In                                                                                                    | volved:                                              |                                      |               |                         |                                             |                  |                                  |                                                        |                                       |                                                  |  |  |
| 33: Today's obse                                                                                      | rved                                                                                                    | fire behavior                                        | (leave blank for                     | or no         | on-fire ever            | nts):                                       |                  |                                  |                                                        |                                       |                                                  |  |  |
| 34: Significant e                                                                                     | vents                                                                                                    | today (closu                                         | res, evacuation                      | s, si         | gnificant p             | rogress                                     | s made           | e, etc.):                        |                                                        |                                       |                                                  |  |  |
| Outlook                                                                                               |                                                                                                    |                                                      |                                      |               |                         |                                             |                  |                                  |                                                        |                                       |                                                  |  |  |
| 35: Estimated Co<br>Date and Time:                                                                    | ontrol                                                                                                    | 36: Projec                                           | ted Final Size:                      | 37            | : Estimated             | d Final                                     | Cost:            | 38: Tomo<br>Wind Spe<br>Wind Dir | rrow's Fore<br>ed: <b>40</b> mpl<br>ection: <b>N/F</b> | ecasted Wea<br>n Tempera<br>E Relativ | ther<br>ture: <b>50</b><br>e Humidity: <b>30</b> |  |  |
| 39: Actions plan                                                                                      | ned fo                                                                                                    | or next opera                                        | tional period:                       |               |                         |                                             |                  |                                  |                                                        |                                       |                                                  |  |  |
| 40: Projected inc                                                                                     | 40: Projected incident movement/spread during next operational period:                                                                                                    |                                                      |                                      |               |                         |                                             |                  |                                  |                                                        |                                       |                                                  |  |  |

41: For fire incidents, describe resistance to control in terms of:

1. Growth Potential -

2. Difficulty of Terrain -

42: How likely is it that containment/control targets will be met, given the current resources and suppression/control strategy?

43: Projected demobilization start date:

44: Remarks:

This incident was a multi-casualty incident involving a 2-ton stake bed truck that TC'd into a Metrolink Train carrying 60 passengers inclusive of two Metrolink personnel. 25 injuries were reported (3 immediate / 8 minor/major / 13 minor) and 1 fatality. A USAR response was dispatched up to a 3rd alarm level of equipment, and then some. 12 Engines / 5 Trucks / 4 Local Rescue Ambulances / 10 LA City Rescue Ambulances / 10 AMR Ambulances / 5 WestMed Ambulances / 5 Schaeffer Ambulances / 3 Battalion Chiefs / 2 USAR Rigs / 2 HazMat Rigs / CAL-TRANS / CHP / BPD / LASD / METROLINK / NTSB / STATE-OES.

|                                                                                                    | 45: Committed Resources (Multi-Casualty) |                     |         |             |                     |        |            |              |      |              |      |                    |  |  |
|----------------------------------------------------------------------------------------------------|------------------------------------------|---------------------|---------|-------------|---------------------|--------|------------|--------------|------|--------------|------|--------------------|--|--|
| Agency                                                                                                    | EN<br>SR                                 | ENGS TRK<br>R ST CO |         | QUINT       | MEDIC<br>SQUAD SQUA |        | HVY<br>RES | LIGHT<br>AIR | HELI | ALS<br>AMBUL | OVHD | Total<br>Personnel |  |  |
| Total         0         0         0         0         0         0         0         0         0         0         0         0         0         0         0         0         0         0         0         0         0         0         0         0         0         0         0         0         0         0         0         0         0         0         0         0         0         0         0         0         0         0         0         0         0         0         0         0         0         0         0         0         0         0         0         0         0         0         0         0         0         0         0         0         0         0         0         0         0         0         0         0         0         0         0         0         0         0         0         0         0         0         0         0         0         0         0         0         0         0         0         0         0         0         0         0         0         0         0         0         0         0         0         0         0         0 |                                          |                     |         |             |                     |        |            |              |      |              |      |                    |  |  |
| 46: Cooper                                                                                                    | rating                                   | , and               | Assisti | ng Agencies | s Not Listed        | Above: |            |              |      |              |      |                    |  |  |
|                                                                                                    | Approval Information                     |                     |         |             |                     |        |            |              |      |              |      |                    |  |  |
| 47: Prepared by:48: Approved by:49: Sent to:Burbank Fire by: FCSS Don WiseFCSS Don WiseFCSS Don WiseDate: 01/06/2003 Time: 1741                                                                                                    |                                          |                     |         |             |                     |        |            |              |      |              |      |                    |  |  |

## • Example: Other

| 1: Date<br>02/15/2003                                                                                                    | 2: Ti<br>000                                                          | me 3: Ini<br>0                                                | tial   Update<br>  XX                               | Final<br>                                    | 4                                                                                                    | Incident N<br>TX-TXS-(   | Number<br>3513              | COL                     | 5: Inciden<br>UMBIA                                                                      | t Name<br>DISASTER       |  |  |  |  |
|----------------------------------------------------------------------------------------------------|-----------------------------------------------------------------------|---------------------------------------------------------------|-----------------------------------------------------|----------------------------------------------|----------------------------------------------------------------------------------------------------|--------------------------|-----------------------------|-------------------------|------------------------------------------------------------------------------------------|--------------------------|--|--|--|--|
| 6: Incident Ki<br>Other                                                                                                    | ind                                                                   | 7: Start Date<br>02/01/2003                                   | Time 8:<br>8 0900                                   | Cause<br>N/A                                 | 9: Incio<br>MAR                                                                                           | lent Comm<br>K STANF(    | ander<br>DRD                | 10: IMT                 | Туре                                                                                     | 11: State-Unit<br>TX-TXS |  |  |  |  |
| 12: County<br><b>39 counties</b>                                                                                                    | 13                                                                    | : Latitude and l<br>Lat: <b>0° 0'</b><br>Long: <b>0° 0</b> '  | Longitude<br>0"<br>0"                               | 14<br>1                                      | 14: Short Location Description (in reference to nearest town):<br>HEMPHILL, PALESTINE and NACOGDOCHES, TX |                          |                             |                         |                                                                                          |                          |  |  |  |  |
|                                                                                                    |                                                                       |                                                               |                                                     | Curre                                        | nt Situat                                                                                                 | ion                      |                             |                         |                                                                                          |                          |  |  |  |  |
| 15: Size/Are<br>Involved<br>33,902 SQ MI                                                                                                    | ea<br>LES                                                             | 16: % Contair<br>or MMA                                       | ned 17: Expec<br>Date:<br>Time:                     | ted Conta                                    | 1 Containment18: Line to Build19: Costs<br>to Date20: Declared Control<br>Date:<br>Time:                  |                          |                             |                         |                                                                                          |                          |  |  |  |  |
| 21: Injuries this<br>Reporting Perio                                                                                                    | d:                                                                    | 22: Injuries<br>to Date:                                      | 23: Fatalities                                      | 24: Str                                      | ructure Inf                                                                                               | ormation                 |                             |                         |                                                                                          |                          |  |  |  |  |
| 0                                                                                                    |                                                                       | 0                                                             | 0                                                   | Ту                                           | pe of Stru                                                                                                | icture                   | # Threaten                  | ned # I                 | Damaged                                                                                  | # Destroyed              |  |  |  |  |
| 25: Threat to Hu                                                                                                    | uman l                                                                | Life/Safety:                                                  |                                                     | Resid                                        | lence                                                                                                    |                          |                             |                         |                                                                                          |                          |  |  |  |  |
| No evacuation(s) in                                                                                                    | s) imm                                                                | inent                                                         |                                                     | Comm                                         | nercial Pro                                                                                               | perty                    |                             |                         |                                                                                          |                          |  |  |  |  |
| Potential future<br>No likely threat                                                                                                    | threat                                                                |                                                               |                                                     | Outbu                                        | ilding/Oth                                                                                                | er                       |                             |                         |                                                                                          |                          |  |  |  |  |
| <ul> <li>26: Communities/Critical Infrastructure Threatened (in 12, 24, 48 and 72 hour time frames):</li> <li>12 hours:</li> <li>24 hours:</li> <li>48 hours:</li> <li>72 hours:</li> <li>27: Critical Resource Needs (kind &amp; amount, in priority order):</li> <li>1.</li> <li>2.</li> </ul> |                                                                       |                                                               |                                                     |                                              |                                                                                                    |                          |                             |                         |                                                                                          |                          |  |  |  |  |
| 28: Major probl<br>resources needs<br>Effective searc                                                                                                    | ems ai<br>identi<br>h requ                                            | nd concerns (co<br>fied above to th<br><b>iires additiona</b> | ontrol problems<br>he Incident Ac<br>Il overhead to | s, social/p<br>tion Plan.<br><b>keep cre</b> | oolitical/ec<br>w membe                                                                                   | onomic con<br>rs properl | ncerns or im<br>y aligned a | npacts, etc<br>nd space | c.) Relate                                                                               | critical                 |  |  |  |  |
| 29: Resources the                                                                                                    | hreater                                                               | ned (kind(s) and                                              | d value/signific                                    | cance):                                      |                                                                                                    |                          |                             |                         |                                                                                          |                          |  |  |  |  |
| 30: Current We<br>Wind Speed: m<br>Wind Direction                                                                                                    | ather (<br>ph T<br>: I                                                | Conditions<br>emperature:<br>Relative Humid                   | lity:                                               |                                              | 31: Reuse on                                                                                              | esource ben<br>ly):      | efits/objecti               | ives (for j             | prescribec                                                                               | l/wildland fire          |  |  |  |  |
| 32: Fuels/Mater                                                                                                    | ials In                                                               | volved:                                                       |                                                     |                                              |                                                                                                    |                          |                             |                         |                                                                                          |                          |  |  |  |  |
| 33: Today's obs                                                                                                    | 33: Today's observed fire behavior (leave blank for non-fire events): |                                                               |                                                     |                                              |                                                                                                    |                          |                             |                         |                                                                                          |                          |  |  |  |  |
| 34: Significant events today (closures, evacuations, significant progress made, etc.):                                                                                                    |                                                                       |                                                               |                                                     |                                              |                                                                                                    |                          |                             |                         |                                                                                          |                          |  |  |  |  |
| Outlook                                                                                                    |                                                                       |                                                               |                                                     |                                              |                                                                                                    |                          |                             |                         |                                                                                          |                          |  |  |  |  |
| 35: Estimated C<br>Date and Time:                                                                                                    | Control                                                               | 36: Projec                                                    | ted Final Size:                                     | 37: E                                        | 37: Estimated Final Cost: 38: Tom<br>Wind Sp<br>Wind D                                                    |                          |                             |                         | omorrow's Forecasted Weather<br>Speed: mph Temperature:<br>Direction: Relative Humidity: |                          |  |  |  |  |

39: Actions planned for next operational period:

Perform shuttle material recovery and transportation; continue retrieval efforts in identified areas with known shuttle material; establish Incident Management Team in Hemphill; establish Incident Management Team in Hemphill.

40: Projected incident movement/spread during next operational period:

#### **Operations have shifted to Phase II**

41: For fire incidents, describe resistance to control in terms of:

1. Growth Potential -

2. Difficulty of Terrain -

42: How likely is it that containment/control targets will be met, given the current resources and suppression/control strategy?

43: Projected demobilization start date:

44: Remarks:

A FEMA Interagency EOC at Lufkin is serving in the capacity of a MAC Group directing operations. Texas Forest Service is providing operations, planning and logistical support to the EOC. Field operations are located in Palestine, Nacogdoches and Hemphill with TFS managing local collection sites in these communities for receipt and cataloging of shuttle material. A Type II Interagency IMT (Ruggiero) is managing crews doing intensive search operations in Sabine County and on the Sabine National Forest. A Type II IMT (Custer) is in place in Nacogdoches. Two Type I IMT's have also been ordered along with an additional ninety crews.

|                  | 45: Committed Resources (Supplemental Committed Resources follow the first block) |    |    |      |              |              |               |          |          |           |        |               |      |       |           |
|------------------|-----------------------------------------------------------------------------------|----|----|------|--------------|--------------|---------------|----------|----------|-----------|--------|---------------|------|-------|-----------|
| Agency           | CR                                                                                | W1 | CR | W2   | HEL1         | HEL2         | HEL3          | EN       | GS       | DO        | ZR     | WTDR          | OVHD | Camp  | Total     |
| Agency           | SR                                                                                | ST | SR | ST   | SR           | SR           | SR            | SR       | ST       | SR        | ST     | SR            | SR   | Crews | Personnel |
| USFS             | 3                                                                                 |    | 8  |      |              |              | 1             |          |          |           |        |               | 8    | 3     | 328       |
| FWS              |                                                                                   |    |    |      |              |              |               |          |          |           |        |               |      | 9     | 9         |
| NPS              |                                                                                   |    |    |      |              |              |               |          |          |           |        |               |      | 1     | 1         |
| OTHR             |                                                                                   |    |    |      |              |              |               |          |          |           |        |               | 66   | 8     | 668       |
| BLM              | 1                                                                                 |    |    |      |              |              |               |          |          |           |        |               |      |       | 18        |
| BIA              |                                                                                   |    | 1  |      |              |              |               |          |          |           |        |               |      | 1     | 21        |
| PRI              |                                                                                   |    |    |      |              |              |               |          |          |           |        |               | 1    | 0     | 10        |
| ST               |                                                                                   |    |    |      | 5            | 1            |               |          |          |           |        |               | 5    | 1     | 51        |
| Total            | 4                                                                                 | 0  | 9  | 0    | 5            | 1            | 1             | 0        | 0        | 0         | 0      | 0             | 82   | 3 (   | 1,106     |
|                  |                                                                                   |    |    |      | Total person | inel by agen | cy are listed | d in the | first se | ection of | of com | mitted resour | ces. |       |           |
| Agency C215 C415 |                                                                                   |    |    | C415 | BM           | DR           | TPL1          |          |          | TPL2      |        | PL3           | TPL4 | VANS  |           |
|                  |                                                                                   |    | SR |      | SR           | SI           | 3             | S        | R        |           | SR     | S             | R    | SR    | SR        |

| Agency | C215 | C415 | BMDR | TPL1 | TPL2 | TPL3 | TPL4 | VANS |
|--------|------|------|------|------|------|------|------|------|
| Agency | SR   | SR   | SR   | SR   | SR   | SR   | SR   | SR   |
| USFS   |      |      |      |      |      |      |      |      |
| FWS    |      |      |      |      |      |      |      |      |
| NPS    |      |      |      |      |      |      |      |      |
| OTHR   |      |      |      |      |      |      |      |      |
| BLM    |      |      |      |      |      |      |      |      |
| BIA    |      |      |      |      |      |      |      |      |
| PRI    |      |      |      |      |      |      |      |      |
| ST     |      |      |      |      |      |      |      |      |
| Total  | 0    | 0    | 0    | 0    | 0    | 0    | 0    | 0    |

46: Cooperating and Assisting Agencies Not Listed Above:

A TOTAL OF 28 OTHER AGENCIES, INCLUDING FBI, NASA, TXDPS, ATF, EPA, TXDOT, RED CROSS, TX ARNG, DEPT. OF DEFENSE, US COAST GUARD, FEMA, DMORT, SALVATION ARMY, NTSB, TEEX, TX DEPT. HEALTH, TPWD, STEPHEN F. AUSTIN STATE UNIVERSITY.

| Approval Information |                  |                             |  |  |  |  |  |  |  |  |
|----------------------|------------------|-----------------------------|--|--|--|--|--|--|--|--|
| 47: Prepared by:     | 48: Approved by: | 49: Sent to:SACC by: gh     |  |  |  |  |  |  |  |  |
| Les Rogers           | Cynthia Foster   | Date: 02/15/2003 Time: 2030 |  |  |  |  |  |  |  |  |

| 1: Date<br>06/06/2003                                                                                                    | 2: "<br>0                      | Time<br><b>945</b>            |                                | 3: Initial                                                            | Upd<br>  <b>X</b>                | ate  <br>X                           | Final<br>                                                                                                    |                                                       | 4: I:<br>N                  | ncider<br>10-M       | nt Number<br>TF-057        |                                                | 5: Inc<br><b>Proje</b>    | : Incident Name<br>roject Tornado |  |
|----------------------------------------------------------------------------------------------------|--------------------------------|-------------------------------|--------------------------------|-----------------------------------------------------------------------|----------------------------------|--------------------------------------|----------------------------------------------------------------------------------------------------|-------------------------------------------------------|-----------------------------|----------------------|----------------------------|------------------------------------------------|---------------------------|-----------------------------------|--|
| 6: Incident Kin<br>Tornado                                                                                                    | d                              | 7: Sta<br>04/2                | art Date<br>24/2002            | e Time<br><b>2 0000</b>                                               | 8: C<br>N                        | ause<br>/A                           | 9: Ii                                                                                                    | ncider<br>Galei                                       | nt Comm<br>n <b>Johns</b> o | nander<br>o <b>n</b> | 10: I                      | MT 7<br>3                                      | Туре                      | 11: State-Unit<br>MO-MTF          |  |
| 12: Count<br>Boll.,Mad.,But                                                                                                    | y<br>.,Cai                     | <b>t</b>                      | 3: Latit<br>La<br>Lon          | tude and Longitude           Lat: 37° 0′ 0″           ong: 90° 30′ 0″ |                                  |                                      | 14: Short Location Description (in reference to nearest town):<br>Fredericktown and Poplar Bluff Ranger Districts |                                                       |                             |                      |                            |                                                |                           |                                   |  |
|                                                                                                    |                                |                               |                                |                                                                       |                                  | Curre                                | ent Sit                                                                                                    | uatio                                                 | n                           |                      |                            |                                                |                           |                                   |  |
| 15: Size/Area<br>Involved16: % Containe<br>or MMA6,200 ACRES                                                                                                    |                                |                               |                                | 17: Expected Containmen<br>Date:<br>Time:                             |                                  |                                      |                                                                                                    | 18: Line to Build 19: Co<br>to Dat<br><b>\$1,500,</b> |                             |                      |                            | s 20: Declared Controlled<br>Date:<br>00 Time: |                           |                                   |  |
| 21: Injuries this<br>Reporting Period                                                                                                    | :                              | 22: Inj<br>to Date            | uries<br>e:                    | 23: Fatal                                                             | ities                            | 24: S                                | tructure                                                                                                    | Infor                                                 | mation                      |                      |                            |                                                |                           |                                   |  |
| 0                                                                                                    |                                | (                             | )                              |                                                                       |                                  | Г                                    | Type of                                                                                                    | Struct                                                | ure                         | # Tł                 | reatened                   | # D                                            | Damaged                   | # Destroyed                       |  |
| 25: Threat to Hu                                                                                                    | nan I                          | Life/Saf                      | ety:                           |                                                                       |                                  | Resi                                 | dence                                                                                                    |                                                       |                             |                      | 750                        |                                                |                           |                                   |  |
| Evacuation(s) in<br>No evacuation(s)                                                                                                    | progr<br>imm                   | ess<br>inent                  |                                |                                                                       |                                  | Com                                  | mercial                                                                                                    | Prope                                                 | rty                         |                      |                            |                                                |                           |                                   |  |
| Potential future the No likely threat -                                                                                                    | hreat                          |                               | XX                             |                                                                       |                                  | Outbu                                | uilding/                                                                                                    | Other                                                 |                             |                      |                            |                                                |                           |                                   |  |
| 20. communes<br>12 hours:<br>24 hours:<br>48 hours:<br>72 hours:<br>27: Critical Resor<br>1.<br>2.<br>3.                                                                                                    | urce ]                         | Needs (                       | kind &                         | amount, i                                                             | in prior                         | ity ord                              | ler):                                                                                                    |                                                       |                             |                      |                            |                                                |                           |                                   |  |
| 28: Major proble<br>resources needs i<br>Unseasonably co                                                                                                    | ms ar<br>denti<br><b>ool w</b> | nd conc<br>fied abo<br>eather | erns (co<br>ove to t<br>and ab | ontrol prol<br>he Incider<br>ove norm                                 | blems, s<br>nt Actio<br>nal rain | social/<br>n Plar<br>f <b>alls h</b> | /politica<br>1.<br>1 <b>ave slo</b>                                                                               | l/ecor                                                | iomic co<br><b>·emoval</b>  | oncern<br>of he      | s or impact<br>avy fuels v | s, etc<br>ia tii                               | c.) Relate (<br>mber sale | critical                          |  |
| 29: Resources the                                                                                                    | eater                          | ned (kin                      | ıd(s) an                       | d value/si                                                            | gnifica                          | nce):                                |                                                                                                    |                                                       |                             |                      |                            |                                                |                           |                                   |  |
| 30: Current Weat<br>Wind Speed: <b>5</b> m<br>Wind Direction:                                                                                                    | her C<br>ph<br>SE              | Conditic<br>Tempe<br>Relat    | ons<br>rature:<br>ive Hu       | <b>66</b><br>midity: <b>88</b>                                        | }                                |                                      | 31<br>use                                                                                                    | : Resc<br>e only                                      | ource ber<br>):             | nefits/              | objectives (               | for p                                          | prescribed                | /wildland fire                    |  |
| 32: Fuels/Materials Involved:<br>Fuels of up to 100 tons per acre of downed hardwood and pine timber                                                                                                    |                                |                               |                                |                                                                       |                                  |                                      |                                                                                                    |                                                       |                             |                      |                            |                                                |                           |                                   |  |
| 33: Today's observed fire behavior (leave blank for non-fire events):                                                                                                    |                                |                               |                                |                                                                       |                                  |                                      |                                                                                                    |                                                       |                             |                      |                            |                                                |                           |                                   |  |
| 34: Significant events today (closures, evacuations, significant progress made, etc.):<br>Fire danger is low to moderate due to seasonal green up, regular rainfall, and unseasonably cool temperatures. To date<br>ten timber sales for removal of heavy fuels have been completed, five are greater than 75% complete, three are greater<br>than 50% complete, two are 30% complete. One large sale was defaulted by the contractor. It has been split into two<br>sales, re-offered, and awarded. Activity will recommense soon. |                                |                               |                                |                                                                       |                                  |                                      |                                                                                                    |                                                       |                             |                      |                            |                                                |                           |                                   |  |

| Outlook                                                                                                    |                                                                     |                 |                  |                         |                          |                 |            |          |                        |                  |                    |                     |                             |                              |               |                                   |                                           |
|----------------------------------------------------------------------------------------------------|---------------------------------------------------------------------|-----------------|------------------|-------------------------|--------------------------|-----------------|------------|----------|------------------------|------------------|--------------------|---------------------|-----------------------------|------------------------------|---------------|-----------------------------------|-------------------------------------------|
| 35: Estimat<br>Date and T                                                                                                    | ted Co<br>ime:                                                      | ontrol          | 36               | : Pro                   | jected Fin               | al Size:        | 37: Estir  | nated    | Final                  | Cost             | t: 38:<br>Wi<br>Wi | Tor<br>nd S<br>nd D | norrow<br>peed:<br>Directic | 7's Forec<br>10 mph<br>on: W | ast<br>T<br>R | ed Weath<br>emperatu<br>elative H | er<br>re: <b>82</b><br>umidity: <b>82</b> |
| 39: Actions<br>Continue t                                                                                                    | s plan<br>o adn                                                     | ned fo<br>ninis | or nex<br>ter or | t ope<br><b>1 goi</b> i | erational p<br>ng sales. | eriod:          |            |          |                        |                  |                    |                     |                             |                              |               |                                   |                                           |
| 40: Project                                                                                                    | ed inc                                                              | ident           | move             | emen                    | t/spread d               | uring nex       | t operatio | onal p   | eriod                  | :                |                    |                     |                             |                              |               |                                   |                                           |
| 41: For fire                                                                                                    | 41: For fire incidents, describe resistance to control in terms of: |                 |                  |                         |                          |                 |            |          |                        |                  |                    |                     |                             |                              |               |                                   |                                           |
| 1. Growth Potential -                                                                                                    |                                                                     |                 |                  |                         |                          |                 |            |          |                        |                  |                    |                     |                             |                              |               |                                   |                                           |
| 2. Difficulty of Terrain -                                                                                                    |                                                                     |                 |                  |                         |                          |                 |            |          |                        |                  |                    |                     |                             |                              |               |                                   |                                           |
| 42: How likely is it that containment/control targets will be met, given the current resources and suppression/control strategy? |                                                                     |                 |                  |                         |                          |                 |            |          |                        |                  |                    |                     |                             |                              |               |                                   |                                           |
| 43: Projected demobilization start date:                                                                                         |                                                                     |                 |                  |                         |                          |                 |            |          |                        |                  |                    |                     |                             |                              |               |                                   |                                           |
| 44: Remarks:<br>ICS 209 for Project Tornado will continue to be updated sporadically as conditions change.                       |                                                                     |                 |                  |                         |                          |                 |            |          |                        |                  |                    |                     |                             |                              |               |                                   |                                           |
|                                                                                                    | 45:                                                                 | Com             | nmitt            | ed F                    | Resource                 | s (Supp         | lementa    | l Co     | mmi                    | tted             | Reso               | ourco               | es fol                      | low the                      | e fi          | rst blocl                         | k)                                        |
| Agency                                                                                                    | CR                                                                  | W1              | CR               | W2                      | HEL1                     | HEL2            | HEL3       | EN       | GS                     | DO               | ZR                 | W                   | ГDR                         | OVHI                         | )             | Camp                              | Total                                     |
|                                                                                                    | SR                                                                  | ST              | SR               | ST                      | SR                       | SR              | SR         | SR       | ST                     | SR               | ST                 | 5                   | SR                          | SR                           |               | Crews                             | Personnel                                 |
| USFS                                                                                                    |                                                                     |                 |                  |                         |                          |                 |            |          |                        |                  |                    |                     |                             |                              | 6             |                                   | 6                                         |
| Total                                                                                                    | 0                                                                   | 0               | 0                | 0                       | 0                        | 0               | 0          | 0        | 0                      | 0                | 0                  |                     | 0                           |                              | 6             | 0                                 | 6                                         |
|                                                                                                    | ,                                                                   | Tota            | l per            | sonr                    | nel by ag                | gency ar        | e listed   | in th    | e firs                 | st see           | ction              | of                  | comm                        | itted re                     | eso           | ources.                           |                                           |
| Agenc                                                                                                    | x7                                                                  | C               | 215              |                         | C415                     | BM              | DR         | TP       | L1                     |                  | TPL2               |                     | TP                          | L3                           | 1             | TPL4                              | VANS                                      |
| Agene                                                                                                    | у                                                                   |                 | SR               |                         | SR                       | SI              | R          | S        | R                      |                  | SR                 |                     | SI                          | R                            |               | SR                                | SR                                        |
| USFS                                                                                                    |                                                                     |                 |                  |                         |                          |                 |            |          |                        |                  |                    |                     |                             |                              |               |                                   |                                           |
| Total                                                                                                    |                                                                     |                 |                  | 0                       | 0                        |                 | 0          |          |                        | 0                |                    | 0                   |                             | 0                            |               | 0                                 | 0                                         |
| 46: Cooperating and Assisting Agencies Not Listed Above:                                                                         |                                                                     |                 |                  |                         |                          |                 |            |          |                        |                  |                    |                     |                             |                              |               |                                   |                                           |
| Approval Information                                                                                                    |                                                                     |                 |                  |                         |                          |                 |            |          |                        |                  |                    |                     |                             |                              |               |                                   |                                           |
| 47: Prepare<br>Marg Olso                                                                                                    | ed by:<br>n                                                         |                 |                  | 4<br>G                  | 8: Approv<br>Galen Joh   | red by:<br>nson |            | 49<br>Da | : Sen<br>ate: <b>0</b> | t to:E<br>5/06/2 | ACC<br>2003 ]      | by:<br>Гіте         | Marg<br>: 1000              | Olson                        |               |                                   |                                           |